GP01229F/00/DE/01.24-00 71676186 2024-09-30 01.00.zz (Gerätefirmware)

# Beschreibung Geräteparameter **Micropilot FMR20B, FMR30B** Radar HART

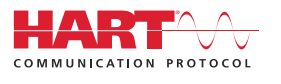

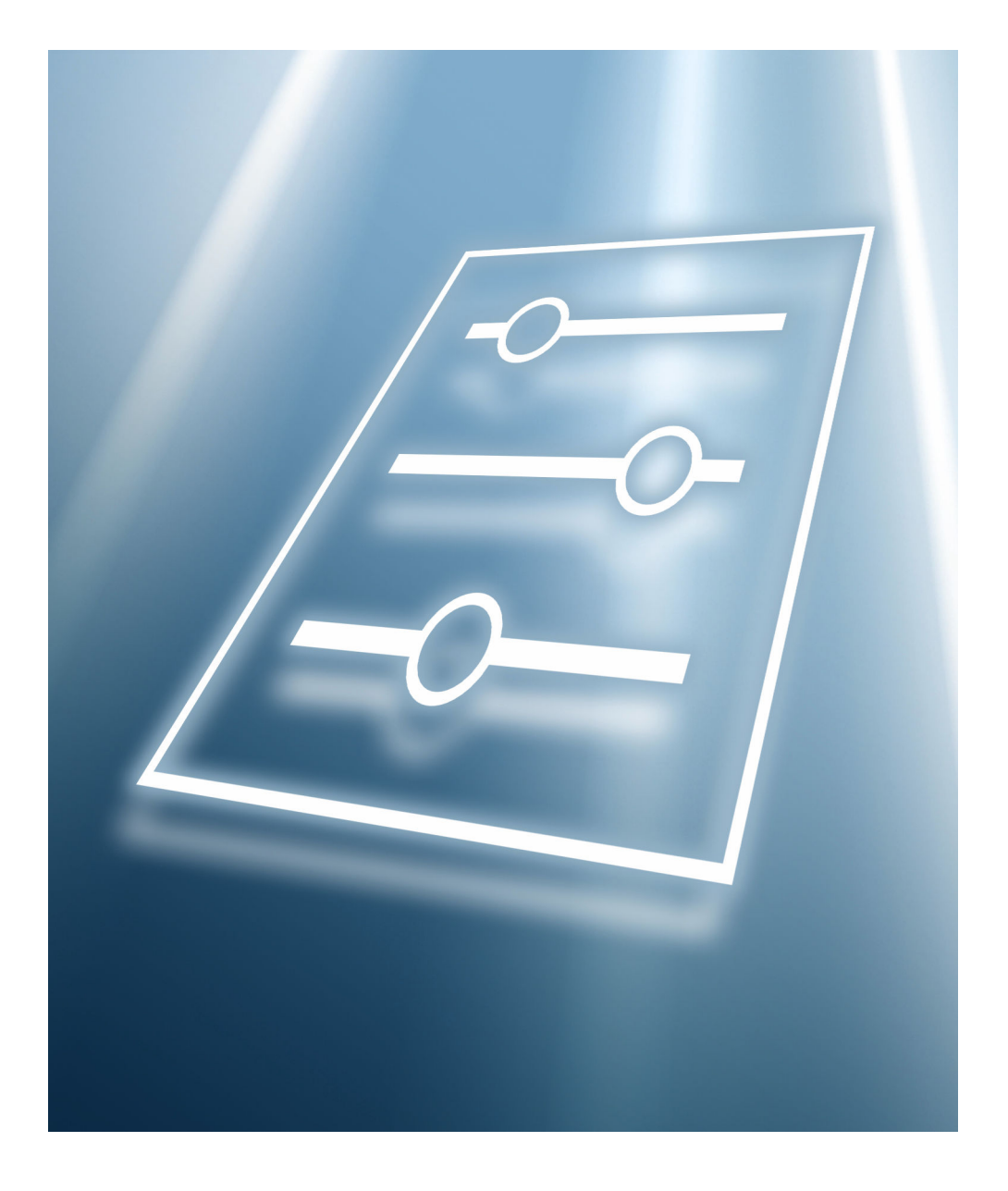

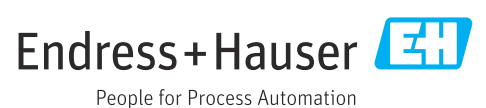

# 1 Hinweise zum Dokument

# 1.1 Dokumentfunktion

Das Dokument ist Teil der Betriebsanleitung und dient als Nachschlagewerk für Parameter.

Aufgaben, die detaillierte Kenntnisse über die Funktionsweise des Geräts erfordern:

- Messungen unter schwierigen Bedingungen in Betrieb nehmen
- Messungen an schwierige Bedingungen optimal anpassen
- Kommunikationsschnittstelle detailliert konfigurieren
- Fehler in schwierigen Fällen diagnostizieren

# 1.2 Zielgruppe

Das Dokument richtet sich an Fachspezialisten, die über den gesamten Lebenszyklus mit dem Gerät arbeiten und dabei spezifische Konfigurationen durchführen.

# 1.3 Dokumentstruktur

Das Dokument besteht aus einem allgemeinen Teil und einem speziellen Teil.

Im allgemeinen Teil (Kapitel 1) wird der Aufbau des Dokuments und seiner Bestandteile erklärt.

Der spezielle Teil beginnt mit der Übersicht über das Bedienmenü des Gerätes, das im Fokus dieser Anleitung steht.

Auf die Übersicht über das Bedienmenü folgt die Beschreibung der Geräteparameter. Die Beschreibung ist in 4 Hauptmenüs und deren Untermenüs gegliedert.

- Die 4 Hauptmenüs:
- Benutzerführung
- Diagnose
- Applikation
- System

Im Kapitel "Beschreibung der Geräteparameter" werden die Menüs, Untermenüs und Parameter so abgebildet, wie sie in der Menüstruktur für das **Bedientool** organisiert sind.

Ein Bedientool ist eine Software, wie z. B. FieldCare, mit deren Hilfe man die im Gerät gespeicherten Daten und Parameter auf einem PC oder Laptop darstellen und bearbeiten kann. Im Unterschied zur Bedienung über das Vor-Ort-Display bietet ein Bedientool mehr Möglichkeiten. Im Bedientool werden zusätzliche Informationen wie Grafiken und Hilfetexte angezeigt, die die Eigenschaften der Parameter erläutern.

Welche Untermenüs für einen Benutzer sichtbar sind, hängt davon ab, mit welcher **Benutzerrolle** ( $\rightarrow \square$  **106**) er angemeldet ist. Dieses Dokument listet die Untermenüs und ihre Parameter auf, die der Benutzerrolle **Instandhalter** zur Verfügung stehen.

Das Bedienmenü ist dynamisch und passt die Auswahl der Parameter an die ausgewählten Optionen an.

📊 Informationen zu Bedienungsmöglichkeiten siehe Betriebsanleitung

# 1.4 Elemente der Parameterbeschreibungen

Die Parameterbeschreibungen sind strukturiert aus mehreren Elementen aufgebaut. Je nach Parameter können mehr oder weniger Elemente vorhanden sein. Im Folgenden 2 Beispiele für unterschiedliche Parameter:

| 1~                   | 7~                                                                                                    |
|----------------------|----------------------------------------------------------------------------------------------------|
| Simulation           |                                                                                                    |
| 2~                   |                                                                                                    |
| Navigation           | $ \blacksquare \blacksquare  Diagnostics \rightarrow Simulation \rightarrow Simulation $                                                                                                    |
| 3<br>Prerequisite    | Options marked with *:                                                                                                    |
|                      | The corresponding device function must be available and configured.                                                                                                    |
| 4 Description        | Simulates one or more process variables and/or events.<br>Warning:                                                                                                    |
| 5~                   | - Output win reflect the simulated value of event.                                                                                                    |
| Selection            | <ul> <li>Off</li> <li>Distance</li> <li>Level</li> <li>Level linearized *</li> <li>Current output</li> <li>Diagnostic event simulation</li> <li>Foam index *</li> <li>Build-up index *</li> </ul> |
| 6<br>Factory setting | Off                                                                                                    |

1 Name: Bezeichnung des Parameters (Label)

- 2 Navigation: Navigationspfad zum Parameter. Die Grafiken zeigen an, ob der Pfad für das Vor-Ort-Display, das Bedientool oder für beide gilt.
- 3 Voraussetzung: Nur unter der jeweils formulierten Voraussetzung sind die markierten Optionen wählbar
- 4 Beschreibung: Erläuterung der Funktion des Parameters
- 5 Auswahl: Auflistung der einzelnen Optionen des Parameters
- 6 Werkseinstellung: Voreinstellung ab Werk
- 7 Das Schlosssymbol zeigt an, dass der Parameter schreibgeschützt ist

| 1~                                  |                                                                     |
|-------------------------------------|---------------------------------------------------------------------|
| Timestamp                           |                                                                     |
| 2<br>Navigation                     | ■ □ Diagnostics → Active diagnos. → Timestamp                       |
| 3 Description                       | Displays the timestamp for the currently active diagnostic message. |
| User interface                      | Days (d), hours (h), minutes (m), seconds (s)                       |
| Factory setting                     |                                                                     |
| <sup>6</sup> Additional information | Access:<br>• Read access: Operator<br>• Write access: -             |

- 1 Name: Bezeichnung des Parameters (Label)
- 2 Navigation: Navigationspfad zum Parameter. Die Grafiken zeigen an, ob der Pfad für das Vor-Ort-Display, das Bedientool oder für beide gilt.
- 3 Beschreibung: Erläuterung der Funktion des Parameters
- 4 Anzeige: Anzeigewert/-daten des Parameters
- 5 Werkseinstellung: Voreinstellung ab Werk6 Zusätzliche Informationen:

Lese- und Schreibrechte: Information über Zugriffsrechte, die Benutzer mit bestimmten Rollen auf den Parameter haben

Zusätzliche Informationen am Ende der Parameterbeschreibung können sich auf alle Elemente der Parameterbeschreibung beziehen und diese ergänzen.

#### 1.5 Symbole

#### 1.5.1 Warnhinweissymbole

#### **GEFAHR**

Bezeichnet eine unmittelbar drohende Gefahr. Wenn sie nicht gemieden wird, sind Tod oder schwerste Verletzungen die Folge.

#### **WARNUNG**

Bezeichnet eine möglicherweise drohende Gefahr. Wenn sie nicht gemieden wird, können Tod oder schwerste Verletzungen die Folge sein.

#### A VORSICHT

Bezeichnet eine möglicherweise drohende Gefahr. Wenn sie nicht gemieden wird, können leichte oder geringfügige Verletzungen die Folge sein.

#### HINWEIS

Bezeichnet eine möglicherweise schädliche Situation. Wenn sie nicht gemieden wird, kann das Produkt oder etwas in seiner Umgebung beschädigt werden.

#### 1.5.2 Symbole für Informationstypen

🚹 Kennzeichnet zusätzliche Informationen

- Verweis auf Dokumentation
- Bedienung via Vor-Ort-Anzeige
- Bedienung via Bedientool
- Schreibgeschützter Parameter

# 1.6 Dokumentation

- Eine Übersicht zum Umfang der zugehörigen Technischen Dokumentation bieten:
  - Device Viewer (www.endress.com/deviceviewer): Seriennummer vom Typenschild eingeben
  - *Endress+Hauser Operations App*: Seriennummer vom Typenschild eingeben oder Matrixcode auf dem Typenschild einscannen

Die Dokumentationen stehen über das Internet zur Verfügung: www.endress.com  $\rightarrow$  Download

# 2

# Übersicht Bedienmenü

Navigation

🗟 🖴 Bedientool

| Benutzerführung |                   |                          | → 🖺 18 |
|-----------------|-------------------|--------------------------|--------|
|                 | ► Inbetriebnahme  |                          | → 🗎 18 |
|                 | ► Heartbeat Techn | ology                    | → 🗎 21 |
|                 |                   | ► Heartbeat Verification | → 🗎 21 |
|                 | ► Sicherheitsmodu | S                        | → 🗎 21 |
|                 | ► Wiederholungsp  | rüfung                   | → 🗎 22 |
|                 | ► Import/Export   |                          | → 🗎 22 |
|                 | ► Vergleichen     |                          | → 🖺 22 |
| Diagnose        |                   |                          | → 🗎 23 |
|                 | ► Aktive Diagnose |                          | → 🗎 23 |
|                 |                   | Aktive Diagnose          | → 🗎 23 |
|                 |                   | Zeitstempel              | → 🗎 23 |
|                 |                   | Letzte Diagnose          | → 🗎 24 |
|                 |                   | Zeitstempel              | → 🗎 24 |
|                 |                   | Betriebszeit ab Neustart | → 🗎 24 |
|                 |                   | Betriebszeit             | → 🗎 25 |
|                 | ► Diagnoseliste   |                          | → 🗎 25 |
|                 | ► Ereignislogbuch |                          | → 🗎 25 |
|                 | ► Minimale/Maxir  | nale-Werte               | → 🗎 26 |
|                 |                   | Min. Füllstand           | → 🖺 26 |
|                 |                   | Zeit min. Füllstand      | → 🗎 26 |
|                 |                   | Max. Füllstand           | → 🗎 26 |
|                 |                   | Zeit max. Füllstand      | → 🗎 27 |

|                   | Minimaler Durchflusswert        | ]                | $\rightarrow$ | ₿ 27 |
|-------------------|---------------------------------|------------------|---------------|------|
|                   | Maximaler Durchflusswert        | ]                | $\rightarrow$ | 🗎 27 |
|                   | Maximale Entleergeschwindigkeit |                  | $\rightarrow$ | ₿ 28 |
|                   | Maximale Befüllgeschwindigkeit  | ]                | $\rightarrow$ | ₿ 28 |
|                   | Zähler Überfüllung              | ]                | $\rightarrow$ | ₿ 28 |
|                   | Zähler Unterfüllung             | ]                | $\rightarrow$ | ₿ 29 |
|                   | Minimale Sensortemperatur       | ]                | $\rightarrow$ | ₿ 29 |
|                   | Zeit min. Sensortemperatur      | ]                | $\rightarrow$ | ₿ 29 |
|                   | Maximale Sensortemperatur       | ]                | $\rightarrow$ | ₿ 29 |
|                   | Zeit max. Sensortemperatur      | ]                | $\rightarrow$ | ₿ 30 |
|                   | Minimale Klemmenspannung        | ]                | $\rightarrow$ | ₿ 30 |
|                   | Maximale Klemmenspannung        | ]                | $\rightarrow$ | ₿ 30 |
|                   | Minimale Elektroniktemperatur   |                  | $\rightarrow$ | ₿ 30 |
|                   | Maximale Elektroniktemperatur   | ]                | $\rightarrow$ | ₿ 30 |
|                   | Min./Max. rücksetzen            | ]                | $\rightarrow$ | ₿ 31 |
| ► Simulation      |                                 |                  | $\rightarrow$ | 🗎 31 |
|                   | Simulation                      | ]                | $\rightarrow$ | ₿ 31 |
|                   | Simulation Distanz              | ]                | $\rightarrow$ | ₿ 31 |
|                   | Wert Prozessgröße               | ]                | $\rightarrow$ | ₿ 32 |
|                   | Wert Stromausgang               | ]                | $\rightarrow$ | 🗎 32 |
|                   | Simulation Diagnoseereignis     |                  | $\rightarrow$ | ₿ 32 |
|                   | Simulierter Durchflusswert      |                  | $\rightarrow$ | ₿ 34 |
| ► Heartbeat Techn | nology                          |                  | $\rightarrow$ | ₿ 34 |
|                   | ► Heartbeat Verification        | ]                | $\rightarrow$ | ₿ 34 |
|                   | Datum/Zeit Heartb               | eat Verification | $\rightarrow$ | ₿ 34 |

|        |                       | Betriebszeit (Verifizierung) | ]    | → 🗎 34 |
|--------|-----------------------|------------------------------|------|--------|
|        |                       | Verifizierungsergebnis       | ]    | → 🗎 35 |
|        |                       | Status                       | ]    | → 🗎 35 |
| ► Ech  | okurve                |                              |      | → 🗎 35 |
|        | Sicherung Referenze   | kurve                        |      | → 🗎 35 |
|        | Zeit Referenzkurve    |                              |      | → 🗎 36 |
|        | Referenzkurve aktiv   | ,                            |      | → 🗎 36 |
| ► Diac | anoseeinstellunaen    |                              |      | → 🗎 37 |
|        | <b>F</b> igongshafton |                              |      | → 四 27 |
|        |                       |                              | ٦    | / = )/ |
|        |                       | ► 941 Echo verloren          |      |        |
|        |                       | 941 Diagnoseverhalten        |      | → 🗎 37 |
|        |                       | 941 Ereigniskategorie        | ]    | → 🗎 37 |
|        |                       | Wert bei Echoverlust         | ]    | → 🗎 38 |
|        |                       | Rampe bei Echoverlust        | ]    | → 🗎 38 |
|        |                       | Verzögerungzeit Echoverlust  | ]    | → 🗎 39 |
|        |                       | ► 942 In Sicherheitsdistanz  |      |        |
|        |                       | 942 Diagnoseverhalten        |      | → 🗎 41 |
|        |                       | 942 Ereigniskategorie        |      | → 🗎 41 |
|        |                       | Sicherheitsdistanz           | ]    | → 🗎 41 |
|        |                       | Alarm bestätigen             | ]    | → 🗎 42 |
|        | ► Konfiguration       |                              |      | → 🗎 95 |
|        |                       | ► Prozess                    | ]    | → 🗎 42 |
|        |                       | ► 941 Echo verlor            | en   |        |
|        |                       | 941 Diagnoseverha            | lten | → 🗎 42 |
|        |                       | 941 Ereigniskatego           | orie | → 🗎 43 |

|             |                |                       |             | ▶ 942 In Sicherhei | tsdistanz | ]        |
|-------------|----------------|-----------------------|-------------|--------------------|-----------|----------|
|             |                |                       |             | 942 Diagnoseverha  | lten      | ) → 🗎 43 |
|             |                |                       |             | 942 Ereigniskatego | rie       | → 🗎 43   |
| Applikation |                |                       |             |                    |           | → 🗎 44   |
|             | ► Maßeinheiten |                       |             |                    |           | → 🗎 44   |
|             |                | Füllstandseinheit     |             | ]                  |           | → 🖺 44   |
|             |                | Längeneinheit         |             | ]                  |           | → 🗎 44   |
|             |                | Temperatureinheit     |             | ]                  |           | → 🗎 44   |
|             | ► Messwerte    |                       |             |                    |           | → 🗎 45   |
|             |                | Füllstand linearisier | t           | ]                  |           | → 🗎 45   |
|             |                | Durchfluss            |             | ]                  |           | → 🗎 45   |
|             |                | Wert Summenzähle      | r           | ]                  |           | → 🗎 45   |
|             |                | Summenzählerüber      | lauf        | ]                  |           | → 🖺 46   |
|             |                | Füllstand             |             | ]                  |           | → 🖺 46   |
|             |                | Klemmenspannung       | 1           | ]                  |           | → 🖺 46   |
|             |                | Klemmenstrom          |             | ]                  |           | → 🗎 47   |
|             |                | Elektroniktemperat    | ur          | ]                  |           | → 🖺 47   |
|             |                | Ausgangsstrom         |             | ]                  |           | → 🗎 47   |
|             |                | Distanz               |             | ]                  |           | → 🖺 47   |
|             |                | Ungefilterte Distanz  | :           | ]                  |           | → 🗎 48   |
|             |                | Sensortemperatur      |             | ]                  |           | → 🗎 48   |
|             | ► Sensor       |                       |             |                    |           | → 🗎 48   |
|             |                | ► Grundeinstellun     | gen         | ]                  |           | → 🗎 48   |
|             |                |                       | Medientyp   |                    | ]         | → 🗎 48   |
|             |                |                       | Betriebsart |                    | ]         | → 🖺 49   |

|                   | Anwendung                                     | ) → 🗎 49 |
|-------------------|-----------------------------------------------|----------|
|                   | Abgleich Leer                                 | → 🗎 50   |
|                   | Abgleich Voll                                 | → 🗎 50   |
| ► Erweiterte Eins | tellungen                                     | → 🗎 50   |
|                   | ► Justierung                                  |          |
|                   | Max Entloargeschwindigkeit Eeststoff          | → 酉 51   |
|                   | Max. Entitergeschwindigkeit restston          |          |
|                   | Maximale Befüllgeschwindigkeit Fest-<br>stoff | → 🗎 51   |
|                   | Maximale Entleergeschwindigkeit flüs-         | → 🗎 52   |
|                   | 519                                           |          |
|                   | Maximale Befüllgeschwindigkeit flüssig        | → 🗎 52   |
|                   | Dämpfung Ausgang                              | → 🗎 53   |
|                   | Auswerteempfindlichkeit                       | → 🗎 53   |
|                   | Empfindlichkeit Erstechoauswertung            | → 🗎 54   |
|                   | Frequenzmodus                                 | → 🗎 54   |
|                   | ► Ausblendung                                 | ]        |
|                   | Aktive Ausblendung                            | → 🗎 55   |
|                   | Distanz                                       | → 🗎 55   |
|                   | Bestätigung Distanz                           | → 🗎 55   |
|                   | Ende Ausblendung                              | → 🗎 56   |
|                   | Aufnahme Ausblendung                          | → 🗎 57   |
|                   | ► Distanz                                     |          |
|                   | Maximale Messdistanz                          | → 🗎 58   |
|                   | Obere Ausblendung                             | → 🗎 58   |
|                   | Ausgabemodus                                  | → 🗎 59   |
|                   | Füllstandsbegrenzung                          | ) → 🗎 60 |

|                    | Obere Grenze                | → 🗎 60 |
|--------------------|-----------------------------|--------|
|                    | Untere Grenze               | → 🗎 60 |
|                    | Füllstandskorrektur         | → 🗎 60 |
|                    | ► Echoauswertung            | → 🗎 61 |
|                    | Tankbodenbereich            | → 🗎 65 |
|                    | Auswertemodus               | → 🖺 66 |
|                    | Auswertung rücksetzen       | → 🗎 67 |
| ► Linearisierung   |                             | → 🖺 69 |
|                    | Linearisierungsart          | → 🖺 69 |
|                    | Einheit nach Linearisierung | → 🖺 69 |
|                    | Freitext                    | → 🖹 70 |
|                    | Füllstand linearisiert      | → 🖹 70 |
|                    | Maximaler Wert              | → 🗎 70 |
|                    | Durchmesser                 | → 🗎 71 |
|                    | Zwischenhöhe                | → 🖹 71 |
|                    | Tabellenmodus               | → 🖹 71 |
|                    | Tabellen Nummer             | → 🗎 72 |
|                    | Füllstand                   | → 🗎 72 |
|                    | Kundenwert                  | → 🗎 72 |
|                    | Tabelle aktivieren          | → 🗎 73 |
|                    | CRC Linearisierungstabelle  | → 🗎 73 |
| ► Durchfluss Einst | tellungen                   | → 🗎 73 |
|                    | Einheit Volumendurchfluss   | → 🗎 73 |
|                    | Nachkommastellen            | → 🖺 74 |
|                    | Linearisierungsart          | → 🗎 74 |

|                              | 1 |        |
|------------------------------|---|--------|
| Tabellenmodus                | - | → 🖺 75 |
| Gerinnetyp                   | - | → 🖺 75 |
| Wehrtyp                      | - | → 🖺 76 |
| Khafagi-Venturi-Rinne        | - | → 🖺 76 |
|                              |   |        |
| Venturi-Rinne                | _ | → 閏 /6 |
| Parshall-Rinne               | _ | → 🖺 77 |
| Palmer-Bowlus-Rinne          | - | → 🖺 77 |
| Zulaufbreite (B)             | - | → 🖺 78 |
| Zulaufdurchmesser (Da)       | - | → 🖺 78 |
| Einschnürungsdurchmesser (D) | - | → 🖺 78 |
| Einschnürungsbreite (b)      | - | → 🖺 78 |
| Einschnürungslänge (L)       | - | → 🖺 79 |
| Schwellenhöhe (p)            | - | → 🖺 79 |
| Wandschräge (m)              | - | → 🖺 79 |
| Leopold-Lagco-Rinne          | - | → 🖺 79 |
| Gerinnelänge (L)             | - | → 🖺 80 |
| Gerinnebreite (b)            | - | → 🖺 80 |
| H-Rinne                      | - | → 🖺 81 |
| Innendurchmesser (d)         | - | → 🖺 82 |
| Rauheitskoeffizient          | - | → 🖺 82 |
| Gefälle (m)                  | - | → 🖺 82 |
| Alpha (α)                    | - | → 🖺 82 |
| Beta (β)                     | - | → 🖺 83 |
| Gamma (γ)                    | - | → 🖺 83 |
| С                            | - | → 🖺 83 |

|                | Maximaler Pegel (h_max)          | → 🗎 84                                        |
|----------------|----------------------------------|-----------------------------------------------|
|                | Durchflussexponent (x)           | → 🖺 84                                        |
|                | Trapezwehr                       | → 🗎 84                                        |
|                | Wehrbreite (b)                   | → 🗎 84                                        |
|                | Kronenbreite (b)                 | → 🖺 85                                        |
|                | Kronenhöhe (p)                   | → 🖺 85                                        |
|                | Kronenlänge (L)                  | → 🖺 85                                        |
|                | Einkerbungswinkel (α)            | → 🖺 85                                        |
|                | Validierung                      | → 🖺 86                                        |
|                | Volumendurchflussberechnung      | → 🖺 86                                        |
|                | Maximaler Durchfluss             | → 🖺 87                                        |
|                | Schleichmengenunterdrückung      | → 🗎 87                                        |
|                | Wert Schleichmengenunterdrückung | → 🖺 88                                        |
|                | Summenzähler                     | → 🗎 88                                        |
|                | Einheit Summenzähler             | → 🖺 88                                        |
|                | Nachkommastellen                 | → 🖺 89                                        |
|                | Fehlerverhalten                  | → 🗎 89                                        |
| Г              | ► Signalinformation              | → 🖺 89                                        |
| L              | Signalgualität                   | → 🖺 89                                        |
|                | Absolute Echoamplitude           | → 🖺 90                                        |
|                | Polativo Echoamplitudo           | → <b>₽</b> 90                                 |
| ► Stromourgong |                                  | ے بھر میں میں میں میں میں میں میں میں میں میں |
|                |                                  | 7 🗏 91                                        |
|                | Zuordnung PV                     | → 🗎 91                                        |
| [              | Aessmodus Stromausgang           | → 🖺 91                                        |
|                | itrombereich Ausgang             | → 🗎 92                                        |

| M              | lessbereichsanfang  | Ausgang                  | → 🗎 92 |
|----------------|---------------------|--------------------------|--------|
| M              | lessbereichsende A  | usgang                   | → 🗎 92 |
| Fe             | ehlerverhalten Stro | mausgang                 | → 🗎 93 |
| Fe             | ehlerstrom          |                          | → 🗎 93 |
| A              | usgangsstrom        |                          | → 🗎 93 |
| K              | lemmenstrom         |                          | → 🖺 93 |
| ► HART-Ausgang |                     |                          | → 🗎 95 |
|                | • Konfiguration     |                          | → 🗎 95 |
|                |                     | HART-Adresse             | → 🗎 95 |
|                |                     | HART-Kurzbeschreibung    | → 🗎 95 |
|                |                     | Messstellenkennzeichnung | → 🗎 95 |
|                |                     | Präambelanzahl           | → 🗎 96 |
|                |                     | Stromschleifenmodus      | → 🗎 96 |
|                | HART-Ausgang        |                          | → 🗎 96 |
|                |                     | Zuordnung PV             | → 🗎 96 |
|                |                     | Erster Messwert (PV)     | → 🗎 97 |
|                |                     | Zuordnung SV             | → 🗎 97 |
|                |                     | Zweiter Messwert (SV)    | → 🗎 97 |
|                |                     | Zuordnung TV             | → 🗎 98 |
|                |                     | Dritter Messwert (TV)    | → 🗎 98 |
|                |                     | Zuordnung QV             | → 🗎 98 |
|                | [                   | Vierter Messwert (QV)    | → 🗎 99 |
| Þ              | • Burst-Konfigurat  | ion 1                    | → 🗎 99 |
|                |                     | Burst-Modus 1            | → 🖺 99 |
|                |                     | Burst-Kommando 1         | → 🖺 99 |

| 100<br>100<br>101<br>101<br>101  |
|----------------------------------|
| ) 100<br>) 101<br>) 101<br>  101 |
| 101<br>101<br>101                |
| 101                              |
| 101                              |
| 100                              |
| 102                              |
| 102                              |
| 102                              |
| 102                              |
| 102                              |
| 103                              |
| 103                              |
| 103                              |
| 104                              |
| 104                              |
| 104                              |
| 104                              |
| 104                              |
| 105                              |
| 105                              |
| 105                              |
| 106                              |
| 106                              |
| 100                              |
| 100                              |
|                                  |

|                  | Freigabecode eingeben     | → 🖺 107 |
|------------------|---------------------------|---------|
|                  | Status Passworteingabe    | → 🗎 107 |
|                  | Passwort definieren       | → 🗎 107 |
|                  | Neues Passwort            | → 🖺 107 |
|                  | Neues Passwort bestätigen | → 🗎 108 |
|                  | Status Passworteingabe    | → 🗎 107 |
|                  | Passwort ändern           | → 🖺 108 |
|                  | Altes Passwort            | → 🖺 108 |
|                  | Neues Passwort            | → 🗎 107 |
|                  | Neues Passwort bestätigen | → 🗎 108 |
|                  | Status Passworteingabe    | → 🗎 107 |
|                  | Passwort löschen          | → 🖺 108 |
|                  | Altes Passwort            | → 🗎 108 |
|                  | Status Passworteingabe    | → 🗎 107 |
|                  | Passwort vergessen?       | → 🗎 108 |
|                  | Passwort zurücksetzen     | → 🗎 109 |
|                  | Status Passworteingabe    | → 🗎 107 |
| ► Bluetooth-Konf | iguration                 | → 🗎 109 |
|                  | Bluetooth Aktivierung     | → 🗎 109 |
| ► Anzeige        |                           | → 🗎 109 |
|                  | Language                  | → 🗎 109 |
|                  | Format Anzeige            | → 🗎 110 |
|                  | 1. Anzeigewert            | → 🗎 110 |
|                  | 1. Nachkommastellen       | → 🗎 111 |
|                  | 2. Anzeigewert            | → 🖺 111 |

|                   | 2. Nachkommastellen                           |   | → 🖺 111 |
|-------------------|-----------------------------------------------|---|---------|
|                   | Drehung Anzeige                               |   | → 🖺 112 |
|                   | Farbschema                                    |   | → 🗎 112 |
| ► Geolokalisierun | 9                                             |   | → 🖺 112 |
|                   | Anlagenkennzeichnung                          |   | → 🗎 112 |
|                   | Ortsbeschreibung                              | _ | → 🖺 113 |
|                   | Längengrad                                    | 7 | → 🖺 113 |
|                   | Breitengrad                                   | _ | → 🖺 113 |
|                   | Ortshöhe                                      | 7 | → 🖺 113 |
|                   | Ortsbestimmungsmethode                        | 7 | → 🖺 114 |
| ► Information     |                                               | _ | → 🖺 114 |
|                   | Gerätename                                    |   | → 🖺 114 |
|                   | Hersteller                                    |   | → 🗎 114 |
|                   | Seriennummer                                  |   | → 🗎 115 |
|                   | Bestellcode                                   |   | → 🖺 115 |
|                   | Firmware-Version                              |   | → 🖺 115 |
|                   | Hardware-Version                              |   | → 🖺 115 |
|                   | Erweiterter Bestellcode 1 3                   |   | → 🖺 116 |
|                   | Prüfsumme                                     |   | → 🗎 116 |
| ► Software Konfig | uration                                       |   | → 🗎 121 |
|                   | CRC Gerätekonfiguration                       |   | → 🗎 121 |
|                   | Gespeicherte CRC Gerätekonfiguration          |   | → 🗎 121 |
|                   | Zeitstempel gespeicherte CRC Geräte-<br>konf. |   | → 🗎 122 |
|                   |                                               |   |         |

| SW-Option aktivieren      | → 🖺 122 |
|---------------------------|---------|
| Software-Optionsübersicht | → 🖺 122 |

# 3 Beschreibung der Geräteparameter

# 3.1 Benutzerführung

Im Menü **Benutzerführung** kann der Benutzer schnell grundsätzliche Aufgaben ausführen, wie z. B. die Inbetriebnahme. In erster Linie sind dies geführte Assistenten und themenübergreifende Sonderfunktionen.

Navigation 🛛 🗐 🖾 Benutzerführung

#### 3.1.1 Übersicht

Das Menü **Benutzerführung** enthält folgende Untermenüs und Assistenten:

- Inbetriebnahme
- Heartbeat Technology
- Heartbeat Verification
- Sicherheitsmodus
- Wiederholungspr
  üfung
- Import/Export
- Vergleichen

#### 3.1.2 Inbetriebnahme

Assistent **Inbetriebnahme** ausführen, um das Gerät in Betrieb zu nehmen. In jedem Parameter den passenden Wert eingeben oder die passende Option wählen.

#### **WARNUNG**

Wenn der Assistent abgebrochen wird, bevor alle erforderlichen Parameter eingestellt wurden, werden bereits vorgenommene Einstellungen gespeichert. Gerät befindet sich möglicherweise in einem undefinierten Zustand!

• Gerät auf Werkseinstellungen zurücksetzen.

*Navigation*  $\square$  Benutzerführung  $\rightarrow$  Inbetriebnahme

#### Parameter für Assistent "Inbetriebnahme"

#### Folgende Parameter werden in diesem Assistenten eingestellt:

- Geräteidentifikation
  - Messstellenkennzeichnung
  - Gerätename
  - Seriennummer
  - Erweiterter Bestellcode 1 ... 3
  - Status Verriegelung
  - HART-Kurzbeschreibung
  - HART-Datum
  - HART-Beschreibung
  - HART-Nachricht
  - HART-Adresse

#### Messeinstellungen

- Längeneinheit
- Temperatureinheit
- Füllstandseinheit
- Medientyp
- Betriebsart
- Anwendung
- Abgleich Leer
- Abgleich Voll
- Füllstand
- Angezeigter Füllstand/Distanz korrekt?
- Zeige mögliche Werte in?
- Distanz
- Füllstand
- Linearisierungsart
- Einheit nach Linearisierung
- Maximaler Wert
- Durchmesser
- Zwischenhöhe
- Durchmesser
- Füllstand linearisiert
- Tabellenmodus
- Tabellen Nummer
- Füllstand
- Kundenwert
- Tabelle aktivieren
- Maximaler Wert
- Gerinnetyp
- Wehrtyp
- Einheit Volumendurchfluss
- Nachkommastellen
- Khafagi-Venturi-Rinne
- Venturi-Rinne
- Parshall-Rinne
- Palmer-Bowlus-Rinne
- Zulaufbreite (B)
- Einschnürungsbreite (b)
- Einschnürungslänge (L)
- Schwellenhöhe (p)
- Wandschräge (m)
- Validierung
- Zulaufdurchmesser (Da)
- Alpha (α)
- Beta (β)
- Gamma (γ)
- C
- Maximaler Pegel (h\_max)
- Durchflussexponent (x)
- Maximaler Durchfluss
- Trapezwehr
- Wehrbreite (b)
- Kronenbreite (b)
- Kronenhöhe (p)
- Kronenlänge (L)
- Einkerbungswinkel (α)
- Summenzähler
- Einheit Summenzähler
- Fehlerverhalten
- Wert Summenzähler

- Summenzählerüberlauf
- Schleichmengenunterdrückung
- Wert Schleichmengenunterdrückung
- Ausgangseinstellungen
  - Prozessgröße Stromausgang
  - Strombereich Ausgang
  - Messbereichsanfang Ausgang
  - Messbereichsende Ausgang
  - Fehlerverhalten Stromausgang
  - Fehlerstrom
  - Stromschleifenmodus
  - Zuordnung HART Variablen?

Diese Funktion umfasst mehrere Parameter, unter anderem den Parameter **Zuordnung PV**.

#### 3.1.3 Heartbeat Technology

Heartbeat Technology bietet folgende Funktionen:

- Diagnose durch kontinuierliche Selbstüberwachung
- In-situ-Verifizierung von Messgeräten in der Anwendung

Eine Sonderdokumentation zu Heartbeat Technology steht über das Internet zur Verfügung: www.endress.com → Download

Navigation

Benutzerführung → Heartbeat Techn.

#### **Heartbeat Verification**

Mit diesem Assistenten lässt sich eine automatische Verifizierung der Gerätefunktionalität starten.

Die Ergebnisse können in Form eines Verifizierungsberichts dokumentiert werden.

*Navigation*  $\square$  Benutzerführung  $\rightarrow$  Heartbeat Techn.  $\rightarrow$  Heartbeat Verif.

#### 3.1.4 Sicherheitsmodus

Der Schreibschutz schützt Geräteeinstellungen vor Überschreiben. Zusätzlich dazu wird für Sicherheitsanwendungen empfohlen, die sicherheitsrelevanten Geräteeinstellungen zu bestätigen. So wird sichergestellt, dass die korrekten Werte eingegeben und in das Gerät heruntergeladen wurden.

Diese Eingabe kann anstelle von manuellen Checklisten als Bestätigungssequenz verwendet werden.

Wenn die sicherheitsrelevanten Geräteeinstellungen bestätigt sind, dann wird das Gerät mit dem Merkmal Sicherheit-verriegelt markiert. Damit wird angezeigt, dass die sicherheitsrelevanten Parametereinstellungen geprüft und als korrekt bewertet wurden.

Um die Sicherheitsverriegelung zu deaktivieren, muss die Sequenz erneut gestartet werden. Die Sicherheitsverriegelung wird aufgehoben, wenn der Entriegelungscode (= Verriegelungscode) eingegeben wird. *Navigation*  $\square$  Benutzerführung  $\rightarrow$  Sicherheitsmodus

#### 3.1.5 Wiederholungsprüfung

Bei der Wiederholungsprüfung wird der Stromausgang simuliert. Die sichere Funktion während des Tests ist nicht gewährleistet. Es müssen manuelle alternative Maßnahmen ergriffen werden, um die Prozesssicherheit zu gewährleisten.

Achtung: Es kann nur eine Wiederholungsprüfung durchgeführt werden, wenn kein Gerätefehler ansteht und kein Schreibschutz via Hardware-Verriegelungsschalter aktiviert ist.

*Navigation*  $\blacksquare \blacksquare$  Benutzerführung  $\rightarrow$  Wiederholungspr.

#### 3.1.6 Import/Export

#### Speichern / Wiederherstellen

- Die Geräteeinstellungen können in einer .deh-Datei gespeichert werden.
- Die in einer .deh-Datei gespeicherten Geräteeinstellungen können in das Gerät geschrieben werden.

#### Konfigurationsbericht erstellen

Unter Konfigurationsbericht erstellen kann eine Geräte-Dokumentation im PDF-Format gespeichert werden. Diese Geräte-Dokumentation beinhaltet folgende allgemeine Geräte-informationen:

• Informationen zu Geräteparametern

- Informationen zur Linearisierung
- Echokurve
- Event-Liste
- Diagnoseliste

Navigation

Benutzerführung → Import/Export

#### 3.1.7 Vergleichen

#### Datensatz-Vergleich

Mit dieser Funktion können folgende Datensätze verglichen werden:

- Datensätze im .deh-Dateiformat aus der Funktion Import/Export
- Datensätze mit der aktuell im Gerät befindlichen Parametrierung

*Navigation*  $\square$  Benutzerführung  $\rightarrow$  Vergleichen

# 3.2 Diagnose

Navigation 🛛

Diagnose

## 3.2.1 Aktive Diagnose

Navigation  $\square$  Diagnose  $\rightarrow$  Aktive Diagnose

| Aktive Diagnose         |                                                                                                    |
|-------------------------|----------------------------------------------------------------------------------------------------|
| Navigation              | □ Diagnose $\rightarrow$ Aktive Diagnose $\rightarrow$ Aktive Diagnose                                                                                                    |
| Beschreibung            | Zeigt die aktuell anstehende Diagnosemeldung.                                                                                                    |
|                         | Wenn mehrere Diagnoseereignisse gleichzeitig anstehen, wird die Meldung für das Diag-<br>noseereignis mit der höchsten Priorität angezeigt.                                                              |
| Anzeige                 | <ul> <li>Betriebszeit des Geräts bis zum Auftreten des Ereignisses</li> <li>Symbol für Diagnoseverhalten</li> <li>Code für Diagnoseverhalten</li> <li>Ereignistext</li> <li>Behebungsmaßnahme</li> </ul> |
| Zusätzliche Information | Zugriff:<br>Lesezugriff: Bediener  Schreibzugriff: -                                                                                                    |

| Zeitstempel             |                                                                    |
|-------------------------|--------------------------------------------------------------------|
| Navigation              | □ Diagnose $\rightarrow$ Aktive Diagnose $\rightarrow$ Zeitstempel |
| Beschreibung            | Zeigt den Zeitstempel der aktuell anstehenden Diagnosemeldung.     |
| Anzeige                 | Tage (d), Stunden (h), Minuten (m), Sekunden (s)                   |
| Zusätzliche Information | <b>Zugriff:</b><br>• Lesezugriff: Bediener<br>• Schreibzugriff: -  |

| Letzte Diagnose         |                                                                                                    |
|-------------------------|----------------------------------------------------------------------------------------------------|
| Navigation              | □ Diagnose $\rightarrow$ Aktive Diagnose $\rightarrow$ Letzte Diagnose                                                                          |
| Beschreibung            | Zeigt die Diagnosemeldung für das zuletzt beendete Diagnoseereignis.                                                                            |
| Anzeige                 | <ul> <li>Symbol für Ereignisverhalten</li> <li>Code für Diagnoseverhalten</li> <li>Betriebszeit des Auftretens</li> <li>Ereignistext</li> </ul> |
| Werkseinstellung        | 0                                                                                                    |
| Zusätzliche Information | <b>Zugriff:</b><br>• Lesezugriff: Bediener<br>• Schreibzugriff: -                                                                               |

| Zeitstempel             |                                                                                      |
|-------------------------|--------------------------------------------------------------------------------------|
| Navigation              | □ Diagnose $\rightarrow$ Aktive Diagnose $\rightarrow$ Zeitstempel                   |
| Beschreibung            | Zeigt den Zeitstempel der Diagnosemeldung für das zuletzt beendete Diagnoseereignis. |
| Anzeige                 | Tage (d), Stunden (h), Minuten (m), Sekunden (s)                                     |
| Zusätzliche Information | <b>Zugriff:</b><br>• Lesezugriff: Bediener<br>• Schreibzugriff: -                    |

#### Betriebszeit ab Neustart

| Navigation              | □ Diagnose $\rightarrow$ Aktive Diagnose $\rightarrow$ Zeit ab Neustart    |
|-------------------------|----------------------------------------------------------------------------|
| Beschreibung            | Zeigt die Betriebszeit, die seit dem letzten Geräteneustart vergangen ist. |
| Anzeige                 | Tage (d), Stunden (h), Minuten (m), Sekunden (s)                           |
| Zusätzliche Information | <b>Zugriff:</b><br>• Lesezugriff: Bediener<br>• Schreibzugriff: -          |

| Betriebszeit            |                                                                       |
|-------------------------|-----------------------------------------------------------------------|
|                         |                                                                       |
| Navigation              | □ Diagnose $\rightarrow$ Aktive Diagnose $\rightarrow$ Betriebszeit   |
| Beschreibung            | Zeigt, wie lange das Gerät bis zum jetzigen Zeitpunkt in Betrieb ist. |
| Anzeige                 | Tage (d), Stunden (h), Minuten (m), Sekunden (s)                      |
| Zusätzliche Information | <b>Zugriff:</b><br>• Lesezugriff: Bediener<br>• Schreibzugriff: -     |

3.2.2 Diagnoseliste

Navigation  $\square$  Diagnose  $\rightarrow$  Diagnoseliste

#### 3.2.3 Ereignislogbuch

*Navigation*  $\square$  Diagnose  $\rightarrow$  Ereignislogbuch

| Ereignisliste löschen   |                                                                        |  |
|-------------------------|------------------------------------------------------------------------|--|
| Navigation              | □ Diagnose $\rightarrow$ Ereignislogbuch $\rightarrow$ Ereign. löschen |  |
| Beschreibung            | Alle Einträge der Ereignisliste löschen.                               |  |
| Auswahl                 | <ul><li>Abbrechen</li><li>Daten löschen</li></ul>                      |  |
| Werkseinstellung        | Abbrechen                                                              |  |
| Zusätzliche Information | <b>Zugriff:</b><br>• Lesezugriff: Experte<br>• Schreibzugriff: Experte |  |

#### 3.2.4 Minimale/Maximale-Werte

*Navigation*  $\square$  Diagnose  $\rightarrow$  Min/Max-Werte

| Min. Füllstand |                                                                                                    |
|----------------|----------------------------------------------------------------------------------------------------|
| Navigation     | □ Diagnose $\rightarrow$ Min/Max-Werte $\rightarrow$ Min. Füllstand                                                                                                    |
| Beschreibung   | Minimal oder maximal vom Gerät gemessener Wert.                                                                                                    |
|                | Hinweis:<br>Dieser Wert kann über den Parameter "Min./Max. rücksetzen" zurückgesetzt werden.<br>Dieser Wert wird ebenfalls zurückgesetzt, wenn das Gerät zurückgesetzt wird. |
| Anzeige        | Gleitkommazahl mit Vorzeichen                                                                                                    |

| Zeit min. Füllstand |                                                                                                    |
|---------------------|----------------------------------------------------------------------------------------------------|
| Navigation          | □ Diagnose $\rightarrow$ Min/Max-Werte $\rightarrow$ Zeit min. Fst.                                                                                                    |
| Beschreibung        | Zeigt Betriebszeit, zu der der niedrigste Füllstand erreicht wurde.                                                                                                    |
|                     | Hinweis:<br>Dieser Wert kann über den Parameter "Min./Max. rücksetzen " zurückgesetzt werden.<br>Dieser Wert wird ebenfalls zurückgesetzt, wenn das Gerät zurückgesetzt wird. |
| Anzeige             | Zeichenfolge aus Zahlen, Buchstaben und Sonderzeichen                                                                                                    |

| Max. Füllstand |                                                                                                    |  |  |
|----------------|----------------------------------------------------------------------------------------------------|--|--|
| Navigation     | □ Diagnose $\rightarrow$ Min/Max-Werte $\rightarrow$ Max. Füllstand                                                                                                    |  |  |
| Beschreibung   | Minimal oder maximal vom Gerät gemessener Wert.                                                                                                    |  |  |
|                | Hinweis:<br>Dieser Wert kann über den Parameter "Min./Max. rücksetzen" zurückgesetzt werden.<br>Dieser Wert wird ebenfalls zurückgesetzt, wenn das Gerät zurückgesetzt wird. |  |  |
| Anzeige        | Gleitkommazahl mit Vorzeichen                                                                                                    |  |  |

| Zeit max. Füllstand |                                                                                                    |  |  |
|---------------------|----------------------------------------------------------------------------------------------------|--|--|
| Navigation          | □ Diagnose $\rightarrow$ Min/Max-Werte $\rightarrow$ Zeit max. Fst.                                                                                                    |  |  |
| Beschreibung        | Zeigt Betriebszeit, zu der der höchste Füllstand erreicht wurde.                                                                                                    |  |  |
|                     | Hinweis:<br>Dieser Wert kann über den Parameter "Min./Max. rücksetzen " zurückgesetzt werden.<br>Dieser Wert wird ebenfalls zurückgesetzt, wenn das Gerät zurückgesetzt wird. |  |  |
| Anzeige             | Zeichenfolge aus Zahlen, Buchstaben und Sonderzeichen                                                                                                    |  |  |

| Minimaler Durchflus | sswert                                                                                                    |  |  |
|---------------------|----------------------------------------------------------------------------------------------------|--|--|
| Navigation          | □ Diagnose $\rightarrow$ Min/Max-Werte $\rightarrow$ Min. Durchfluss                                                                                                    |  |  |
| Beschreibung        | Zeigt den niedrigsten Volumendurchfluss an, der seit dem letzten Zurücksetzen gemessen<br>wurde.                                                                                                    |  |  |
|                     | Hinweis:<br>Dieser Wert kann über den Parameter "Min./Max. rücksetzen " zurückgesetzt werden.<br>Dieser Wert wird ebenfalls zurückgesetzt, wenn "Betriebsart" des Gerätes umgeschaltet<br>oder das Gerät zurückgesetzt wird. |  |  |
| Anzeige             | Gleitkommazahl mit Vorzeichen                                                                                                    |  |  |
| Maximaler Durchflu  | sswert                                                                                                    |  |  |
| Navigation          | □ Diagnose $\rightarrow$ Min/Max-Werte $\rightarrow$ Max. Durchfluss                                                                                                    |  |  |
| Beschreibung        | Zeigt den höchsten Volumendurchfluss an, der seit dem letzten Zurücksetzen gemessen<br>wurde.                                                                                                    |  |  |
|                     | Hinweis:<br>Dieser Wert kann über den Parameter "Min./Max. rücksetzen " zurückgesetzt werden.<br>Dieser Wert wird ebenfalls zurückgesetzt, wenn "Betriebsart" des Gerätes umgeschaltet<br>oder das Gerät zurückgesetzt wird. |  |  |

Anzeige

Gleitkommazahl mit Vorzeichen

# Maximale Entleergeschwindigkeit Navigation □ Diagnose → Min/Max-Werte → Max. Entl.geschw Beschreibung Zeigt höchste bisher gemessene Entleergeschwindigkeit, die seit dem letzten Zurücksetzen gemessen wurde. Hinweis: Dieser Wert kann über den Parameter "Min./Max. rücksetzen " zurückgesetzt werden. Dieser Wert wird ebenfalls zurückgesetzt, wenn das Gerät zurückgesetzt wird. Anzeige Positive Gleitkommazahl

#### Maximale Befüllgeschwindigkeit

| Navigation   |                        | Diagnose $\rightarrow$ Min/Max-Werte $\rightarrow$ Max. Bef.geschw.                                                                                                |
|--------------|------------------------|----------------------------------------------------------------------------------------------------|
| Beschreibung | Zeigt<br>gem           | : höchste bisher gemessene Befüllgeschwindigkeit, die seit dem letzten Zurücksetzen<br>essen wurde.                                                                |
|              | Hinv<br>Diese<br>Diese | veis:<br>er Wert kann über den Parameter "Min./Max. rücksetzen " zurückgesetzt werden.<br>er Wert wird ebenfalls zurückgesetzt, wenn das Gerät zurückgesetzt wird. |
| Anzeige      | Posit                  | ive Gleitkommazahl                                                                                                    |

| Zähler Überfüllung |                                                                                                    |  |  |
|--------------------|----------------------------------------------------------------------------------------------------|--|--|
| Navigation         | □ Diagnose → Min/Max-Werte → Zähler Überfüll.                                                                                                    |  |  |
| Beschreibung       | Zeigt die Anzahl an Unterfüllungen (Füllstand <0 %) oder Überfüllungen (Füllstand >100<br>%) an.                                                                              |  |  |
|                    | Hinweis:<br>Dieser Wert kann über den Parameter "Min./Max. rücksetzen " zurückgesetzt werden.<br>Dieser Wert wird ebenfalls zurückgesetzt, wenn das Gerät zurückgesetzt wird. |  |  |
| Anzeige            | 0 65 535                                                                                                    |  |  |
| Werkseinstellung   | 0                                                                                                    |  |  |

| Zähler Unterfüllung   |                                                                                                    |  |
|-----------------------|----------------------------------------------------------------------------------------------------|--|
| Navigation            | □ Diagnose $\rightarrow$ Min/Max-Werte $\rightarrow$ Zähler Unterfül.                                                                                                    |  |
| Beschreibung          | Zeigt die Anzahl an Unterfüllungen (Füllstand <0 %) oder Überfüllungen (Füllstand >100<br>%) an.                                                                              |  |
|                       | Hinweis:<br>Dieser Wert kann über den Parameter "Min./Max. rücksetzen " zurückgesetzt werden.<br>Dieser Wert wird ebenfalls zurückgesetzt, wenn das Gerät zurückgesetzt wird. |  |
| Anzeige               | 0 65 5 3 5                                                                                                    |  |
| Werkseinstellung      | 0                                                                                                    |  |
| Minimale Sensortemp   | eratur                                                                                                    |  |
| Navigation            | □ Diagnose $\rightarrow$ Min/Max-Werte $\rightarrow$ Min. Sensortemp.                                                                                                    |  |
| Beschreibung          | Zeigt niedrigste oder höchste in der Vergangenheit gemessenene Sensortemperatur.                                                                                              |  |
| Anzeige               | −150 200 °C                                                                                                    |  |
| Zeit min. Sensortempe | ratur                                                                                                    |  |

| Navigation   |         | Diagnose $\rightarrow$ Min/Max-Werte $\rightarrow$ Zeit min.S.temp.  |
|--------------|---------|----------------------------------------------------------------------|
| Beschreibung | Zeigt I | Betriebszeit, zu der die niedrigste Sensortemperatur erreicht wurde. |
| Anzeige      | Zeiche  | enfolge aus Zahlen, Buchstaben und Sonderzeichen                     |

| Maximale Sensortemperatur |                                                                                  |  |
|---------------------------|----------------------------------------------------------------------------------|--|
| Navigation                | □ Diagnose $\rightarrow$ Min/Max-Werte $\rightarrow$ Max. Sensortemp.            |  |
| Beschreibung              | Zeigt niedrigste oder höchste in der Vergangenheit gemessenene Sensortemperatur. |  |
| Anzeige                   | −150 200 °C                                                                      |  |

| Zeit max. Sensortemperatur |                                                                         |  |
|----------------------------|-------------------------------------------------------------------------|--|
| Navigation                 | □ Diagnose $\rightarrow$ Min/Max-Werte $\rightarrow$ Zeit max.S.temp.   |  |
| Beschreibung               | Zeigt Betriebszeit, zu der die höchste Sensortemperatur erreicht wurde. |  |
| Anzeige                    | Zeichenfolge aus Zahlen, Buchstaben und Sonderzeichen                   |  |
|                            |                                                                         |  |
|                            |                                                                         |  |

| Navigation   |       | Diagnose $\rightarrow$ Min/Max-Werte $\rightarrow$ Min. Klemmenspg. |
|--------------|-------|---------------------------------------------------------------------|
| Beschreibung | Minim | ale oder maximale gemessene Klemmenspannung (Versorgung).           |
| Anzeige      | 0,0   | 50,0 V                                                              |

| Maximale Klemmenspannung |      |                                                                    |  |
|--------------------------|------|--------------------------------------------------------------------|--|
|                          |      |                                                                    |  |
| Navigation               |      | Diagnose $\rightarrow$ Min/Max-Werte $\rightarrow$ Max. Klemmensp. |  |
| Beschreibung             | Mini | Minimale oder maximale gemessene Klemmenspannung (Versorgung).     |  |
| Anzeige                  | 0,0  | . 50,0 V                                                           |  |

| Minimale Elektroniktemperatur |       |                                                                     |
|-------------------------------|-------|---------------------------------------------------------------------|
| Navigation                    |       | Diagnose $\rightarrow$ Min/Max-Werte $\rightarrow$ Min.Elektr.temp. |
| Beschreibung                  | Mini  | male oder maximale gemessene Temperatur der Hauptelektronik.        |
| Anzeige                       | Gleit | kommazahl mit Vorzeichen                                            |

| Maximale Elektroniktemperatur |        |                                                              |
|-------------------------------|--------|--------------------------------------------------------------|
| Navigation                    |        | Diagnose → Min/Max-Werte → Max.Elektr.temp.                  |
| Beschreibung                  | Minin  | nale oder maximale gemessene Temperatur der Hauptelektronik. |
| Anzeige                       | Gleitk | ommazahl mit Vorzeichen                                      |

|                                                                                                    | ര                                                                                                    |
|----------------------------------------------------------------------------------------------------|----------------------------------------------------------------------------------------------------|
|                                                                                                    |                                                                                                    |
| □ Diagnose $\rightarrow$ Min/Max-Werte $\rightarrow$ Min/Max rücks                                                          |                                                                                                    |
| Setzt die Schleppzeiger der ausgewählten Prozessgröße zurück.                                                               |                                                                                                    |
| <ul> <li>Keine</li> <li>Befüll./Entl.geschw.</li> <li>Füllstand</li> <li>Durchfluss *</li> <li>Alle zurücksetzen</li> </ul> |                                                                                                    |
| Keine                                                                                                    |                                                                                                    |
|                                                                                                    | <ul> <li>Diagnose → Min/Max-Werte → Min/Max rücks</li> <li>Setzt die Schleppzeiger der ausgewählten Prozessgröße zurück.</li> <li>Keine</li> <li>Befüll./Entl.geschw.</li> <li>Füllstand</li> <li>Durchfluss*</li> <li>Alle zurücksetzen</li> <li>Keine</li> </ul> |

#### 3.2.5 Simulation

*Navigation*  $\square$  Diagnose  $\rightarrow$  Simulation

| Simulation         |                                                                                                    |   |
|--------------------|----------------------------------------------------------------------------------------------------|---|
| Navigation         | □ Diagnose $\rightarrow$ Simulation $\rightarrow$ Simulation                                                                                                    |   |
| Beschreibung       | Simuliert eine oder mehrere Prozessvariablen und/oder Ereignisse.                                                                                                    |   |
|                    | Warnung:<br>Die Ausgabe entspricht dem simulierten Wert oder Ereignis.                                                                                                    |   |
| Auswahl            | <ul> <li>Aus</li> <li>Distanz</li> <li>Füllstand</li> <li>Füllstand linearisiert<sup>*</sup></li> <li>Durchfluss<sup>*</sup></li> <li>Stromausgang</li> <li>Simulation Diagnoseereignis</li> </ul> |   |
| Werkseinstellung   | Aus                                                                                                    |   |
|                    |                                                                                                    |   |
| Simulation Distanz |                                                                                                    |   |
| Simulation Distanz |                                                                                                    | [ |

Navigation□Diagnose → Simulation → Sim. DistanzVoraussetzungSimulation = Distanz (→ □ 47)

<sup>\*</sup> Sichtbar in Abhängigkeit von Bestelloptionen oder Geräteeinstellungen

**Eingabe** -999 900 ... 999 900 mm

0 mm

Werkseinstellung

| Wert Prozessgröße |                                                                                                    |  |
|-------------------|----------------------------------------------------------------------------------------------------|--|
| Navigation        | □ Diagnose $\rightarrow$ Simulation $\rightarrow$ Wert Prozessgr.                                                    |  |
| Voraussetzung     | Simulation = Füllstand linearisiert (→ 🗎 45)                                                                         |  |
| Beschreibung      | Legt den Wert der gewählten Messgröße fest.<br>Die Ausgänge nehmen diesem Wert entsprechende Werte oder Zustände an. |  |
| Eingabe           | Gleitkommazahl mit Vorzeichen                                                                                        |  |
| Werkseinstellung  | 0                                                                                                    |  |

| Wert Stromausgang |      |                                                                | Ê |
|-------------------|------|----------------------------------------------------------------|---|
| Navigation        |      | Diagnose $\rightarrow$ Simulation $\rightarrow$ Wert Stromausg |   |
| Voraussetzung     | Simu | lation = Stromausgang (→ 🗎 91)                                 |   |

**Beschreibung** Legt den simulierten Wert des Ausgangsstroms fest.

| Eingabe | 3,59 | . 23 mA |
|---------|------|---------|
|         |      |         |

| Werkseinstellung | 3,59 mA |
|------------------|---------|
|------------------|---------|

#### Simulation Diagnoseereignis

| Navigation    | □ Diagnose $\rightarrow$ Simulation $\rightarrow$ Diagnoseereignis |
|---------------|--------------------------------------------------------------------|
| Voraussetzung | Simulation = Simulation Diagnoseereignis                           |
| Beschreibung  | Zu simulierendes Diagnoseereignis wählen.                          |
|               | Hinweis:<br>Um die Simulation zu beenden: "Aus" wählen.            |
| Auswahl       | 062 Sensorverbindung fehlerhaft                                    |
|               | 151 Sensor Elektronik Fehler                                       |
|               | 203 HART Gerätefehlfunktion                                        |
|               | 204 HART Elektronik defekt                                         |
|               | 242 Firmware inkompatibel                                          |

A

252 Modul inkompatibel

270 Hauptelektronik defekt

272 Hauptelektronik fehlerhaft

273 Hauptelektronik defekt

282 Datenspeicher inkonsistent

283 Speicherinhalt inkonsistent

287 Speicherinhalt inkonsistent

388 Elektronik und HistoROM fehlerhaft

410 Datenübertragung fehlgeschlagen

412 Download verarbeiten

420 HART Gerätekonfiguration gesperrt

421 HART Konstanter Schleifenstrom

430 Konfiguration fehlerhaft

431 Nachabgleich notwendig

435 Linearisierung fehlerhaft

437 Konfiguration inkompatibel

438 Datensatz unterschiedlich

441 Stromausgang 1 gesättigt

452 Berechnungsfehler erkannt

484 Simulation Fehlermodus aktiv

485 Simulation Prozessgröße aktiv

491 Simulation Stromausgang 1 aktiv

538 Konfiguration Sensor Unit ungültig

585 Simulation Distanz

586 Aufnahme Ausblendung

801 Versorgungsspannung zu niedrig

802 Versorgungsspannung zu hoch

805 Schleifenstrom fehlerhaft

807 Keine Baseline, Unterspannung bei 20 mA

825 Elektroniktemperatur

826 Sensortemperatur außerhalb Bereich

843 Prozesswert überschritten

844 Prozesswert außerhalb Spezifikation

846 HART Nebenvariable außerhalb Bereich

847 HART Hauptvariable außerhalb Bereich

848 HART Gerätevariablealarm

941 Echo verloren

942 In Sicherheitsdistanz

968 Füllstand begrenzt

Werkseinstellung

Aus

A

#### Simulierter Durchflusswert

| Navigation       | □ Diagnose $\rightarrow$ Simulation $\rightarrow$ Sim. Durchfluss                                                                           |
|------------------|----------------------------------------------------------------------------------------------------|
| Beschreibung     | Simuliert eine oder mehrere Prozessvariablen und/oder Ereignisse.<br>Warnung:<br>Die Ausgabe entspricht dem simulierten Wert oder Ereignis. |
| Eingabe          | Positive Gleitkommazahl                                                                                                    |
| Werkseinstellung | 0 l/h                                                                                                    |

#### 3.2.6 Heartbeat Technology

*Navigation*  $\square$  Diagnose  $\rightarrow$  Heartbeat Techn.

#### **Heartbeat Verification**

Navigation  $\square$  Diagnose  $\rightarrow$  Heartbeat Techn.  $\rightarrow$  Heartbeat Verif.

# Datum/Zeit Heartbeat VerificationNavigation□ Diagnose → Heartbeat Techn. → Heartbeat Verif. → Datum/Zeit Heartbeat VerificationBeschreibungDatum und Uhrzeit der letzten Heartbeat Verification.<br/>Dieser Wert wird bei jeder Heartbeat Verification aktualisiert.<br/>Notiz:<br/>Wenn keine Zeitinformationen verfügbar sind wird z.B. "Die Heartbeat Verification wird<br/>vom Display aus gestartet, '------'" angezeigt.AnzeigeZeichenfolge aus Zahlen, Buchstaben und SonderzeichenWerkseinstellung01.01.1970 00:00:00

#### Betriebszeit (Verifizierung)

| Navigation   |      | Diagnose → Heartbeat Techn. → Heartbeat Verif. → Betriebszeit |
|--------------|------|---------------------------------------------------------------|
| Beschreibung | Wert | des Betriebsstundenzählers zum Zeitpunkt der Verifizierung.   |
| Anzeige      | Tage | (d), Stunden (h), Minuten (m), Sekunden (s)                   |

| Verifizierungsergebnis |                                                                                                    |  |
|------------------------|----------------------------------------------------------------------------------------------------|--|
| Navigation             | □ Diagnose $\rightarrow$ Heartbeat Techn. $\rightarrow$ Heartbeat Verif. $\rightarrow$ Verifiz.ergebnis    |  |
| Beschreibung           | Ergebnis der Heartbeat Verifizierung.                                                                      |  |
| Anzeige                | <ul> <li>Nicht ausgeführt</li> <li>Bestanden</li> <li>Nicht ausgeführt</li> <li>Nicht bestanden</li> </ul> |  |
| Werkseinstellung       | Nicht ausgeführt                                                                                           |  |
| Status                 |                                                                                                    |  |
| Navigation             | □ Diagnose $\rightarrow$ Heartbeat Techn. $\rightarrow$ Heartbeat Verif. $\rightarrow$ Status              |  |
| Beschreibung           | Zeigt den aktuellen Status.                                                                                |  |
| Anzeige                | <ul> <li>Ausgeführt</li> </ul>                                                                             |  |

| - | Αι | isgerun |
|---|----|---------|
| - | In | Arbeit  |

Nicht bestanden

Nicht ausgeführt

Werkseinstellung Nicht ausgeführt

### 3.2.7 Echokurve

*Navigation*  $\square \square$  Diagnose  $\rightarrow$  Echokurve

| Sicherung Referenzkurve |                                                                                                    | Â |
|-------------------------|----------------------------------------------------------------------------------------------------|---|
| Navigation              | □ Diagnose $\rightarrow$ Echokurve $\rightarrow$ Sicher.Ref.kurve                                                                                                    |   |
| Beschreibung            | Speichert die aktuell gemessene Echokurve als Referenzkurve im Gerät.                                                                                                    |   |
|                         | Hinweis:<br>Wenn die geführte Inbetriebnahme das erste Mal durchgeführt wird, wird die Referenz<br>kurve am Ende automatisch gespeichert.<br>Bei manueller Inbetriebnahme (Menü) wird empfohlen, die Referenzkurve unmittelbar<br>nach der Inbetriebnahme aktiv zu speichern. | - |
| Auswahl                 | <ul><li>Kunden-Referenzkurve</li><li>Nicht aktiv</li></ul>                                                                                                    |   |
| Werkseinstellung        | Nicht aktiv                                                                                                    |   |

#### Zusätzliche Information

- Zugriff:
- Lesezugriff: InstandhalterSchreibzugriff: Instandhalter

| Zeit Referenzkurve      |                                                                   |  |
|-------------------------|-------------------------------------------------------------------|--|
| Navigation              | □ Diagnose $\rightarrow$ Echokurve $\rightarrow$ Zeit Ref.kurve   |  |
| Beschreibung            | Zeigt den Zeitstempel der Aufnahme der Referenzkurve.             |  |
| Anzeige                 | Tage (d), Stunden (h), Minuten (m), Sekunden (s)                  |  |
| Zusätzliche Information | Zeitpunkt der Aufnahme der Referenzkurve.                         |  |
|                         | <b>Zugriff:</b><br>• Lesezugriff: Bediener<br>• Schreibzugriff: - |  |

| Referenzkurve aktiv     |                                                                                                    |  |
|-------------------------|----------------------------------------------------------------------------------------------------|--|
| Navigation              | □ Diagnose $\rightarrow$ Echokurve $\rightarrow$ Ref.Kurve aktiv                                                                                                    |  |
| Beschreibung            | Zeigt an, ob eine Kunden-Referenzkurve im Gerät gespeichert wurde.                                                                                                    |  |
| Anzeige                 | <ul> <li>Auslieferungsreferenzkurve vorhanden</li> <li>Kunden-Referenzkurve vorhanden</li> </ul>                                                                                                    |  |
| Werkseinstellung        | Kunden-Referenzkurve vorhanden                                                                                                    |  |
| Zusätzliche Information | Die Auslieferungsreferenzkurve wird werkseitig vor der Auslieferung aufgenommen.<br>Standardmäßig wird am Ende der Benutzerführung → Inbetriebnahme eine Kunden-Refe-<br>renzkurve aufgenommen. Diese Referenzkurven können bei einer eventuellen Problembe-<br>hebung zur Diagnose herangezogen werden. |  |
|                         | Zugriff:<br>• Lesezugriff: Instandhalter                                                                                                    |  |

Schreibzugriff: -
|                         | 3.2.8 Dia                                                                                                    | Diagnoseeinstellungen                                       |                                                                                                |   |
|-------------------------|----------------------------------------------------------------------------------------------------|-------------------------------------------------------------|------------------------------------------------------------------------------------------------|---|
|                         | Navigation                                                                                                    |                                                             | Diagnose → Diagnoseeinstel.                                                                    |   |
|                         | Eigenschaften                                                                                                    | L                                                           |                                                                                                |   |
|                         | Navigation                                                                                                    |                                                             | Diagnose → Diagnoseeinstel. → Eigenschaften                                                    |   |
|                         |                                                                                                    |                                                             |                                                                                                |   |
| Navigation              |                                                                                                    |                                                             |                                                                                                |   |
| Zusätzliche Information | Untermenü "94                                                                                                    | 41 Echo v                                                   | erloren"                                                                                       |   |
| 941 Diagnoseverhalten   |                                                                                                    |                                                             |                                                                                                |   |
| Navigation              | 🗟 🖴 Diagnos                                                                                                    | e → Diagr                                                   | noseeinstel. $\rightarrow$ Eigenschaften $\rightarrow$ 941 Diagnoseverh.                       |   |
| Beschreibung            | Legt fest, wie d<br>"Letzter gültige<br>Letzter gültige<br>"Rampe bei Ech<br>Ausgang wird                              | ler Ausga<br>r Wert"<br>r Messwe<br>loverlust"<br>mit konst | ng bei Echoverlust reagiert.<br>rt wird gehalten.<br>anter Rampe gegen 0 % oder 100 % geführt. |   |
|                         | "Wert bei Echoverlust"<br>Ausgang nimmt einen definierten Wert an.<br>"Alarm"                                          |                                                             |                                                                                                |   |
|                         | Ausgang reagi                                                                                                    | ert wie im                                                  | n Alarmfall.                                                                                   |   |
| Auswahl                 | <ul> <li>Letzter gültiger Wert</li> <li>Rampe bei Echoverlust</li> <li>Wert bei Echoverlust</li> <li>Alarm</li> </ul>  |                                                             |                                                                                                |   |
| Werkseinstellung        | Letzter gültige                                                                                                    | r Wert                                                      |                                                                                                |   |
| 941 Ereigniskategorie   |                                                                                                    |                                                             |                                                                                                | Â |
| Navigation              | 🗟 🖴 Diagnos                                                                                                    | e → Diagr                                                   | noseeinstel. $\rightarrow$ Eigenschaften $\rightarrow$ 941Ereigniskateg.                       |   |
| Auswahl                 | <ul> <li>Ausfall (F)</li> <li>Funktionsko</li> <li>Außerhalb de</li> <li>Wartungsbee</li> <li>Kein Einfluss</li> </ul> | ntrolle (C<br>er Spezifil<br>darf (M)<br>; (N)              | )<br>kation (S)                                                                                |   |

## Werkseinstellung Außerhalb der

Außerhalb der Spezifikation (S)

| Wert bei Echoverlust  |                                                                                             |   |
|-----------------------|---------------------------------------------------------------------------------------------|---|
| Navigation            | □ Diagnose → Diagnoseeinstel. → Eigenschaften → Wert Echoverl.                              |   |
| Beschreibung          | Ausgangswert bei Echoverlust                                                                |   |
| Eingabe               | Gleitkommazahl mit Vorzeichen                                                               |   |
| Werkseinstellung      | 0 %                                                                                         |   |
|                       |                                                                                             |   |
| Rampe bei Echoverlust |                                                                                             | Ê |
| Navigation            | □ Diagnose → Diagnoseeinstel. → Eigenschaften → Rampe Echoverl.                             |   |
| Beschreibung          | Rampensteigung bei Echoverlust                                                              |   |
|                       | Hinweis:<br>Bei positiver Rampensteigung (+) steigt der Ausgangswert, bis er 100% erreicht. |   |
|                       | Bei negativer Rampensteigung (-) sinkt der Ausgangswert bis er 0% erreicht.                 |   |

| Eingabe | Gleitkommazahl mit Vorzeichen |
|---------|-------------------------------|
|         |                               |

| Werkseinstellung | 0,0 %/min |
|------------------|-----------|
| J                | ,         |

| Vorzägorung Eshouorlust | <u>a</u>                                                                                                    |
|-------------------------|----------------------------------------------------------------------------------------------------|
|                         |                                                                                                    |
| Navigation              | □ Diagnose $\rightarrow$ Diagnoseeinstel. $\rightarrow$ Eigenschaften $\rightarrow$ Verzög.Echoverl.                                                                                                    |
| Beschreibung            | Ein- oder ausschalten der Verzögerungszeit im Falle eines Echoverlusts.<br>Nach einem Echoverlust lässt das Gerät die Verzögerungszeit verstreichen, bevor die in<br>Parameter "941 Diagnoseverhalten" definierte Reaktion eintritt. Auf diese Weise lässt sich<br>vermeiden, dass kurzzeitige Störungen die Messung unnötig unterbrechen. |
| Auswahl                 | <ul><li>Aus</li><li>An</li></ul>                                                                                                    |
| Werkseinstellung        | An                                                                                                    |
| Zusätzliche Information | <b>Zugriff:</b><br>• Lesezugriff: Experte<br>• Schreibzugriff: Experte                                                                                                    |

| Verzögerungzeit Echov | erlust                                                                                                    |                    |
|-----------------------|----------------------------------------------------------------------------------------------------|--------------------|
| Navigation            | □ Diagnose → Diagnoseeinstel. → Eigenschaften → VerzZeitEchoverl                                                                                                    |                    |
| Beschreibung          | Eingeben der Verzögerungszeit im Falle eines Echoverlusts.<br>Nach einem Echoverlust lässt das Gerät die hier definierte Verzögerungszeit verstrei<br>bevor die in Parameter "941 Diagnoseverhalten" definierte Reaktion eintritt. Auf dies<br>Weise lässt sich vermeiden, dass kurzzeitige Störungen die Messung unnötig unterb<br>chen. | chen,<br>Se<br>re- |
| Eingabe               | 0 99 999,9 s                                                                                                    |                    |
| Werkseinstellung      | 0 s                                                                                                    |                    |
|                       |                                                                                                    |                    |

| Verzögerungszeit Echosprung |                                                                        |        |
|-----------------------------|------------------------------------------------------------------------|--------|
| Navigation                  | □ Diagnose → Diagnoseeinstel. → Eigenschaften → VerzZeitEc             | hospr. |
| Beschreibung                | Verzögerungszeit für den Echosprung eingeben.                          |        |
| Eingabe                     | 0 99 999,9 s                                                           |        |
| Werkseinstellung            | 0 s                                                                    |        |
| Zusätzliche Information     | <b>Zugriff:</b><br>• Lesezugriff: Experte<br>• Schreibzugriff: Experte |        |

| Echoverlustfenster rechts |                                                                                                    | A  |
|---------------------------|----------------------------------------------------------------------------------------------------|----|
| Navigation                | □ Diagnose $\rightarrow$ Diagnoseeinstel. $\rightarrow$ Eigenschaften $\rightarrow$ Echoverl.fenst.r |    |
| Beschreibung              | Eingeben der Anfangsbreite des erweiterten Suchfensters in Richtung abnehmender Fü                   | 1- |
| Eingabe                   | 0 99 900 mm                                                                                          |    |
| Werkseinstellung          | 4000 mm                                                                                              |    |
| Zusätzliche Information   | <b>Zugriff:</b><br>• Lesezugriff: Experte<br>• Schreibzugriff: Experte                               |    |

| Echoverlustfenster links |                               | <u> </u>                                                                                 |
|--------------------------|-------------------------------|------------------------------------------------------------------------------------------|
| Navigation               |                               | Diagnose → Diagnoseeinstel. → Eigenschaften → Echoverl.fenst.l                           |
| Beschreibung             | Einge<br>ständ                | eben der Anfangsbreite des erweiterten Suchfensters in Richtung zunehmender Füll-<br>le. |
| Eingabe                  | 0 9                           | 99 000 mm                                                                                |
| Werkseinstellung         | 4000                          | ) mm                                                                                     |
| Zusätzliche Information  | <b>Zugr</b><br>■ Les<br>■ Sch | i <b>ff:</b><br>ezugriff: Experte<br>rreibzugriff: Experte                               |

| Entleergeschwindigkeit  |                                                                                                    |     |
|-------------------------|----------------------------------------------------------------------------------------------------|-----|
| Navigation              | □ Diagnose $\rightarrow$ Diagnoseeinstel. $\rightarrow$ Eigenschaften $\rightarrow$ Entleergeschw.       |     |
| Beschreibung            | Eingeben der Öffnungsgeschwindigkeit des erweiterten Suchfensters in Richtung abnel<br>ender Füllstände. | nm- |
| Eingabe                 | Gleitkommazahl mit Vorzeichen                                                                            |     |
| Werkseinstellung        | 599994 cm/min                                                                                            |     |
| Zusätzliche Information | <b>Zugriff:</b><br>Lesezugriff: Experte   Schreibzugriff: Experte                                        |     |

# Befüllgeschwindigkeit

| Navigation              | □ Diagnose → Diagnoseeinstel. → Eigenschaften → Befüllgeschw.                                              |
|-------------------------|----------------------------------------------------------------------------------------------------|
| Beschreibung            | Eingeben der Öffnungsgeschwindigkeit des erweiterten Suchfensters in Richtung zunehm-<br>ender Füllstände. |
| Eingabe                 | Gleitkommazahl mit Vorzeichen                                                                              |
| Werkseinstellung        | 599994 cm/min                                                                                              |
| Zusätzliche Information | <ul><li>Zugriff:</li><li>Lesezugriff: Experte</li><li>Schreibzugriff: Experte</li></ul>                    |

ß

| N  | avio | ration |  |
|----|------|--------|--|
| ΤA | aviy | ation  |  |

| 942 Diagnoseverhalter | L                                                                              | Ê |
|-----------------------|--------------------------------------------------------------------------------|---|
| Navigation            | B □ Diagnose → Diagnoseeinstel. → Eigenschaften → 942 Diagnoseverh.            |   |
| Auswahl               | <ul> <li>Aus</li> <li>Alarm</li> <li>Warnung</li> <li>Selbsthaltung</li> </ul> |   |
| Werkseinstellung      | Warnung                                                                        |   |

| 942 Ereigniskategorie |                                                                                                    |  |
|-----------------------|----------------------------------------------------------------------------------------------------|--|
| Navigation            | ■ Diagnose → Diagnoseeinstel. → Eigenschaften → 942Ereigniskateg.                                                                                               |  |
| Auswahl               | <ul> <li>Ausfall (F)</li> <li>Funktionskontrolle (C)</li> <li>Außerhalb der Spezifikation (S)</li> <li>Wartungsbedarf (M)</li> <li>Kein Einfluss (N)</li> </ul> |  |
| Werkseinstellung      | Außerhalb der Spezifikation (S)                                                                                                    |  |
|                       |                                                                                                    |  |

| Sicherheitsdistanz |      |                                                                | A |
|--------------------|------|----------------------------------------------------------------|---|
| Navigation         |      | Diagnose → Diagnoseeinstel. → Eigenschaften → Sicherheitsdist. |   |
| Eingabe            | -200 | -200 000 125 000 mm                                            |   |
| Werkseinstellung   | 0 mr | n                                                              |   |

| Alarm bestätigen        |                                                                                                    | A |
|-------------------------|----------------------------------------------------------------------------------------------------|---|
| Navigation              | □ Diagnose → Diagnoseeinstel. → Eigenschaften → Alarm bestätigen                                                            |   |
| Auswahl                 | ■ Nein<br>■ Ja                                                                                                    |   |
| Werkseinstellung        | Nein                                                                                                    |   |
|                         |                                                                                                    |   |
|                         | Konfiguration                                                                                                    |   |
|                         | Navigation<br>$\square$ Diagnose $\rightarrow$ Diagnoseeinstel. $\rightarrow$ Konfiguration $\rightarrow$ Prozess           |   |
|                         |                                                                                                    |   |
| Navigation              |                                                                                                    |   |
| Zusätzliche Information | Untermenü " 941 Echo verloren"                                                                                              |   |
| 941 Diagnoseverhalten   |                                                                                                    | Â |
| Navigation              | Image Diagnose → Diagnoseeinstel. → Konfiguration → Prozess → 941 Diagnoseverh.                                             |   |
| Beschreibung            | Legt fest, wie der Ausgang bei Echoverlust reagiert.<br>"Letzter gültiger Wert"<br>Letzter gültiger Messwert wird gehalten. |   |
|                         | "Rampe bei Echoverlust"<br>Ausgang wird mit konstanter Rampe gegen 0 % oder 100 % geführt.                                  |   |
|                         | "Wert bei Echoverlust"<br>Ausgang nimmt einen definierten Wert an.                                                          |   |
|                         | "Alarm"<br>Ausgang reagiert wie im Alarmfall.                                                                               |   |
| Auswahl                 | <ul> <li>Letzter gültiger Wert</li> <li>Rampe bei Echoverlust</li> <li>Wert bei Echoverlust</li> <li>Alarm</li> </ul>       |   |
|                         |                                                                                                    |   |

| 941 Ereigniskategorie   |                                                                                                    |   |
|-------------------------|----------------------------------------------------------------------------------------------------|---|
| Navigation              | Image → Diagnoseeinstel. → Konfiguration → Prozess → 941Ereigniskateg.                                                                                          |   |
| Auswahl                 | <ul> <li>Ausfall (F)</li> <li>Funktionskontrolle (C)</li> <li>Außerhalb der Spezifikation (S)</li> <li>Wartungsbedarf (M)</li> <li>Kein Einfluss (N)</li> </ul> |   |
| Werkseinstellung        | Außerhalb der Spezifikation (S)                                                                                                    |   |
| Navigation              |                                                                                                    |   |
| Zusätzliche Information | Untermenü " 942 In Sicherheitsdistanz"                                                                                                    |   |
| 942 Diagnoseverhalten   |                                                                                                    | A |
| Navigation              | □ □ Diagnose → Diagnoseeinstel. → Konfiguration → Prozess → 942 Diagnoseverh.                                                                                   |   |
| Auswahl                 | <ul> <li>Aus</li> <li>Alarm</li> <li>Warnung</li> <li>Selbsthaltung</li> </ul>                                                                                  |   |
| Werkseinstellung        | Warnung                                                                                                    |   |
| 942 Ereigniskategorie   |                                                                                                    | A |
| Navigation              | ■ □ Diagnose → Diagnoseeinstel. → Konfiguration → Prozess → 942Ereigniskateg.                                                                                   |   |
| Auswahl                 | <ul> <li>Ausfall (F)</li> <li>Funktionskontrolle (C)</li> <li>Außerhalb der Spezifikation (S)</li> <li>Wartungsbedarf (M)</li> <li>Kein Einfluss (N)</li> </ul> |   |
| Werkseinstellung        | Außerhalb der Spezifikation (S)                                                                                                    |   |

# 3.3 Applikation

| Navigation |
|------------|
|------------|

**BB** Applikation

# 3.3.1 Maßeinheiten

Navigation

| Füllstandseinheit |                                               | <u> </u>                                                                                                 |  |
|-------------------|-----------------------------------------------|----------------------------------------------------------------------------------------------------|--|
| Navigation        | Applikation -                                 | → Maßeinheiten → Füllstandseinh.                                                                         |  |
| Beschreibung      | Einheit der Füllstandsmessung wählen.         |                                                                                                    |  |
| Auswahl           | SI-Einheiten<br>■ %<br>■ m<br>■ mm            | US-Einheiten<br>• ft<br>• in                                                                             |  |
| Werkseinstellung  | %                                             |                                                                                                    |  |
| Längeneinheit     |                                               |                                                                                                    |  |
| Navigation        | Applikation -                                 | → Maßeinheiten → Längeneinheit                                                                           |  |
| Beschreibung      | Die Längeneinheit f<br>Diese wird z. B. für d | ür die Distanzmessung wählen.<br>lie Grundkalibrierung verwendet ("Abgleich Leer" oder "Abgleich Voll"). |  |
| Auswahl           | <i>SI-Einheiten</i><br>■ mm<br>■ m            | US-Einheiten<br>• ft<br>• in                                                                             |  |
| Werkseinstellung  | mm                                            |                                                                                                    |  |
| Temperatureinheit |                                               | 6                                                                                                    |  |
| Navigation        | Applikation -                                 | → Maßeinheiten → Temperatureinh.                                                                         |  |
| Beschreibung      | Einheit für Tempera                           | tur wählen.                                                                                              |  |
| Auswahl           | SI-Einheiten<br>■ ℃<br>■ K                    | US-Einheiten<br>℉                                                                                        |  |

| Werkseinstellung       | ℃                                                                                                    |
|------------------------|----------------------------------------------------------------------------------------------------|
|                        | 3.3.2 Messwerte                                                                                                    |
|                        | <i>Navigation</i> $\blacksquare \Box$ Applikation $\rightarrow$ Messwerte                                                                                                    |
| Füllstand linearisiert |                                                                                                    |
| Navigation             | □ Applikation $\rightarrow$ Messwerte $\rightarrow$ Füllst.linearis.                                                                                                    |
| Beschreibung           | Zeigt den linearisierten Füllstand an.                                                                                                    |
| Anzeige                | Gleitkommazahl mit Vorzeichen                                                                                                    |
| Werkseinstellung       | 0 %                                                                                                    |
| Durchfluss             |                                                                                                    |
| Navigation             | $\square \qquad \text{Applikation} \rightarrow \text{Messwerte} \rightarrow \text{Durchfluss}$                                                                                                    |
| Beschreibung           | Zeigt den aktuellen Volumendurchfluss an.                                                                                                    |
| Anzeige                | Gleitkommazahl mit Vorzeichen                                                                                                    |
| Werkseinstellung       | 0 l/h                                                                                                    |
| Wert Summenzähler      |                                                                                                    |
| Navigation             | $\Box \qquad \text{Applikation} \rightarrow \text{Messwerte} \rightarrow \text{WertSummenzähler}$                                                                                                    |
| Beschreibung           | Zeigt den aktuellen Zählerstand des Summenzählers.                                                                                                    |
|                        | Zusatzinformation:<br>Wenn der aktuelle Zählerstand den maximal anzeigbaren Wertebereich des Bedientools<br>von 7 Stellen überschreitet, wird die darüber liegende Summe als Überlauf ausgegeben.<br>Der aktuelle Summenzählerstand ergibt sich damit aus der Summe von Überlaufwert und<br>Summenzählerwert aus Parameter "Wert Summenzähler".                          |
|                        | Beispiel für die Berechnung des aktuellen Summenzählerstands nach Überschreiten des 7-<br>stelligen Anzeigebereichs des Bedientools:<br>- Wert in Parameter "Wert Summenzähler": 1 968 457 m <sup>3</sup><br>- Wert in Parameter "Summenzählerüberlauf": 1 × 10^7 m <sup>3</sup> = 10 000 000 m <sup>3</sup><br>- Aktueller Summenzählerstand: 11 968 457 m <sup>3</sup> |

| Anzeige              | Positive Gleitkommazahl                                                                                                    |  |  |
|----------------------|----------------------------------------------------------------------------------------------------|--|--|
| Werkseinstellung     | 01                                                                                                    |  |  |
|                      |                                                                                                    |  |  |
| Summenzählerüberlauf |                                                                                                    |  |  |
| Navigation           | □ Applikation $\rightarrow$ Messwerte $\rightarrow$ Summenz.überl.                                                                                                    |  |  |
| Beschreibung         | Zeigt aktuellen Überlauf des Summenzählers.<br>Zusatzinformation:                                                                                                    |  |  |
|                      | Wenn der aktuelle Zählerstand den maximal anzeigbaren Wertebereich des Bedientools<br>von 7 Stellen überschreitet, wird die darüber liegende Summe als Überlauf ausgegeben.<br>Der aktuelle Summenzählerstand ergibt sich damit aus der Summe von Überlaufwert und<br>Summenzählerwert aus Parameter "Wert Summenzähler ".                                                 |  |  |
|                      | Beispiel für die Berechnung des aktuellen Summenzählerstands nach Überschreiten des 7-<br>stelligen Anzeigebereichs des Bedientools:<br>- Wert in Parameter "Wert Summenzähler ": 1 968 457 m <sup>3</sup><br>- Wert in Parameter "Summenzählerüberlauf ": 1 × 10^7 m <sup>3</sup> = 10 000 000 m <sup>3</sup><br>- Aktueller Summenzählerstand: 11 968 457 m <sup>3</sup> |  |  |
| Anzeige              | Positive Gleitkommazahl                                                                                                    |  |  |
| Werkseinstellung     | 0                                                                                                    |  |  |
|                      |                                                                                                    |  |  |
| Füllstand            |                                                                                                    |  |  |
| Navigation           | $\Box \qquad \text{Applikation} \rightarrow \text{Messwerte} \rightarrow \text{Füllstand}$                                                                                                    |  |  |
| Beschreibung         | Zeigt den aktuell gemessenen Füllstand.                                                                                                    |  |  |
| Anzeige              | -99999,9 200000,0 %                                                                                                    |  |  |
| Werkseinstellung     | 0,0 %                                                                                                    |  |  |
|                      |                                                                                                    |  |  |
| Klemmenspannung 1    |                                                                                                    |  |  |
| Navigation           | □ Applikation $\rightarrow$ Messwerte $\rightarrow$ Klemmenspg. 1                                                                                                    |  |  |
| Beschreibung         | Zeigt aktuelle Klemmenspannung, die am Ausgang anliegt                                                                                                    |  |  |
| Anzeige              | 0,0 50,0 V                                                                                                    |  |  |
| Werkseinstellung     | 0 V                                                                                                    |  |  |

| Klemmenstrom     |                                                      |  |
|------------------|------------------------------------------------------|--|
|                  |                                                      |  |
| Navigation       |                                                      |  |
| Beschreibung     | Zeigt aktuell gemessenen Stromwert des Stromausgangs |  |
| Anzeige          | 0 30 mA                                              |  |
| Werkseinstellung | 0 mA                                                 |  |
|                  |                                                      |  |

# Elektroniktemperatur

| Navigation       |                                                       |  |
|------------------|-------------------------------------------------------|--|
| Beschreibung     | Zeigt die aktuelle Temperatur der Hauptelektronik an. |  |
| Anzeige          | Gleitkommazahl mit Vorzeichen                         |  |
| Werkseinstellung | 0°C                                                   |  |

| Ausgangsstrom    |                                                                              |
|------------------|------------------------------------------------------------------------------|
| Navigation       | $\square \qquad Applikation \rightarrow Messwerte \rightarrow Ausgangsstrom$ |
| Beschreibung     | Zeigt aktuell berechneten Stromwert des Stromausgangs                        |
| Anzeige          | 3,59 23 mA                                                                   |
| Werkseinstellung | 3,59 mA                                                                      |

| Distanz          |                                                                                                    |
|------------------|----------------------------------------------------------------------------------------------------|
| Navigation       | $\square \qquad \text{Applikation} \rightarrow \text{Messwerte} \rightarrow \text{Distanz}$                                             |
| Beschreibung     | Abstand vom Referenzpunkt zur Mediumsoberfläche.<br>Hinweis:<br>Der Referenzpunkt ist in der jeweiligen Produktdokumentation angegeben. |
| Anzeige          | Gleitkommazahl mit Vorzeichen                                                                                                    |
| Werkseinstellung | 0 mm                                                                                                    |

| Ungefilterte Distanz |                                                                                                    |
|----------------------|----------------------------------------------------------------------------------------------------|
| Navigation           | □ Applikation $\rightarrow$ Messwerte $\rightarrow$ Ungefilt. Dist.                                          |
| Beschreibung         | Zeigt den Abstand vom Referenzpunkt der Messung zur Mediumsoberfläche ohne Einwir-<br>kung der Signalfilter. |
|                      | Hinweis:<br>Der Referenzpunkt ist in der jeweiligen Produktdokumentation angegeben.                          |
| Anzeige              | Gleitkommazahl mit Vorzeichen                                                                                |
| Werkseinstellung     | 0 mm                                                                                                    |

| Sensortemperatur |                                                                 |
|------------------|-----------------------------------------------------------------|
| Navigation       | □ Applikation $\rightarrow$ Messwerte $\rightarrow$ Sensortemp. |
| Beschreibung     | Zeigt die aktuelle Temperatur der Sensorelektronik an.          |
| Anzeige          | −150 200 °C                                                     |
| Werkseinstellung | –150 °C                                                         |

Navigation

Applikation  $\rightarrow$  Sensor

# Grundeinstellungen

*Navigation*  $\square$  Applikation  $\rightarrow$  Sensor  $\rightarrow$  Grundeinstellg.

| Medientyp        |                                                                                          |  |
|------------------|------------------------------------------------------------------------------------------|--|
| Navigation       | □ Applikation $\rightarrow$ Sensor $\rightarrow$ Grundeinstellg. $\rightarrow$ Medientyp |  |
| Beschreibung     | Wählen ob das gemessene Medium eine Flüssigkeit oder ein Feststoff ist.                  |  |
| Auswahl          | <ul><li>Flüssigkeit</li><li>Feststoff</li></ul>                                          |  |
| Werkseinstellung | Flüssigkeit                                                                              |  |

| Betriebsart      |                                                                                            | æ |
|------------------|--------------------------------------------------------------------------------------------|---|
| Navigation       | □ Applikation $\rightarrow$ Sensor $\rightarrow$ Grundeinstellg. $\rightarrow$ Betriebsart |   |
| Beschreibung     | Betriebsart wählen.                                                                        |   |
| Auswahl          | <ul><li>Füllstand linearisiert</li><li>Durchfluss</li></ul>                                |   |
| Werkseinstellung | Füllstand linearisiert                                                                     |   |

| Anwendung               |                                                                                                    | Ê    |
|-------------------------|----------------------------------------------------------------------------------------------------|------|
| Navigation              | □ Applikation $\rightarrow$ Sensor $\rightarrow$ Grundeinstellg. $\rightarrow$ Anwendung                                                                                                    |      |
| Beschreibung            | Anwendungsart wählen.                                                                                                    |      |
| Auswahl                 | <ul><li>Rührwerksbehälter</li><li>Standard Messung</li><li>Werkbanktest</li></ul>                                                                                                    |      |
| Werkseinstellung        | Rührwerksbehälter                                                                                                    |      |
| Zusätzliche Information | <ul> <li>Rührwerksbehälter: Behälter mit Rührwerk.</li> <li>Standard Messung: Standard Messung für Flüssigkeitsanwendungen.</li> <li>Werkbanktest: Alle Signalfilter werden abgeschaltet. Dieser Modus sollte nur zu Te<br/>zwecken verwendet werden.</li> </ul> | est- |

| Anwendung        |                                                                                                    |  |
|------------------|----------------------------------------------------------------------------------------------------|--|
| Navigation       | □ Applikation $\rightarrow$ Sensor $\rightarrow$ Grundeinstellg. $\rightarrow$ Anwendung                                               |  |
| Beschreibung     | Anwendungsart wählen.                                                                                                    |  |
| Auswahl          | <ul> <li>Silo</li> <li>Bunker (großflächig)</li> <li>Offene Halde/Profilmessung</li> <li>Brecher/Band</li> <li>Werkbanktest</li> </ul> |  |
| Werkseinstellung | Werkbanktest                                                                                                    |  |

• Silo: Silo für Schüttgut (hoch und schmal)

- Bunker (großflächig): Lagerraum für Feststoffe (großflächig). Sichtbar in Abhängigkeit von Bestelloptionen oder Geräteeinstellungen
- Offene Halde/Profilmessung: Offene Schüttguthalde oder Profilmessung der Halde. Sichtbar in Abhängigkeit von Bestelloptionen oder Geräteeinstellungen
- Brecher/Band: Brecher oder Förderband. Sichtbar in Abhängigkeit von Bestelloptionen oder Geräteeinstellungen
- Werkbanktest: Alle Signalfilter werden abgeschaltet. Dieser Modus sollte nur zu Testzwecken verwendet werden.

| Abgleich Leer    |                                                                                                    |    |
|------------------|----------------------------------------------------------------------------------------------------|----|
| Navigation       | □ Applikation $\rightarrow$ Sensor $\rightarrow$ Grundeinstellg. $\rightarrow$ Abgleich Leer                                                                            |    |
| Beschreibung     | Distanz vom Referenzpunkt der Messung bis zum minimalen Füllstand (0 %) eingeber<br>Hinweis:<br>Der Referenzpunkt ist in der jeweiligen Produktdokumentation angegeben. | ι. |
| Eingabe          | 0 125000 mm                                                                                                    |    |
| Werkseinstellung | 20000 mm                                                                                                    |    |

| Abgleich Voll    |                                                                        | Ê |
|------------------|------------------------------------------------------------------------|---|
| Navigation       | □ Applikation → Sensor → Grundeinstellg. → Abgleich Voll               |   |
| Beschreibung     | Distanz vom minimalen Füllstand (0 %) zum maximalen Füllstand (100 %). |   |
| Eingabe          | 1 125000 mm                                                            |   |
| Werkseinstellung | 20000 mm                                                               |   |

#### Erweiterte Einstellungen

Navigation

Applikation  $\rightarrow$  Sensor  $\rightarrow$  Erweiterte Einst

#### Navigation

Zusätzliche Information Untermenü "Justierung"

| Max. Entleergeschwindigkeit Feststoff |                                                                                                    | A    |
|---------------------------------------|----------------------------------------------------------------------------------------------------|------|
| Navigation                            | □ Applikation $\rightarrow$ Sensor $\rightarrow$ Erweiterte Einst $\rightarrow$ Max.Entleer.fest                                                                                                    |      |
| Beschreibung                          | Durch Angabe der maximalen Befüll- und Entleergeschwindigkeit wird die Signalauswe<br>tung automatisch für den Prozess optimiert.                                                                                                    | er-  |
|                                       | Hinweis:<br>Die Befüll- und Entleergeschwindigkeit können getrennt eingestellt werden, da die Bef<br>und Entleerprozesse verschieden sein können.                                                                                                    | üll- |
|                                       | Hinweis:<br>Bei Wahl von Option "Keine Filter/Test" werden alle Filter in der Signalauswertung deal<br>viert. Diese Option sollte ausschließlich für Tests verwendet werden.                                                                                                    | xti- |
| Auswahl                               | <ul> <li>Keine Filter/Test*</li> <li>Sehr langsam &lt; 0,5 m (1,6 ft)/h*</li> <li>Langsam &lt; 1 m (3.3 ft)/h*</li> <li>Mittel &lt; 2 m (6,5 ft)/h*</li> <li>Standard &lt; 4 m (13 ft)/h*</li> <li>Schnell &lt; 8 m (26 ft)/h*</li> <li>Sehr schnell &gt; 8 m (26 ft)/h*</li> </ul> |      |
| Werkseinstellung                      | Standard < 4 m (13 ft)/h                                                                                                    |      |

| Maximale Befüllgesc | hwindigkeit Feststoff                                                                                                    | ì  |
|---------------------|----------------------------------------------------------------------------------------------------|----|
| Navigation          | □ Applikation $\rightarrow$ Sensor $\rightarrow$ Erweiterte Einst $\rightarrow$ Max.Befüllg.fest                                                                                                    |    |
| Beschreibung        | Durch Angabe der maximalen Befüll- und Entleergeschwindigkeit wird die Signalauswer-<br>tung automatisch für den Prozess optimiert.                                                                                                    | -  |
|                     | Hinweis:<br>Die Befüll- und Entleergeschwindigkeit können getrennt eingestellt werden, da die Befül<br>und Entleerprozesse verschieden sein können.                                                                                                    | l- |
|                     | Hinweis:<br>Bei Wahl der Option "Kein Filter/Test" werden alle Filter in der Signalauswertung deakti-<br>viert. Diese Option sollte ausschließlich für Tests verwendet werden.                                                                                                    |    |
| Auswahl             | <ul> <li>Keine Filter/Test*</li> <li>Sehr langsam &lt; 0,5 m (1,6 ft)/h*</li> <li>Langsam &lt; 1 m (3.3 ft)/h*</li> <li>Mittel &lt; 2 m (6,5 ft)/h*</li> <li>Standard &lt; 4 m (13 ft)/h*</li> <li>Schnell &lt; 8 m (26 ft)/h*</li> <li>Sehr schnell &gt; 8 m (26 ft)/h*</li> </ul> |    |
| Werkseinstellung    | Standard < 4 m (13 ft)/h                                                                                                    |    |

<sup>\*</sup> Sichtbar in Abhängigkeit von Bestelloptionen oder Geräteeinstellungen

| Maximale Entleergeschwindigkeit flüssig |                                                                                                    |         |
|-----------------------------------------|----------------------------------------------------------------------------------------------------|---------|
| Navigation                              | □ Applikation $\rightarrow$ Sensor $\rightarrow$ Erweiterte Einst $\rightarrow$ Max.Entleerg.fl.                                                                                                    |         |
| Beschreibung                            | Durch Angabe der maximalen Befüll- und Entleergeschwindigkeit wird die Signalau<br>tung automatisch für den Prozess optimiert.                                                                                                    | .swer-  |
|                                         | Hinweis:<br>Die Befüll- und Entleergeschwindigkeit können getrennt eingestellt werden, da die<br>und Entleerprozesse verschieden sein können.                                                                                                    | Befüll- |
|                                         | Hinweis:<br>Bei Wahl von Option "Keine Filter/Test" werden alle Filter in der Signalauswertung o<br>viert. Diese Option sollte ausschließlich für Tests verwendet werden.                                                                              | leakti- |
| Auswahl                                 | <ul> <li>Keine Filter/Test *</li> <li>Langsam &lt; 1cm (0,4 in)/min *</li> <li>Mittel &lt; 10 cm (4 in)/min *</li> <li>Standard &lt; 1 m (40 in)/min *</li> <li>Schnell &lt; 2 m (80 in)/min *</li> <li>Sehr schnell &gt; 2 m (80 in)/min *</li> </ul> |         |
| Werkseinstellung                        | Standard < 1 m (40 in)/min                                                                                                    |         |

# Maximale Befüllgeschwindigkeit flüssig

| Navigation       | □ Applikation $\rightarrow$ Sensor $\rightarrow$ Erweiterte Einst $\rightarrow$ Max.Befüllg. fl.                                                                                                    |
|------------------|----------------------------------------------------------------------------------------------------|
| Beschreibung     | Durch Angabe der maximalen Befüll- und Entleergeschwindigkeit wird die Signalauswer-<br>tung automatisch für den Prozess optimiert.                                                                                                    |
|                  | Hinweis:<br>Die Befüll- und Entleergeschwindigkeit können getrennt eingestellt werden, da die Befüll-<br>und Entleerprozesse verschieden sein können.                                                                                                  |
|                  | Hinweis:<br>Bei Wahl der Option "Kein Filter/Test" werden alle Filter in der Signalauswertung deakti-<br>viert. Diese Option sollte ausschließlich für Tests verwendet werden.                                                                         |
| Auswahl          | <ul> <li>Keine Filter/Test *</li> <li>Langsam &lt; 1cm (0,4 in)/min *</li> <li>Mittel &lt; 10 cm (4 in)/min *</li> <li>Standard &lt; 1 m (40 in)/min *</li> <li>Schnell &lt; 2 m (80 in)/min *</li> <li>Sehr schnell &gt; 2 m (80 in)/min *</li> </ul> |
| Werkseinstellung | Standard < 1 m (40 in)/min                                                                                                    |

A

<sup>\*</sup> Sichtbar in Abhängigkeit von Bestelloptionen oder Geräteeinstellungen

| Dämpfung Ausgang |                                                                                                    | ß       |
|------------------|----------------------------------------------------------------------------------------------------|---------|
| Navigation       | □ Applikation $\rightarrow$ Sensor $\rightarrow$ Erweiterte Einst $\rightarrow$ Dämpfung Ausg.                                                                                                    |         |
| Beschreibung     | Die Dämpfung wirkt bevor der Messwert weiterverarbeitet wird, d.h. vor den folgenden<br>Prozessen:<br>- Skalierung<br>- Grenzwertüberwachung<br>- Weiterleitung an Anzeige<br>- Weiterleitung an Analog Input Block       | L       |
|                  | Hinweis:<br>Der Analog Input Block hat einen eigenen Parameter "Dämpfung". In der Messkette da<br>nur einer der beiden Dämpfungsparameter einen anderen Wert als 0 haben. Ansonster<br>wird das Signal mehrfach gedämpft. | rf<br>n |
| Eingabe          | 0,0 1200,0 s                                                                                                    |         |
| Werkseinstellung | 0,0 s                                                                                                    |         |

| Navigation       |                                                                                                    |
|------------------|----------------------------------------------------------------------------------------------------|
| Beschreibung     | Auswahl der Auswerteempfindlichkeit                                                                              |
|                  | Auswahl einer Option:                                                                                            |
|                  | - "Niedrig"<br>Störer aber auch kleine Füllstandsignale werden nicht erkannt. Die Bewertungskurve liegt<br>hoch. |
|                  | - "Mittel"<br>Die Bewertungskurve ist in einem mittleren Bereich.                                                |
|                  | - "Hoch"<br>Kleine Füllstandsignale und ggf. Störer werden sicher erkannt. Die Bewertungskurve liegt<br>tief.    |
| Auswahl          | <ul><li>Niedrig</li><li>Mittel</li><li>Hoch</li></ul>                                                            |
| Werkseinstellung | Mittel                                                                                                    |

A

| Empfindlichkeit Ersteo | hoauswertung                                                                                                    | Ê    |
|------------------------|----------------------------------------------------------------------------------------------------|------|
| Navigation             | □ Applikation $\rightarrow$ Sensor $\rightarrow$ Erweiterte Einst $\rightarrow$ Empf. Erstecho                                                                           |      |
| Beschreibung           | Dieser Parameter beschreibt das Band für die Erstechoauswertung.<br>Wird vom Maximum des aktuellen Füllstandecho nach unten gemessen/berechnet.                          |      |
|                        | Auswählbare Optionen:                                                                                                    |      |
|                        | "Niedrig"<br>Das Band für die Erstechoauswertung ist sehr schmal. Die Auswertung bleibt länger l<br>gefundenen Echo bzw. springt nicht auf das nächste Echo oder Störer. | beim |
|                        | "Mittel"<br>Das Band für die Erstechoauswertung hat eine mittlere Breite.                                                                                                |      |
|                        | "Hoch"<br>Das Band für die Erstechoauswertung ist breit. Die Auswertung springt früher auf da<br>nächste Echo oder Störer.                                               | S    |
| Auswahl                | <ul><li>Niedrig</li><li>Mittel</li><li>Hoch</li></ul>                                                                                                    |      |
| Werkseinstellung       | Mittel                                                                                                    |      |
| Frequenzmodus          |                                                                                                    | Â    |
| Navigation             | □ Applikation $\rightarrow$ Sensor $\rightarrow$ Erweiterte Einst $\rightarrow$ Frequenzmodus                                                                            |      |
| Beschreibung           | Zeigt die gerätespezifische Messkonfiguration.                                                                                                    |      |
| Auswahl                | <ul> <li>Modus 1</li> <li>Modus 2</li> <li>Modus 3</li> <li>Modus 4</li> <li>Modus 5</li> <li>Modus 6</li> <li>Modus 7</li> <li>Modus 8</li> </ul>                       |      |
| Werkseinstellung       | Modus 2                                                                                                    |      |

Navigation

Zusätzliche Information Untermenü "Ausblendung"

| Aktive Ausblendung      |                                                                                                    |                 |
|-------------------------|----------------------------------------------------------------------------------------------------|-----------------|
| Navigation              | □ Applikation $\rightarrow$ Sensor $\rightarrow$ Erweiterte Einst $\rightarrow$ Aktive Ausblend.                                                                                                    |                 |
| Beschreibung            | Ausblendungskurve wählen, die aktiv sein soll. Alternativ kann auch die Option "Keine<br>Ausblendung" gewählt werden.                                                                                                    |                 |
| Auswahl                 | <ul><li>Werksausblendung</li><li>Kundenausblendung</li><li>Keine Ausblendung</li></ul>                                                                                                    |                 |
| Werkseinstellung        | Werksausblendung                                                                                                    |                 |
| Zusätzliche Information | <ul> <li>Werksausblendung: Das Gerät aktiviert die im Werk aufgezeichnete Ausblendungsku<br/>Diese Kurve kann nicht editiert oder gelöscht werden.</li> <li>Kundenausblendung: Wenn eine Kundenausblendung aufgezeichnet worden ist, kan<br/>diese aktiviert werden, um Störer in der Applikation zu minimieren. Diese Kurve kan<br/>editiert werden.</li> <li>Keine Ausblendung</li> </ul> | ırve.<br>n<br>n |

| Distanz          |                                                                                                    |
|------------------|----------------------------------------------------------------------------------------------------|
| Navigation       | □ Applikation $\rightarrow$ Sensor $\rightarrow$ Erweiterte Einst $\rightarrow$ Distanz                                                 |
| Beschreibung     | Abstand vom Referenzpunkt zur Mediumsoberfläche.<br>Hinweis:<br>Der Referenzpunkt ist in der jeweiligen Produktdokumentation angegeben. |
| Anzeige          | Gleitkommazahl mit Vorzeichen                                                                                                    |
| Werkseinstellung | 0 mm                                                                                                    |

| Bestätigung Distanz |                                                                                                    |  |
|---------------------|----------------------------------------------------------------------------------------------------|--|
|                     |                                                                                                    |  |
| Navigation          | $ \qquad \qquad \qquad \qquad \qquad \qquad \qquad \qquad \qquad \qquad \qquad \qquad \qquad \qquad \qquad \qquad \qquad \qquad \qquad$ |  |
| Beschreibung        | Angeben ob gemessene Distanz und tatsächliche Distanz übereinstimmen.                                                                   |  |
| Auswahl             | <ul> <li>Ausblendung bearbeiten</li> <li>Distanz Ok</li> <li>Distanz unbekannt</li> <li>Füllstand&lt;=0</li> </ul>                      |  |
| Werkseinstellung    | Distanz unbekannt                                                                                                    |  |

| Start Ausblendung       |                                                                                                 | £ |
|-------------------------|-------------------------------------------------------------------------------------------------|---|
| Navigation              | □ Applikation $\rightarrow$ Sensor $\rightarrow$ Erweiterte Einst $\rightarrow$ Start Ausblend. |   |
| Beschreibung            | Anfangsdistanz für die Ausblendung eingeben.                                                    |   |
| Eingabe                 | -999 900 999 900 mm                                                                             |   |
| Werkseinstellung        | -250 mm                                                                                         |   |
| Zusätzliche Information | <b>Zugriff:</b><br>• Lesezugriff: Experte<br>• Schreibzugriff: Experte                          |   |

| Ende Ausblendung |                                                                                                    |  |
|------------------|----------------------------------------------------------------------------------------------------|--|
| Navigation       | □ Applikation $\rightarrow$ Sensor $\rightarrow$ Erweiterte Einst $\rightarrow$ Ende Ausblendung                                                                 |  |
| Beschreibung     | Bestimmt, bis zu welcher Distanz die neue Ausblendung aufgenommen werden soll.<br>Hinweis: Stellen Sie sicher, dass das Füllstandsignal nicht ausgeblendet wird. |  |
| Eingabe          | 0,1 125 mm                                                                                                    |  |
| Werkseinstellung | 100 mm                                                                                                    |  |

| Ausblendungsabstand     |                                                                                              | æ |
|-------------------------|----------------------------------------------------------------------------------------------|---|
| Navigation              | □ Applikation $\rightarrow$ Sensor $\rightarrow$ Erweiterte Einst $\rightarrow$ Ausblabstand |   |
| Beschreibung            | Abstand zwischen definiertem und tatsächlichem Ausblendungsende eingeben.                    |   |
| Eingabe                 | 0 100 000 mm                                                                                 |   |
| Werkseinstellung        | 190 mm                                                                                       |   |
| Zusätzliche Information | <b>Zugriff:</b><br>■ Lesezugriff: Experte                                                    |   |

|                          | 5       |        | L       |
|--------------------------|---------|--------|---------|
| <ul> <li>Schr</li> </ul> | reibzug | griff: | Experte |

| Ausblendungsende |      |                                                                                                |  |
|------------------|------|------------------------------------------------------------------------------------------------|--|
| Navigation       |      | Applikation $\rightarrow$ Sensor $\rightarrow$ Erweiterte Einst $\rightarrow$ Ausblendungsende |  |
| Beschreibung     | Verł | alten der Ausblendungskurve am Ausblendungsende einstellen.                                    |  |

ß

| Auswahl                 | <ul> <li>Einstellbar</li> <li>Letzter Ausblendungswert</li> </ul> |
|-------------------------|-------------------------------------------------------------------|
| Werkseinstellung        | Einstellbar                                                       |
| Zusätzliche Information | Zugriff:<br>Lesezugriff: Experte  Schreibzugriff: Experte         |

#### Ausblendungsamplitude Ende

| Navigation              | $\begin{tabular}{lllllllllllllllllllllllllllllllllll$                                   |
|-------------------------|-----------------------------------------------------------------------------------------|
| Beschreibung            | Minimale Amplitude der Ausblendungskurve eingeben.                                      |
| Eingabe                 | -99 999,0 99 999,0 dB                                                                   |
| Werkseinstellung        | -100 dB                                                                                 |
| Zusätzliche Information | <ul><li>Zugriff:</li><li>Lesezugriff: Experte</li><li>Schreibzugriff: Experte</li></ul> |

| Überlappungszeit        |                                                                                                    | ß |
|-------------------------|----------------------------------------------------------------------------------------------------|---|
| Navigation              | □ Applikation → Sensor → Erweiterte Einst → Überlappungszeit                                                                                    |   |
| Beschreibung            | Dauer eingeben, wie lange eine Ausblendung aufgezeichnet wird. Während dieser Zei<br>werden die größten auftretenden Amplitudenwerte überlappt. | t |
| Eingabe                 | 0 1200 s                                                                                                    |   |
| Werkseinstellung        | 5 s                                                                                                    |   |
| Zusätzliche Information | <b>Zugriff:</b><br>• Lesezugriff: Experte<br>• Schreibzugriff: Experte                                                                          |   |

| Aufnahme Ausblendung |                                            |                                                                                               | Â |
|----------------------|--------------------------------------------|-----------------------------------------------------------------------------------------------|---|
| Navigation           |                                            | Applikation $\rightarrow$ Sensor $\rightarrow$ Erweiterte Einst $\rightarrow$ Aufnahme Ausbl. |   |
| Auswahl              | <ul><li>Ne</li><li>Au</li><li>Ku</li></ul> | in<br>Isblendekurve überlappen<br>ndenausblendung löschen                                     |   |

| Werkseinstellung        | Nein                                                                                                    |
|-------------------------|----------------------------------------------------------------------------------------------------|
|                         |                                                                                                    |
| Navigation              |                                                                                                    |
| Zusätzliche Information | Untermenü "Distanz"                                                                                                    |
| Maximale Messdistanz    | 8                                                                                                    |
| Navigation              | □ Applikation $\rightarrow$ Sensor $\rightarrow$ Erweiterte Einst $\rightarrow$ Max. Messdistanz                                                                                                    |
| Beschreibung            | Sollte der eingestellte Messbereich stark von der maximalen Messdistanz abweichen, so<br>wird empfohlen, die maximale Messdistanz hier einzugeben.<br>Beispiel:<br>Kontinuierliche Füllstandsüberwachung im oberen Drittel eines Tanks/Silos. |
|                         | Hinweis:<br>Bei Tanks oder Silos mit einem konischen Auslauf sollte dieser Parameter nicht angepasst<br>werden, da üblicherweise in solchen Anwendungen Abgleich Leer nicht viel kleiner als die<br>Tank-/Silohöhe ist.                       |
| Eingabe                 | 0 125000 mm                                                                                                    |
| Werkseinstellung        | 20000 mm                                                                                                    |
| Obere Ausblendung       | ß                                                                                                    |
| Navigation              | □ Applikation $\rightarrow$ Sensor $\rightarrow$ Erweiterte Einst $\rightarrow$ Obere Ausblend.                                                                                                    |
| Beschreibung            | Bezeichnet die Strecke vom Referenzpunkt bis kurz über den maximalen Füllstand (100<br>%).<br>Der Wert wird vom Gerät ermittelt, um Signale in diesem Bereich zu unterdrücken.<br>Der Wert kann auch manuell angepasst werden.                |
|                         | Hinweis:<br>Im Bereich der oberen Ausblendung findet keine Auswertung statt.                                                                                                    |
| Eingabe                 | 0 125 000 mm                                                                                                    |
| Werkseinstellung        | 0 mm                                                                                                    |

Â

A

Â

#### Ausgabemodus

| Navigation       | □ Applikation $\rightarrow$ Sensor $\rightarrow$ Erweiterte Einst $\rightarrow$ Ausgabemodus                                                                                |
|------------------|----------------------------------------------------------------------------------------------------|
| Beschreibung     | Ausgabemodus wählen zwischen:<br>Leerraum:<br>Verbleibenden Leerraum anzeigen.                                                                                              |
|                  | oder<br>Füllstand linearisiert:<br>Gemessenen Füllstand anzeigen.<br>Hinweis: Wenn eine Linearisierung aktiviert wurde, wird hier der linearisierte Füllstand<br>angezeigt. |
| Auswahl          | <ul><li>Leerraum</li><li>Füllstand linearisiert</li></ul>                                                                                                    |
| Werkseinstellung | Füllstand linearisiert                                                                                                    |

#### FST max. Entleergeschwindigkeit

| Navigation              | □ Applikation $\rightarrow$ Sensor $\rightarrow$ Erweiterte Einst $\rightarrow$ FST max Entlgesw |
|-------------------------|--------------------------------------------------------------------------------------------------|
| Beschreibung            | Maximale Entleergeschwindigkeit eingeben.                                                        |
| Eingabe                 | 0,0 50 000,0 %/min                                                                               |
| Werkseinstellung        | 0,0 %/min                                                                                        |
| Zusätzliche Information | <ul><li>Zugriff:</li><li>Lesezugriff: Experte</li><li>Schreibzugriff: Experte</li></ul>          |

### FST max. Befüllgeschwindigkeit

| Navigation              | □ Applikation $\rightarrow$ Sensor $\rightarrow$ Erweiterte Einst $\rightarrow$ FST max Füllgsw. |
|-------------------------|--------------------------------------------------------------------------------------------------|
| Beschreibung            | Maximale Befüllgeschwindigkeit eingeben.                                                         |
| Eingabe                 | 0,0 50 000,0 %/min                                                                               |
| Werkseinstellung        | 0,0 %/min                                                                                        |
| Zusätzliche Information | <ul><li>Zugriff:</li><li>Lesezugriff: Experte</li><li>Schreibzugriff: Experte</li></ul>          |

| Füllstandsbegrenzung |                                                                                                    | 8        |
|----------------------|----------------------------------------------------------------------------------------------------|----------|
| Navigation           | □ Applikation $\rightarrow$ Sensor $\rightarrow$ Erweiterte Einst $\rightarrow$ Füllstandsbegr.                                     |          |
| Beschreibung         | Legt fest, ob der Ausgangswert durch eine obere oder untere Grenze (oder durch beide)<br>begrenzt wird.                             | )        |
| Auswahl              | <ul> <li>Aus</li> <li>Untere Grenze</li> <li>Obere Grenze</li> <li>Untere und Obere Grenze</li> </ul>                               |          |
| Werkseinstellung     | Untere Grenze                                                                                                    |          |
| Obere Grenze         |                                                                                                    |          |
| Navigation           | □ Applikation $\rightarrow$ Sensor $\rightarrow$ Erweiterte Einst $\rightarrow$ Obere Grenze                                        |          |
| Beschreibung         | Bestimmt die obere Grenze des Ausgangswerts.                                                                                        |          |
| Eingabe              | Gleitkommazahl mit Vorzeichen                                                                                                    |          |
| Werkseinstellung     | 0 %                                                                                                    |          |
| Untere Grenze        |                                                                                                    | <u> </u> |
| Navigation           | $ \qquad \qquad \text{Applikation} \rightarrow \text{Sensor} \rightarrow \text{Erweiterte Einst} \rightarrow \text{Untere Grenze} $ |          |
| Beschreibung         | Bestimmt die untere Grenze des Ausgangswerts.                                                                                       |          |
| Eingabe              | -200000,0 200000,0 %                                                                                                    |          |
| Werkseinstellung     | 0,0 %                                                                                                    |          |
| Füllstandskorrektur  |                                                                                                    |          |
| Navigation           | □ Applikation $\rightarrow$ Sensor $\rightarrow$ Erweiterte Einst $\rightarrow$ Füllstandskorr.                                     |          |
| Beschreibung         | Wird zum gemessenen Füllstand addiert, um einen konstanten Füllstandsfehler zu kon<br>pensieren.                                    | n-       |

Füllstandskorrektur > 0: Der Füllstand wird um diesen Wert vergrößert. Füllstandskorrektur < 0: Der Füllstand wird um diesen Wert verkleinert.

| 0,0 | 20000 | 0,00      | %             |
|-----|-------|-----------|---------------|
| )   | 0,0   | 0,0 20000 | 0,0 200 000,0 |

Werkseinstellung 0,0 %

| Z-Distanz Antenne                     | 8                                                                                                    |
|---------------------------------------|----------------------------------------------------------------------------------------------------|
| Navigation                            | □ Applikation $\rightarrow$ Sensor $\rightarrow$ Erweiterte Einst $\rightarrow$ Z-Dist. Antenne                                                                                 |
| Beschreibung                          | Zeigt den Nullpunktabgleich der Antenne bei Auslieferungszustand.<br>Hinweis:<br>Dieser Parameter ist werksmäßig an das Gerät angepasst und sollte nicht verändert wer-<br>den. |
| Eingabe                               | 0 10 000 mm                                                                                                    |
| Werkseinstellung                      | 230 mm                                                                                                    |
| Zusätzliche Information               | <ul><li>Zugriff:</li><li>Lesezugriff: Experte</li><li>Schreibzugriff: Experte</li></ul>                                                                                         |
|                                       | EchoauswertungNavigation $\Box$ Applikation $\rightarrow$ Sensor $\rightarrow$ Erweiterte Einst $\rightarrow$ Echoauswertung                                                    |
| Navigation<br>Zusätzliche Information | Untermenü "Echoauswertung"                                                                                                    |
| Echokurvenstatistik                   | ඕ                                                                                                    |
| Navigation                            | $\begin{tabular}{lllllllllllllllllllllllllllllllllll$                                                                                                    |
| Beschreibung                          | Ein- oder ausschalten der gewichteten Echokurvenstatistik.                                                                                                    |
| Auswahl                               | <ul><li>Aus</li><li>An</li></ul>                                                                                                    |
| Werkseinstellung                      | An                                                                                                    |

- Zugriff:
- Lesezugriff: ExperteSchreibzugriff: Experte

| Echokurvenstatistik steig | end                                                                                                    | Ê    |
|---------------------------|----------------------------------------------------------------------------------------------------|------|
| Navigation                | □ Applikation $\rightarrow$ Sensor $\rightarrow$ Erweiterte Einst $\rightarrow$ Echoauswertung $\rightarrow$ EKS. steigend |      |
| Beschreibung              | Messzyklenanzahl eingeben, um die Gewichtung der letzten Echokurve für steigende<br>nale festzulegen.                      | Sig- |
| Eingabe                   | 030                                                                                                    |      |
| Werkseinstellung          | 1                                                                                                    |      |
| Zusätzliche Information   | <b>Zugriff:</b><br>• Lesezugriff: Experte<br>• Schreibzugriff: Experte                                                     |      |

#### Echokurvenstatistik fallend

| Navigation              | □ Applikation $\rightarrow$ Sensor $\rightarrow$ Erweiterte Einst $\rightarrow$ Echoauswertung $\rightarrow$ EKS fallend |
|-------------------------|----------------------------------------------------------------------------------------------------|
| Beschreibung            | Messzyklenanzahl eingeben, um die Gewichtung der letzten Echokurve für fallende Sig-<br>nale festzulegen.                |
| Eingabe                 | 030                                                                                                    |
| Werkseinstellung        | 1                                                                                                    |
| Zusätzliche Information | <b>Zugriff:</b><br>• Lesezugriff: Experte<br>• Schreibzugriff: Experte                                                   |

| Echokurvenglättung |       |                                                                                                    | æ |
|--------------------|-------|----------------------------------------------------------------------------------------------------|---|
| Navigation         |       | Applikation $\rightarrow$ Sensor $\rightarrow$ Erweiterte Einst $\rightarrow$ Echoauswertung $\rightarrow$ Echokurvengl. |   |
| Beschreibung       | Fenst | erbreite für Echokurvenglättung eingeben.                                                                                |   |
| Eingabe            | 0 9   | 900 mm                                                                                                    |   |
| Werkseinstellung   | 35 m  | n                                                                                                    |   |

£

- Zugriff:Lesezugriff: ExperteSchreibzugriff: Experte

| Offset Gewichtungskurve |                                    |                                                                                                    | ß |
|-------------------------|------------------------------------|----------------------------------------------------------------------------------------------------|---|
| Navigation              |                                    | Applikation $\rightarrow$ Sensor $\rightarrow$ Erweiterte Einst $\rightarrow$ Echoauswertung $\rightarrow$ OffsetGew.kurve |   |
| Beschreibung            | Offset                             | der Gewichtungskurve eingeben.                                                                                             |   |
| Eingabe                 | -999                               | 9,0 9 999,0 dB                                                                                                    |   |
| Werkseinstellung        | 12 dB                              |                                                                                                    |   |
| Zusätzliche Information | <b>Zugri</b> t<br>• Lese<br>• Schi | f <b>f:</b><br>ezugriff: Experte<br>reibzugriff: Experte                                                                   |   |

| Fensterbreite Gewichtungskurve | ß |
|--------------------------------|---|
|                                |   |

| Navigation              |                                   | Applikation $\rightarrow$ Sensor $\rightarrow$ Erweiterte Einst $\rightarrow$ Echoauswertung $\rightarrow$ FensterGew.kurve |
|-------------------------|-----------------------------------|----------------------------------------------------------------------------------------------------|
| Beschreibung            | Fenste                            | erbreite der Gewichtungskurve eingeben.                                                                                     |
| Eingabe                 | 09                                | 900 mm                                                                                                    |
| Werkseinstellung        | 800 m                             | ım                                                                                                    |
| Zusätzliche Information | <b>Zugrif</b><br>• Lese<br>• Schr | <b>f:</b><br>zugriff: Experte<br>eibzugriff: Experte                                                                        |

| Maximalwert Gewichtungs | kurve                                                                                                    | Ê    |
|-------------------------|----------------------------------------------------------------------------------------------------|------|
| Navigation              | □ Applikation $\rightarrow$ Sensor $\rightarrow$ Erweiterte Einst $\rightarrow$ Echoauswertung $\rightarrow$ MaxWertGew.ku | ırve |
| Beschreibung            | Maximale Amplitude der Gewichtungskurve eingeben.                                                                          |      |
| Eingabe                 | -9999,0 9999,0 dB                                                                                                    |      |
| Werkseinstellung        | 100 dB                                                                                                    |      |
| Zusätzliche Information | <b>Zugriff:</b><br>• Lesezugriff: Experte<br>• Schreibzugriff: Experte                                                     |      |

| Erstechoband            |                                                                                                    | â |
|-------------------------|----------------------------------------------------------------------------------------------------|---|
| Navigation              | □ Applikation $\rightarrow$ Sensor $\rightarrow$ Erweiterte Einst $\rightarrow$ Echoauswertung $\rightarrow$ Erstechoband |   |
| Beschreibung            | Breite des Erstechobands eingeben.                                                                                        |   |
| Eingabe                 | 0,0 100,0 dB                                                                                                    |   |
| Werkseinstellung        | 10 dB                                                                                                    |   |
| Zusätzliche Information | <b>Zugriff:</b><br>• Lesezugriff: Experte<br>• Schreibzugriff: Experte                                                    |   |

| DSC Modus               |                                                                                                    | Ê |
|-------------------------|----------------------------------------------------------------------------------------------------|---|
| Navigation              | □ Applikation $\rightarrow$ Sensor $\rightarrow$ Erweiterte Einst $\rightarrow$ Echoauswertung $\rightarrow$ DSC Modus                                                                              |   |
| Beschreibung            | DSC Modus auswählen.                                                                                                    |   |
| Auswahl                 | <ul><li>Aus</li><li>Manuell</li><li>Auto</li></ul>                                                                                                    |   |
| Werkseinstellung        | Manuell                                                                                                    |   |
| Zusätzliche Information | <ul> <li>Aus: Die Signalregelung ist ausgeschaltet.</li> <li>Manuell: Die Signalregelung ist mit einem festen Wert eingeschaltet.</li> <li>Auto: Die Signalregelung erfolgt automatisch.</li> </ul> |   |
|                         | <b>Zugriff:</b> <ul> <li>Lesezugriff: Experte</li> <li>Colorite Formation</li> </ul>                                                                                                    |   |

Schreibzugriff: Experte

| DSC Faktor              |                                                                                                    |  |
|-------------------------|----------------------------------------------------------------------------------------------------|--|
| Navigation              | □ Applikation $\rightarrow$ Sensor $\rightarrow$ Erweiterte Einst $\rightarrow$ Echoauswertung $\rightarrow$ DSC Faktor |  |
| Beschreibung            | Zeigt den aktuellen Faktor für die Signalregelung an.                                                                   |  |
| Eingabe                 | 01                                                                                                    |  |
| Werkseinstellung        | 0,75                                                                                                    |  |
| Zusätzliche Information | <b>Zugriff:</b><br>• Lesezugriff: Experte<br>• Schreibzugriff: Experte                                                  |  |

| Aktueller DSC Faktor    |                                                                                                    |
|-------------------------|----------------------------------------------------------------------------------------------------|
| Navigation              | □ Applikation → Sensor → Erweiterte Einst → Echoauswertung → Akt. DSC Faktor                                                                                                    |
| Beschreibung            | Zeigt den aktuellen Faktor für die Signalregelung an.                                                                                                    |
| Anzeige                 | 01                                                                                                    |
| Werkseinstellung        | 0                                                                                                    |
| Zusätzliche Information | <b>Zugriff:</b><br>• Lesezugriff: Experte<br>• Schreibzugriff: -                                                                                                    |
| Navigation              |                                                                                                    |
| Zusätzliche Information | Untermenü "Tankbodenauswertung"                                                                                                    |
| Tankbodenbereich        | 8                                                                                                    |
| Navigation              | □ Applikation → Sensor → Erweiterte Einst → Echoauswertung → Tankbodenbereich                                                                                                    |
| Beschreibung            | Bestimmt den Bereich, in dem nach dem physischen Bodenecho gesucht wird.<br>Der Bodenbereich erstreckt sich abwärts und beginnt bei Füllstand 0 % "Abgleich Leer". Er<br>endet bei dem eingegebenen Wert. |
|                         | Hinweis: Falls der Füllstand 0 % "Abgleich Leer" weit oberhalb des physischen Bodens liegt,<br>beginnt der Bodenbereich bei der eingegebenen "Maximale Messdistanz".                                      |
| Eingabe                 | 0 312 500 mm                                                                                                    |
| Werkseinstellung        | 15000 mm                                                                                                    |
| Min. Amplitude TBD      | ඕ                                                                                                    |
| Navigation              | □ Applikation → Sensor → Erweiterte Einst → Echoauswertung → Min. Ampl. TBD                                                                                                    |
| Beschreibung            | Minimale Amplitude für die Tankbodenerkennung eingeben.                                                                                                    |
| Eingabe                 | -99 9999,0 dB                                                                                                    |

Werkseinstellung 10 dB

- Zugriff:

  - Lesezugriff: Experte
    Schreibzugriff: Experte

| Unterer Füllstandsbereich |                                                                                                    | A   |
|---------------------------|----------------------------------------------------------------------------------------------------|-----|
| Navigation                | $\begin{tabular}{lllllllllllllllllllllllllllllllllll$                                                                                 |     |
| Beschreibung              | Unteren Füllstandsbereich eingeben.<br>In diesem definierten Bereich wird das Erstechoband bis auf die Gewichtungskurve abg<br>senkt. | ge- |
| Eingabe                   | 0 125000 mm                                                                                                    |     |
| Werkseinstellung          | 400 mm                                                                                                    |     |
| Zusätzliche Information   | Zugriff:<br>• Lesezugriff: Experte<br>• Schreibzugriff: Experte                                                                       |     |

# Navigation

Zusätzliche Information Untermenü "Echoverfolgung"

| Auswertemodus    |                                                                                                    |    |
|------------------|----------------------------------------------------------------------------------------------------|----|
| Navigation       | □ Applikation $\rightarrow$ Sensor $\rightarrow$ Erweiterte Einst $\rightarrow$ Echoauswertung $\rightarrow$ Auswertemodu              | 1S |
| Beschreibung     | Legt den Auswertemodus für die Echoverfolgung fest.                                                                                    |    |
| Auswahl          | <ul> <li>FlexTracking</li> <li>FlexTracking - Schwache Signale</li> <li>FixTracking</li> <li>FixTracking - Schwache Signale</li> </ul> |    |
| Werkseinstellung | FlexTracking                                                                                                    |    |

| Auswertung rücksetzen     |                                                                                                    | Â |
|---------------------------|----------------------------------------------------------------------------------------------------|---|
| 5                         |                                                                                                    |   |
| Navigation                | □ Applikation $\rightarrow$ Sensor $\rightarrow$ Erweiterte Einst $\rightarrow$ Echoauswertung $\rightarrow$ Ausw. rücksetzer | a |
| Beschreibung              | Startet die Füllstandsbestimmung neu.                                                                                         |   |
| Auswahl                   | <ul> <li>Rücksetzen durchgeführt</li> <li>Ja</li> </ul>                                                                       |   |
| Werkseinstellung          | Rücksetzen durchgeführt                                                                                                    |   |
| Fensterbreite Echoverfolg | ung                                                                                                    | Â |
| Navigation                | □ Applikation $\rightarrow$ Sensor $\rightarrow$ Erweiterte Einst $\rightarrow$ Echoauswertung $\rightarrow$ Fenster Echovert | : |
| Eingabe                   | 0 20 500 mm                                                                                                    |   |
| Werkseinstellung          | 250 mm                                                                                                    |   |
| Zusätzliche Information   | Zugriff:<br>• Lesezugriff: Experte<br>• Schreibzugriff: Experte                                                               |   |
| Navigation                |                                                                                                    |   |
| Zusätzliche Information   | Untermenü "Debug"                                                                                                    |   |
| Debug parameter index     |                                                                                                    |   |
| Navigation                | □ Applikation $\rightarrow$ Sensor $\rightarrow$ Erweiterte Einst $\rightarrow$ Echoauswertung $\rightarrow$ Debug parm. idx  |   |
| Eingabe                   | 0 65 5 3 5                                                                                                    |   |

Werkseinstellung

Zugriff:Lesezugriff: ExperteSchreibzugriff: Experte

2

| Debug Array Index       |                               |                                                                                                    | ß |
|-------------------------|-------------------------------|----------------------------------------------------------------------------------------------------|---|
| Navigation              |                               | Applikation $\rightarrow$ Sensor $\rightarrow$ Erweiterte Einst $\rightarrow$ Echoauswertung $\rightarrow$ Dbg Array Idx |   |
| Eingabe                 | 0 2                           | 255                                                                                                    |   |
| Werkseinstellung        | 0                             |                                                                                                    |   |
| Zusätzliche Information | <b>Zugr</b><br>• Les<br>• Sch | <b>iff:</b><br>sezugriff: Experte<br>preibzugriff: Experte                                                               |   |

| Status                  |                                                                                                    | æ |
|-------------------------|----------------------------------------------------------------------------------------------------|---|
| Navigation              | □ Applikation $\rightarrow$ Sensor $\rightarrow$ Erweiterte Einst $\rightarrow$ Echoauswertung $\rightarrow$ Status |   |
| Eingabe                 | 0 255                                                                                                    |   |
| Werkseinstellung        | 0                                                                                                    |   |
| Zusätzliche Information | <b>Zugriff:</b><br>• Lesezugriff: Experte                                                                           |   |

Schreibzugriff: Experte

| Debug Wert              |                               |                                                                       |
|-------------------------|-------------------------------|-----------------------------------------------------------------------|
| Navigation              |                               | Applikation → Sensor → Erweiterte Einst → Echoauswertung → Debug Wert |
| Anzeige                 | Gleit                         | kommazahl mit Vorzeichen                                              |
| Werkseinstellung        | 4,0                           |                                                                       |
| Zusätzliche Information | <b>Zugr</b><br>• Les<br>• Sch | <b>iff:</b><br>sezugriff: Experte<br>areibzugriff: -                  |

| Debug Wert Integer32 |        |                                                                                                    |
|----------------------|--------|----------------------------------------------------------------------------------------------------|
| Navigation           |        | Applikation $\rightarrow$ Sensor $\rightarrow$ Erweiterte Einst $\rightarrow$ Echoauswertung $\rightarrow$ Deb Wert Uint32 |
| Anzeige              | Positi | ve Ganzzahl                                                                                                    |
| Werkseinstellung     | 0      |                                                                                                    |

| Zusätzliche Information   | Zugriff:<br>• Lesezugriff: Experte<br>• Schreibzugriff: -                                                                                                    |   |  |  |  |  |
|---------------------------|----------------------------------------------------------------------------------------------------|---|--|--|--|--|
|                           | Linearisierung                                                                                                    |   |  |  |  |  |
|                           | Navigation $\square$ Applikation $\rightarrow$ Sensor $\rightarrow$ Linearisierung                                                                                               |   |  |  |  |  |
| Linearisierungsart        |                                                                                                    |   |  |  |  |  |
| Navigation                | □ Applikation $\rightarrow$ Sensor $\rightarrow$ Linearisierung $\rightarrow$ Linearisier. Art                                                                                   |   |  |  |  |  |
| Beschreibung              | Linearisierungsart wählen.                                                                                                    |   |  |  |  |  |
| Auswahl                   | <ul> <li>Keine</li> <li>Linear</li> <li>Tabelle</li> <li>Pyramidenboden</li> <li>Konischer Boden</li> <li>Schrägboden</li> <li>Zylindrisch liegend</li> <li>Kugeltank</li> </ul> |   |  |  |  |  |
| Werkseinstellung          | Keine                                                                                                    |   |  |  |  |  |
| Einheit nach Linearisieru | ng                                                                                                    | Â |  |  |  |  |
| Navigation                | □ Applikation $\rightarrow$ Sensor $\rightarrow$ Linearisierung $\rightarrow$ Einheit n. Lin.                                                                                    |   |  |  |  |  |

Bestimmt die Einheit des linearisierten Werts.

Beschreibung

Hinweis: Die gewählte Einheit wird nur zur Anzeige verwendet. Eine Umrechnung des Messwerts aufgrund der gewählten Einheit erfolgt nicht. Hinweis:

Nach Wahl von "Free text" erscheint der zusätzliche Parameter "Freitext", in dem sich die Bezeichnung der Einheit definieren lässt.

| Auswahl                | SI-Einheiten<br>• STon<br>• t<br>• kg<br>• cm <sup>3</sup><br>• dm <sup>3</sup><br>• m <sup>3</sup><br>• hl<br>• l<br>• %<br>• mm<br>• m<br>Kundenspezifische Einheiten<br>Free text | US-Einheiten<br>Ib<br>UsGal<br>ft <sup>3</sup><br>ft<br>in | Imperial Einheiten<br>impGal |
|------------------------|----------------------------------------------------------------------------------------------------|------------------------------------------------------------|------------------------------|
| Werkseinstellung       | %                                                                                                    |                                                            |                              |
| Freitext               |                                                                                                    |                                                            | 6                            |
| Navigation             | $\square  Applikation \rightarrow Sensor +$                                                                                                    | → Linearisierung → Freitext                                |                              |
| Eingabe                | Zeichenfolge aus Zahlen, Buc                                                                                                    | hstaben und Sonderzeichen (3                               | 2)                           |
| Werkseinstellung       | Free text                                                                                                    |                                                            |                              |
| Füllstand linearisiert |                                                                                                    |                                                            |                              |
| Navigation             | $\square  Applikation \rightarrow Sensor$                                                                                                    | → Linearisierung → Füllst.linea                            | aris.                        |
| Beschreibung           | Zeigt den linearisierten Füllst                                                                                                    | and an.                                                    |                              |
| Anzeige                | Gleitkommazahl mit Vorzeich                                                                                                    | ien                                                        |                              |
| Werkseinstellung       | 0 %                                                                                                    |                                                            |                              |
| Maximaler Wert         |                                                                                                    |                                                            | ß                            |
| Navigation             | $\square  Applikation \rightarrow Sensor$                                                                                                    | → Linearisierung → Max. Wert                               | :                            |
| Beschreibung           | Linearisierter Wert, der einer                                                                                                    | n Füllstand von 100 % entspri                              | cht.                         |
| Eingabe                | -200000 200000,0 %                                                                                                    |                                                            |                              |

Werkseinstellung 100,0 %

| Durchmesser      |                                                                                           | Â  |
|------------------|-------------------------------------------------------------------------------------------|----|
| Navigation       | □ Applikation $\rightarrow$ Sensor $\rightarrow$ Linearisierung $\rightarrow$ Durchmesser |    |
| Beschreibung     | Durchmesser des Kugeltanks oder des horizontalen zylindrischen Tank                       | S. |
| Eingabe          | 0,001 125000 mm                                                                           |    |
| Werkseinstellung | 20 000 mm                                                                                 |    |

| Zwischenhöhe     |                                                        |  |
|------------------|--------------------------------------------------------|--|
| Navigation       | □ Applikation → Sensor → Linearisierung → Zwischenhöhe |  |
| Beschreibung     | Höhe des pyramidischen, konischen oder schrägen Bodens |  |
| Eingabe          | 0 125 000 mm                                           |  |
| Werkseinstellung | 0 mm                                                   |  |

| Tabellenmodus    |                                                                                                    | Â    |
|------------------|----------------------------------------------------------------------------------------------------|------|
| Navigation       | □ Applikation $\rightarrow$ Sensor $\rightarrow$ Linearisierung $\rightarrow$ Tabellenmodus                                                                                                    |      |
| Beschreibung     | Bestimmt den Eingabemodus für die Linearisierungstabelle.                                                                                                    |      |
|                  | Hinweis:<br>DeviceCare und FieldCare enthalten ein grafisches Tool zur einfachen Erstellung einer<br>Linearisierungstabelle.<br>DeviceCare: "Weitere Funktionen" -> "Linearisierungstabelle"<br>FieldCare: "Gerätebedienung" -> "Gerätefunktionen" -> "Weitere Funktionen" -> "Linearis<br>rungstabelle" | sie- |
| Auswahl          | <ul> <li>Manuell</li> <li>Halbautomatisch *</li> <li>Tabelle löschen</li> <li>Tabelle sortieren *</li> </ul>                                                                                                    |      |
| Werkseinstellung | Manuell                                                                                                    |      |

<sup>\*</sup> Sichtbar in Abhängigkeit von Bestelloptionen oder Geräteeinstellungen

| Tabellen Nummer  |                                                                                                    | æ |
|------------------|----------------------------------------------------------------------------------------------------|---|
| Navigation       | □ Applikation $\rightarrow$ Sensor $\rightarrow$ Linearisierung $\rightarrow$ Tabellen Nummer              |   |
| Beschreibung     | Den Tabellenpunkt eingeben oder ändern.                                                                    |   |
| Eingabe          | 1 32                                                                                                    |   |
| Werkseinstellung | 1                                                                                                    |   |
| Füllstand        |                                                                                                    |   |
| Navigation       | □ Applikation $\rightarrow$ Sensor $\rightarrow$ Linearisierung $\rightarrow$ Füllstand                    |   |
| Beschreibung     | Füllstandswert des Tabellenpunktes eingeben (Wert vor Linearisierung).                                     |   |
| Eingabe          | Gleitkommazahl mit Vorzeichen                                                                              |   |
| Werkseinstellung | 0 %                                                                                                    |   |
| Füllstand        |                                                                                                    |   |
| Navigation       | □ Applikation $\rightarrow$ Sensor $\rightarrow$ Linearisierung $\rightarrow$ Füllstand                    |   |
| Beschreibung     | Zeigt den gemessenen Füllstand an (Wert vor Linearisierung). Dieser Wert wird an di<br>Tabelle übertragen. | e |
| Anzeige          | Gleitkommazahl mit Vorzeichen                                                                              |   |
| Werkseinstellung | 0,0 %                                                                                                    |   |
| Kundenwert       |                                                                                                    |   |
| Navigation       | □ Applikation $\rightarrow$ Sensor $\rightarrow$ Linearisierung $\rightarrow$ Kundenwert                   |   |
| Beschreibung     | Linearisierten Wert für den Tabellenpunkt eingeben.                                                        |   |
| Eingabe          | Gleitkommazahl mit Vorzeichen                                                                              |   |
| Werkseinstellung | 0 %                                                                                                    |   |
| Tabelle aktivieren         |                                                                                                    | Â          |
|----------------------------|----------------------------------------------------------------------------------------------------|------------|
|                            |                                                                                                    |            |
| Navigation                 | $\square \qquad \text{Applikation} \rightarrow \text{Sensor} \rightarrow \text{Linearisierung} \rightarrow \text{Tabelle akt.}$                                                                                                    |            |
| Beschreibung               | Tabelle aktivieren oder deaktivieren.<br>Die Tabelle lässt sich nur aktivieren, wenn die Tabellenwerte:<br>- in mindestens 2 Wertepaaren vorliegen<br>- die Sensorgrenzen nicht überschreiten<br>- eine monoton steigende oder monoton fallende Funktion darstellen |            |
| Auswahl                    | <ul><li>Deaktivieren</li><li>Aktivieren</li></ul>                                                                                                    |            |
| Werkseinstellung           | Deaktivieren                                                                                                    |            |
| CRC Linearisierungstabelle |                                                                                                    |            |
|                            |                                                                                                    |            |
| Navigation                 | $ \qquad \qquad \qquad \qquad \qquad \qquad \qquad \qquad \qquad \qquad \qquad \qquad \qquad \qquad \qquad \qquad \qquad \qquad \qquad$                                                                                                    |            |
| Beschreibung               | CRC Prüfsumme basierend auf den aktuellen Parametereinstellungen der Linearisierun<br>tabelle.<br>Kann verwendet werden, um Änderungen in den Parametereinstellungen zu erkenner                                                                                    | ngs-<br>n. |

| Anzeige          | 0 65 535 |
|------------------|----------|
| Werkseinstellung | 0        |

Durchfluss Einstellungen

Navigation 🛛 Applikation

Applikation  $\rightarrow$  Sensor  $\rightarrow$  Durchfl. Einst.

| Einheit Volumendurchfluss |       |                                                                                               | ß |
|---------------------------|-------|-----------------------------------------------------------------------------------------------|---|
| Navigation                |       | Applikation $\rightarrow$ Sensor $\rightarrow$ Durchfl. Einst. $\rightarrow$ Einh.VolDurchfl. |   |
| Beschreibung              | Einhe | it für Volumendurchfluss wählen.                                                              |   |

| Auswahl          | SI-Einheiten           | US-Einheiten                          | Imperial Einheiten               |
|------------------|------------------------|---------------------------------------|----------------------------------|
|                  | ■ cm <sup>3</sup> /s   | ■ ft³/s                               | <ul> <li>gal/s (imp)</li> </ul>  |
|                  | ■ cm³/min              | ■ ft³/min                             | gal/min (imp)                    |
|                  | ■ cm³/h                | ■ ft³/h                               | gal/h (imp)                      |
|                  | ■ cm <sup>3</sup> /d   | ■ ft <sup>3</sup> /d                  | ■ gal/d (imp)                    |
|                  | ■ dm <sup>3</sup> /s   | gal/s (us)                            | <ul> <li>Mgal/d (imp)</li> </ul> |
|                  | ■ dm³/min              | • gal/min (us)                        | 5 . 17                           |
|                  | ■ dm³/h                | <ul> <li>gal/h (us)</li> </ul>        |                                  |
|                  | ■ dm <sup>3</sup> /d   | • gal/d (us)                          |                                  |
|                  | ■ m <sup>3</sup> /s    | <ul> <li>Mgal/d (us)</li> </ul>       |                                  |
|                  | ■ m³/min               | bbl/s (us;liq.)                       |                                  |
|                  | ■ m³/h                 | bbl/min (us;liq.)                     |                                  |
|                  | ■ m <sup>3</sup> /d    | bbl/h (us;liq.)                       |                                  |
|                  | ■ 1/s                  | bbl/d (us;liq.)                       |                                  |
|                  | ■ l/min                | <ul> <li>bbl/s (us;beer)</li> </ul>   |                                  |
|                  | ■ l/h                  | <ul> <li>bbl/min (us;beer)</li> </ul> |                                  |
|                  | ■ 1/d                  | <ul> <li>bbl/h (us;beer)</li> </ul>   |                                  |
|                  | ■ hl/s                 | <ul> <li>bbl/d (us;beer)</li> </ul>   |                                  |
|                  | hl/min                 | <ul><li>bbl/s (us;oil)</li></ul>      |                                  |
|                  | ■ hl/h                 | <ul> <li>bbl/min (us;oil)</li> </ul>  |                                  |
|                  | ■ hl/d                 | <ul> <li>bbl/h (us;oil)</li> </ul>    |                                  |
|                  | ■ Ml/h                 | <ul> <li>bbl/d (us;oil)</li> </ul>    |                                  |
|                  | ■ Ml/d                 | <ul> <li>bbl/s (us;tank)</li> </ul>   |                                  |
|                  |                        | <ul> <li>bbl/min (us;tank)</li> </ul> |                                  |
|                  |                        | <ul> <li>bbl/h (us;tank)</li> </ul>   |                                  |
|                  |                        | <ul> <li>bbl/d (us;tank)</li> </ul>   |                                  |
|                  | Andere Einheiten       |                                       |                                  |
|                  | ■ in <sup>3</sup> /s   |                                       |                                  |
|                  | ■ in <sup>3</sup> /min |                                       |                                  |
|                  | ■ in <sup>3</sup> /h   |                                       |                                  |
|                  | ■ in <sup>3</sup> /d   |                                       |                                  |
| Werkseinstellung | l/h                    |                                       |                                  |

| Nachkommastellen   |                                                                                                 | A |
|--------------------|-------------------------------------------------------------------------------------------------|---|
| Navigation         | □ Applikation $\rightarrow$ Sensor $\rightarrow$ Durchfl. Einst. $\rightarrow$ Nachkommastellen |   |
| Auswahl            | <ul> <li>X</li> <li>X.X</li> <li>X.XX</li> <li>X.XXX</li> <li>X.XXXX</li> </ul>                 |   |
| Werkseinstellung   | x.xx                                                                                            |   |
| Linearisierungsart |                                                                                                 |   |
| Navigation         | □ Applikation $\rightarrow$ Sensor $\rightarrow$ Durchfl. Einst. $\rightarrow$ Linearisier. Art |   |

Beschreibung Linearisierungsart wählen.

| Auswahl          | <ul> <li>Gerinne</li> <li>Wehr</li> <li>Standardformel</li> <li>Tabelle</li> </ul>                                                                                                    |   |
|------------------|----------------------------------------------------------------------------------------------------|---|
| Werkseinstellung | Gerinne                                                                                                    |   |
| Tabellenmodus    | l.                                                                                                    | 1 |
| Navigation       | □ Applikation $\rightarrow$ Sensor $\rightarrow$ Durchfl. Einst. $\rightarrow$ Tabellenmodus                                                                                                    |   |
| Beschreibung     | Bestimmt den Eingabemodus für die Linearisierungstabelle.<br>Hinweis:<br>DeviceCare und FieldCare enthalten ein grafisches Tool zur einfachen Erstellung einer<br>Linearisierungstabelle.<br>DeviceCare: "Weitere Funktionen" -> "Linearisierungstabelle"<br>FieldCare: "Gerätebedienung" -> "Gerätefunktionen" -> "Weitere Funktionen" -> "Linearisie<br>rungstabelle" | _ |
| Auswahl          | <ul> <li>Manuell</li> <li>Halbautomatisch<sup>*</sup></li> <li>Tabelle löschen</li> <li>Tabelle sortieren<sup>*</sup></li> </ul>                                                                                                    |   |
| Werkseinstellung | Manuell                                                                                                    |   |
| Gerinnetyp       |                                                                                                    | 1 |
| Navigation       | □ Applikation $\rightarrow$ Sensor $\rightarrow$ Durchfl. Einst. $\rightarrow$ Gerinnetyp                                                                                                    |   |
| Beschreibung     | Gerinnetyp wählen.                                                                                                    |   |
| Auswahl          | <ul> <li>Khafagi-Venturi-Rinne</li> <li>Venturi-Rinne</li> <li>Parshall-Rinne</li> <li>Palmer-Bowlus-Rinne</li> <li>Trapezrinne (ISO 4359)</li> <li>Rechteckrinne (ISO 4359)</li> <li>U-Form-Rinne (ISO 4359)</li> </ul>                                                                                                    |   |
| Werkseinstellung | Khafagi-Venturi-Rinne                                                                                                    |   |

<sup>\*</sup> Sichtbar in Abhängigkeit von Bestelloptionen oder Geräteeinstellungen

| Wehrtyp               |                                                                                                    | A |
|-----------------------|----------------------------------------------------------------------------------------------------|---|
| Novigation            | Applifytion & Songer & Durchfl Fingt & Mahrton                                                                                                    |   |
| Navigation            | Applikation - Sensor - Durchin, Enist Wenityp                                                                                                    |   |
| Beschreibung          | Wehrtyp wählen.                                                                                                    |   |
| Auswahl               | <ul> <li>Trapezwehr</li> <li>Rechteck. breitkroniges Wehr (ISO 3846)</li> <li>Rechteckwehr m. scharfer Krone(ISO 1438)</li> <li>Dreieckwehr m. scharfer Krone (ISO 1438)</li> </ul> |   |
| Werkseinstellung      | Trapezwehr                                                                                                    |   |
| Khafagi-Venturi-Rinne |                                                                                                    | Â |
| Navigation            | □ Applikation $\rightarrow$ Sensor $\rightarrow$ Durchfl. Einst. $\rightarrow$ Khafagi-Venturi                                                                                      |   |
| Beschreibung          | Einen Gerinne- oder Wehrtyp wählen.                                                                                                    |   |
|                       | Eine Übersicht der Gerinne und Wehre ist in der Betriebsanleitung zu finden.                                                                                                    |   |
| Auswahl               | <ul> <li>HQV302</li> <li>HQV303</li> <li>HQV304</li> <li>HQV305</li> <li>HQV306</li> <li>HQV308</li> <li>HQV310</li> <li>HQV313</li> <li>HQV316</li> </ul>                          |   |
| Werkseinstellung      | HQV302                                                                                                    |   |
| Venturi-Rinne         |                                                                                                    |   |
| Navigation            | □ Applikation → Sensor → Durchfl. Einst. → Venturi                                                                                                    |   |
| Beschreibung          | Einen Gerinne- oder Wehrtyp wählen.                                                                                                    |   |
|                       | Eine Übersicht der Gerinne und Wehre ist in der Betriebsanleitung zu finden.                                                                                                    |   |
| Auswahl               | <ul> <li>HQI415</li> <li>HQI425</li> <li>HQI430</li> <li>HQI440</li> <li>HQI450</li> <li>HQI480</li> </ul>                                                                          |   |
| Werkseinstellung      | HQI415                                                                                                    |   |

| Parshall-Rinne   |                                                                                                    | Â |
|------------------|----------------------------------------------------------------------------------------------------|---|
| Navigation       | $ \qquad \qquad \text{Applikation} \rightarrow \text{Sensor} \rightarrow \text{Durchfl. Einst.} \rightarrow \text{Parshall} $                                                                                                    |   |
| Beschreibung     | Einen Gerinne- oder Wehrtyp wählen.                                                                                                    |   |
|                  | Eine Übersicht der Gerinne und Wehre ist in der Betriebsanleitung zu finden.                                                                                                    |   |
| Auswahl          | <ul> <li>1 in</li> <li>2 in</li> <li>3 in</li> <li>6 in</li> <li>9 in</li> <li>1 ft</li> <li>1.5 ft</li> <li>2 ft</li> <li>3 ft</li> <li>4 ft</li> <li>5 ft</li> <li>6 ft</li> <li>8 ft</li> <li>10 ft</li> <li>12 ft</li> </ul> |   |
| Werkseinstellung | 1 in                                                                                                    |   |

| Palmer-Bowlus-Rinne |                                                                                                    |  |
|---------------------|----------------------------------------------------------------------------------------------------|--|
| Navigation          | □ Applikation $\rightarrow$ Sensor $\rightarrow$ Durchfl. Einst. $\rightarrow$ Palmer-Bowlus                                                                   |  |
| Beschreibung        | Einen Gerinne- oder Wehrtyp wählen.                                                                                                    |  |
|                     | Eine Übersicht der Gerinne und Wehre ist in der Betriebsanleitung zu finden.                                                                                   |  |
| Auswahl             | <ul> <li>6 in</li> <li>8 in</li> <li>10 in</li> <li>12 in</li> <li>15 in</li> <li>18 in</li> <li>21 in</li> <li>24 in</li> <li>27 in</li> <li>30 in</li> </ul> |  |
| Werkseinstellung    | 6 in                                                                                                    |  |

| Zulaufbreite (B)        |                                                                                                 |   |
|-------------------------|-------------------------------------------------------------------------------------------------|---|
| Novigation              | Applikation & Sanaan & Durahil Finat & Zulaufhraita                                             |   |
| Navigation              | Applikation - Sensor - Durchin, Einst Zulaubreite                                               |   |
| Beschreibung            | Zulaufbreite (B) eingeben.                                                                      |   |
| Eingabe                 | Positive Gleitkommazahl                                                                         |   |
| Werkseinstellung        | 2 000 mm                                                                                        |   |
|                         |                                                                                                 |   |
| Zulaufdurchmesser (Da)  |                                                                                                 |   |
| Navigation              | □ Applikation $\rightarrow$ Sensor $\rightarrow$ Durchfl. Einst. $\rightarrow$ Zulaufdurchmess. |   |
| Beschreibung            | Zulaufdurchmesser (Da) eingeben.                                                                |   |
| Eingabe                 | Positive Gleitkommazahl                                                                         |   |
| Werkseinstellung        | 400 mm                                                                                          |   |
|                         |                                                                                                 |   |
| Einschnürungsdurchmesse | er (D)                                                                                          |   |
| Navigation              | □ Applikation $\rightarrow$ Sensor $\rightarrow$ Durchfl. Einst. $\rightarrow$ Einschnür.durchm |   |
| Beschreibung            | Einschnürungsdurchmesser (D) eingeben.                                                          |   |
| Eingabe                 | Positive Gleitkommazahl                                                                         |   |
| Werkseinstellung        | 400 mm                                                                                          |   |
|                         |                                                                                                 |   |
| Einschnürungsbreite (b) |                                                                                                 | ß |
| Navigation              | Applikation $\rightarrow$ Sensor $\rightarrow$ Durchfl Finst $\rightarrow$ Finschnür breite     |   |
|                         |                                                                                                 |   |
| Beschreibung            | Einschnürungsbreite (b) eingeben.                                                               |   |

Eingabe Positive Gleitkommazahl

Werkseinstellung 500 mm

| Einschnürungslänge (L) |                                                                                                    |   |
|------------------------|----------------------------------------------------------------------------------------------------|---|
| Navigation             | □ Applikation $\rightarrow$ Sensor $\rightarrow$ Durchfl. Einst. $\rightarrow$ Einschnür.länge                      |   |
| Beschreibung           | Einschnürungslänge (L) eingeben.                                                                                    |   |
| Eingabe                | Positive Gleitkommazahl                                                                                             |   |
| Werkseinstellung       | 3 000 mm                                                                                                    |   |
| Schwellenhöhe (p)      |                                                                                                    |   |
| Navigation             | □ Applikation → Sensor → Durchfl. Einst. → Schwellenhöhe                                                            |   |
| Beschreibung           | Schwellenhöhe (p) eingeben.                                                                                         |   |
| Eingabe                | Positive Gleitkommazahl                                                                                             |   |
| Werkseinstellung       | 150 mm                                                                                                    |   |
| Wandschräge (m)        |                                                                                                    |   |
| Navigation             | □ Applikation → Sensor → Durchfl. Einst. → Wandschräge                                                              |   |
| Beschreibung           | Wandschräge (m) eingeben.                                                                                           |   |
| Eingabe                | 0,0 1000                                                                                                    |   |
| Werkseinstellung       | 1                                                                                                    |   |
| Leopold-Lagco-Rinne    |                                                                                                    | Ê |
| Navigation             | □ Applikation $\rightarrow$ Sensor $\rightarrow$ Durchfl. Einst. $\rightarrow$ Leopold Lagco                        |   |
| Beschreibung           | Einen Gerinne- oder Wehrtyp wählen.<br>Eine Übersicht der Gerinne und Wehre ist in der Betriebsanleitung zu finden. |   |
| Auswahl                | <ul> <li>6 in</li> <li>8 in</li> <li>10 in</li> <li>12 in</li> <li>15 in</li> <li>18 in</li> <li>21 in</li> </ul>   |   |

|                  | <ul> <li>24 in</li> <li>30 in</li> <li>4 in</li> </ul>                                      |  |
|------------------|---------------------------------------------------------------------------------------------|--|
| Werkseinstellung | 4 in                                                                                        |  |
| Gerinnelänge (L) |                                                                                             |  |
| Navigation       | □ Applikation $\rightarrow$ Sensor $\rightarrow$ Durchfl. Einst. $\rightarrow$ Gerinnelänge |  |
| Beschreibung     | Gerinnelänge (L) wählen.                                                                    |  |
| Auswahl          | <ul> <li>18 in</li> <li>36 in</li> <li>54 in</li> <li>108 in</li> </ul>                     |  |
| Werkseinstellung | 18 in                                                                                       |  |

| Gerinnebreite (b) |                                                                        |  |
|-------------------|------------------------------------------------------------------------|--|
| Navigation        | $ \begin{tabular}{lllllllllllllllllllllllllllllllllll$                 |  |
| Beschreibung      | Gerinnebreite (b) wählen.                                              |  |
| Auswahl           | <ul> <li>12 in</li> <li>24 in</li> <li>48 in</li> <li>72 in</li> </ul> |  |
| Werkseinstellung  | 12 in                                                                  |  |
|                   |                                                                        |  |

| Gerinnebreite (b) |                                                                                                    |  |
|-------------------|----------------------------------------------------------------------------------------------------|--|
| Navigation        | $ \qquad \qquad \text{Applikation} \rightarrow \text{Sensor} \rightarrow \text{Durchfl. Einst.} \rightarrow \text{Gerinnebreite} $ |  |
| Beschreibung      | Gerinnebreite (b) wählen.                                                                                                    |  |
| Auswahl           | <ul> <li>1 in</li> <li>2 in</li> <li>4 in</li> <li>8 in</li> </ul>                                                                 |  |
| Werkseinstellung  | 1 in                                                                                                    |  |

| Gerinnebreite (b) |                                                                                                    |   |
|-------------------|----------------------------------------------------------------------------------------------------|---|
| Navigation        | □ Applikation $\rightarrow$ Sensor $\rightarrow$ Durchfl. Einst. $\rightarrow$ Gerinnebreite                                          |   |
| Beschreibung      | Gerinnebreite (b) wählen.                                                                                                    |   |
| Auswahl           | <ul> <li>2 in</li> <li>4 in</li> <li>8 in</li> <li>16 in</li> </ul>                                                                   |   |
| Werkseinstellung  | 2 in                                                                                                    |   |
| Gerinnebreite (b) |                                                                                                    | Â |
| Navigation        | □ Applikation $\rightarrow$ Sensor $\rightarrow$ Durchfl. Einst. $\rightarrow$ Gerinnebreite                                          |   |
| Beschreibung      | Gerinnebreite (b) wählen.                                                                                                    |   |
| Auswahl           | <ul> <li>3 in</li> <li>6 in</li> <li>12 in</li> <li>24 in</li> </ul>                                                                  |   |
| Werkseinstellung  | 3 in                                                                                                    |   |
| H-Rinne           |                                                                                                    | Â |
| Navigation        | □ Applikation $\rightarrow$ Sensor $\rightarrow$ Durchfl. Einst. $\rightarrow$ H-Rinne                                                |   |
| Beschreibung      | Einen Gerinne- oder Wehrtyp wählen.<br>Eine Übersicht der Gerinne und Wehre ist in der Betriebsanleitung zu finden.                   |   |
| Auswahl           | <ul> <li>0.5 ft</li> <li>0.75 ft</li> <li>1 ft</li> <li>1.5 ft</li> <li>2 ft</li> <li>2.5 ft</li> <li>3 ft</li> <li>4.5 ft</li> </ul> |   |
| Werkseinstellung  | 0.5 ft                                                                                                    |   |

| Innendurchmesser (d) |                                                                                                    | ß         |
|----------------------|----------------------------------------------------------------------------------------------------|-----------|
| Navigation           | □ Applikation → Sensor → Durchfl. Einst. → Innendurchmesser                                                                                                    |           |
| Beschreibung         | Innendurchmesser (d) eingeben.                                                                                                    |           |
| Eingabe              | 100 100 000 mm                                                                                                    |           |
| Werkseinstellung     | 1000 mm                                                                                                    |           |
| Rauheitskoeffizient  |                                                                                                    | <b>a</b>  |
| Navigation           | □ Applikation → Sensor → Durchfl. Einst. → Rauheitskoeffiz.                                                                                                    |           |
| Beschreibung         | Rauheitskoeffizient eingeben.<br>Mehr Informationen sind in der Betriebsanleitung zu finden.                                                                                                    |           |
| Eingabe              | 01                                                                                                    |           |
| Werkseinstellung     | 0,01                                                                                                    |           |
| Gefälle (m)          |                                                                                                    | æ         |
| Navigation           | □ Applikation $\rightarrow$ Sensor $\rightarrow$ Durchfl. Einst. $\rightarrow$ Gefälle                                                                                                    |           |
| Beschreibung         | Gefälle (m) eingeben.                                                                                                    |           |
| Eingabe              | 0 1                                                                                                    |           |
| Werkseinstellung     | 0,01                                                                                                    |           |
| Alpha (α)            |                                                                                                    | •         |
| Navigation           | □ Applikation → Sensor → Durchfl. Einst. → Alpha ( $\alpha$ )                                                                                                    |           |
| Beschreibung         | Alpha (α) eingeben.<br>Hinweis:<br>Unabhängig von der eingestellten Volumendurchflusseinheit berechnet das Gerät in de<br>Standardformel den Volumendurchfluss Q in m <sup>3</sup> /h.<br>Der Füllstand h wird in der Einheit mm verwendet.<br>Die Werte für Alpha, Beta, Gamma und C werden nicht konvertiert und müssen entspr<br>chend eingegeben werden. | er<br>:e- |
| Eingabe              | Positive Gleitkommazahl                                                                                                    |           |

Werkseinstellung 1,5

| Beta (β)         | ۵                                                                                                    |  |  |  |  |
|------------------|----------------------------------------------------------------------------------------------------|--|--|--|--|
| Navigation       | □ Applikation $\rightarrow$ Sensor $\rightarrow$ Durchfl. Einst. $\rightarrow$ Beta (β)                                                  |  |  |  |  |
| Beschreibung     | Beta (ß) eingeben.                                                                                                    |  |  |  |  |
| 5                | Hinweis:                                                                                                    |  |  |  |  |
|                  | Unabhängig von der eingestellten Volumendurchflusseinheit berechnet das Gerät in der Standardformel den Volumendurchfluss Q in m³/h.     |  |  |  |  |
|                  | Der Füllstand h wird in der Einheit mm verwendet.<br>Die Werte für Alpha. Beta. Gamma und C werden nicht konvertiert und müssen entspre- |  |  |  |  |
|                  | chend eingegeben werden.                                                                                                    |  |  |  |  |
| Eingabe          | Positive Gleitkommazahl                                                                                                    |  |  |  |  |
| Werkseinstellung | 1                                                                                                    |  |  |  |  |
| Commo (si)       | <br>۵                                                                                                    |  |  |  |  |
| Gamma (y)        |                                                                                                    |  |  |  |  |
| Navigation       | □ Applikation → Sensor → Durchfl. Einst. → Gamma (γ)                                                                                     |  |  |  |  |
| Beschreibung     | Gamma (γ) eingeben.                                                                                                    |  |  |  |  |
|                  | Hinweis:<br>Unabhängig von der eingestellten Volumendurchflusseinheit herechnet das Gerät in der                                         |  |  |  |  |
|                  | Standardformel den Volumendurchfluss Q in $m^3/h$ .                                                                                      |  |  |  |  |
|                  | Der Fullstand h wird in der Einheit mm verwendet.<br>Die Werte für Alpha, Beta, Gamma und C werden nicht konvertiert und müssen entspre- |  |  |  |  |
|                  | chend eingegeben werden.                                                                                                    |  |  |  |  |
| Eingabe          | Gleitkommazahl mit Vorzeichen                                                                                                    |  |  |  |  |
| Werkseinstellung | 0                                                                                                    |  |  |  |  |
|                  |                                                                                                    |  |  |  |  |
| C                |                                                                                                    |  |  |  |  |
| Navigation       |                                                                                                    |  |  |  |  |
| Beschreibung     | C eingeben.                                                                                                    |  |  |  |  |
|                  | Hinweis:<br>Unabhängig von der eingestellten Volumendurchflusseinheit berechnet das Gerät in der                                         |  |  |  |  |
|                  | Standardformel den Volumendurchfluss Q in m <sup>3</sup> /h.                                                                             |  |  |  |  |
|                  | Der Füllstand h wird in der Einheit mm verwendet.<br>Die Werte für Alpha, Beta, Gamma und C werden nicht konvertiert und müssen entspre- |  |  |  |  |
|                  | chend eingegeben werden.                                                                                                    |  |  |  |  |

| Eingabe                 | Positive Gleitkommazahl                                                                                             |   |  |  |  |  |
|-------------------------|----------------------------------------------------------------------------------------------------|---|--|--|--|--|
| Werkseinstellung        | 1                                                                                                    |   |  |  |  |  |
| Maximaler Pegel (h_max) |                                                                                                    |   |  |  |  |  |
| Navigation              | □ Applikation $\rightarrow$ Sensor $\rightarrow$ Durchfl. Einst. $\rightarrow$ Maximaler Pegel                      |   |  |  |  |  |
| Beschreibung            | Maximalen Pegelstand (h_max) eingeben.                                                                              |   |  |  |  |  |
| Eingabe                 | Positive Gleitkommazahl                                                                                             |   |  |  |  |  |
| Werkseinstellung        | 1000 mm                                                                                                    |   |  |  |  |  |
| Durchflussexponent (x)  |                                                                                                    |   |  |  |  |  |
| Navigation              | □ Applikation $\rightarrow$ Sensor $\rightarrow$ Durchfl. Einst. $\rightarrow$ Durchfl.exponent                     |   |  |  |  |  |
| Beschreibung            | Durchflussexponent (x) eingeben.                                                                                    |   |  |  |  |  |
| Eingabe                 | Positive Gleitkommazahl                                                                                             |   |  |  |  |  |
| Werkseinstellung        | 1                                                                                                    |   |  |  |  |  |
| Trapezwehr              |                                                                                                    | • |  |  |  |  |
| Navigation              | □ Applikation $\rightarrow$ Sensor $\rightarrow$ Durchfl. Einst. $\rightarrow$ Trapezwehr                           |   |  |  |  |  |
| Beschreibung            | Einen Gerinne- oder Wehrtyp wählen.<br>Eine Übersicht der Gerinne und Wehre ist in der Betriebsanleitung zu finden. |   |  |  |  |  |
| Auswahl                 | <ul><li>T0/H3</li><li>T0/T5</li></ul>                                                                               |   |  |  |  |  |
| Werkseinstellung        | Т0/Н3                                                                                                    |   |  |  |  |  |
| Wehrbreite (b)          |                                                                                                    | Â |  |  |  |  |
| Navigation              | □ Applikation $\rightarrow$ Sensor $\rightarrow$ Durchfl. Einst. $\rightarrow$ Wehrbreite                           |   |  |  |  |  |

Beschreibung Wehrbreite (b) eingeben.

**Eingabe** Positive Gleitkommazahl

## Werkseinstellung 1000 mm

| □ Applikation $\rightarrow$ Sensor $\rightarrow$ Durchfl. Einst. $\rightarrow$ Kronenbreite   |                                                                                                    |  |  |  |  |  |
|-----------------------------------------------------------------------------------------------|----------------------------------------------------------------------------------------------------|--|--|--|--|--|
| Kronen- oder Einkerbungsbreite (b) eingeben.                                                  |                                                                                                    |  |  |  |  |  |
| Positive Gleitkommazahl                                                                       |                                                                                                    |  |  |  |  |  |
| 500 mm                                                                                        |                                                                                                    |  |  |  |  |  |
|                                                                                               | Â                                                                                                    |  |  |  |  |  |
| □ Applikation $\rightarrow$ Sensor $\rightarrow$ Durchfl. Einst. $\rightarrow$ Kronenhöhe     |                                                                                                    |  |  |  |  |  |
| Kronenhöhe (p) eingeben.                                                                      |                                                                                                    |  |  |  |  |  |
| Positive Gleitkommazahl                                                                       |                                                                                                    |  |  |  |  |  |
| 150 mm                                                                                        |                                                                                                    |  |  |  |  |  |
|                                                                                               | Â                                                                                                    |  |  |  |  |  |
| □ Applikation → Sensor → Durchfl. Einst. → Kronenlänge                                        |                                                                                                    |  |  |  |  |  |
| Kronenlänge (L) eingeben.                                                                     |                                                                                                    |  |  |  |  |  |
| Positive Gleitkommazahl                                                                       |                                                                                                    |  |  |  |  |  |
| 150 mm                                                                                        |                                                                                                    |  |  |  |  |  |
|                                                                                               |                                                                                                    |  |  |  |  |  |
| □ Applikation $\rightarrow$ Sensor $\rightarrow$ Durchfl. Einst. $\rightarrow$ Einkerb.winkel |                                                                                                    |  |  |  |  |  |
| Einkerbungswinkel (α) eingeben.                                                               |                                                                                                    |  |  |  |  |  |
| 20 100 °                                                                                      |                                                                                                    |  |  |  |  |  |
| 90°                                                                                           |                                                                                                    |  |  |  |  |  |
|                                                                                               | <ul> <li>□ Applikation → Sensor → Durchfl. Einst. → Kronenbreite</li> <li>Kronen- oder Einkerbungsbreite (b) eingeben.</li> <li>Positive Gleitkommazahl</li> <li>500 mm</li> <li>□ Applikation → Sensor → Durchfl. Einst. → Kronenhöhe</li> <li>Kronenhöhe (p) eingeben.</li> <li>Positive Gleitkommazahl</li> <li>150 mm</li> </ul> |  |  |  |  |  |

| Validierung          |                                                                                                    |
|----------------------|----------------------------------------------------------------------------------------------------|
| Navigation           | □ Applikation $\rightarrow$ Sensor $\rightarrow$ Durchfl. Einst. $\rightarrow$ Validierung                                                                                                    |
| Beschreibung         | Ergebnis der Validierung der Gerinne- bzw. Wehrmaße (Plausibilitätsprüfung).                                                                                                    |
| Anzeige              | <ul> <li>Validierung ausstehend</li> <li>Validierung bestanden</li> <li>Unerwarteter Fehler</li> <li>Winkel unzulässig</li> <li>Validierung fehlgeschlagen</li> <li>Abgleich Voll zu niedrig</li> <li>Zulauf breiter als Gerinne</li> <li>Kronenbreite zu schmal</li> <li>Länge unzulässig</li> <li>Abgleich Voll unzulässig</li> <li>Verhältnis Abgleich Voll zu Höhe unzul.</li> <li>Verhältnis Gerinne zu Zulauf unzulässig</li> <li>Einschnürungsbreite zu schmal</li> <li>Verhältnis Kronenlänge zu -höhe unzul.</li> <li>Verhältnis Abgleich Voll zu Länge unzul.</li> <li>Kronenhöhe unzulässig</li> <li>Validierung fehlgeschlagen</li> </ul> |
| Werkseinstellung     | Validierung ausstehend                                                                                                    |
| Volumendurchflussber | rechnung                                                                                                    |
| Navigation           | □ Applikation $\rightarrow$ Sensor $\rightarrow$ Durchfl. Einst. $\rightarrow$ Durchfl.berechn.                                                                                                    |
| Beschreibung         | Wenn die Funktion aktiviert ist, wird der Messwert in den entsprechenden Volumendurch-                                                                                                    |

fluss umgerechnet.

Deaktivieren Aktivieren

Deaktivieren

Auswahl

Werkseinstellung

| Maximaler Durchfluss | l                                                                                                    | 1   |
|----------------------|----------------------------------------------------------------------------------------------------|-----|
| Navigation           | □ Applikation $\rightarrow$ Sensor $\rightarrow$ Durchfl. Einst. $\rightarrow$ Max. Durchfluss                                                                                                    |     |
| Beschreibung         | Maximaler Durchfluss in der gewählten Einheit.<br>Der maximale Durchfluss entspricht einem Ausgangsstrom von 20 mA (Werkseinstellun<br>gen).<br>Für jede Kurve ist ein anpassbarer Standardwert voreingestellt.           | -   |
|                      | Hinweis:<br>- Bei Überschreiten des Werts generiert das Gerät eine Diagnosemeldung "844 Prozesswe<br>außerhalb Spezifikation".<br>- Dieser Parameter ist für die Linearisierungstypen Gerinne, Wehr und Formel verfügbar. | ert |
| Eingabe              | Positive Gleitkommazahl                                                                                                    |     |
| Werkseinstellung     | 0 l/h                                                                                                    |     |
|                      |                                                                                                    |     |

| Durchflusskorrekturfaktor |                                                                                                    | Â |
|---------------------------|----------------------------------------------------------------------------------------------------|---|
| Navigation                | □ Applikation $\rightarrow$ Sensor $\rightarrow$ Durchfl. Einst. $\rightarrow$ Korrekturfaktor                                |   |
| Beschreibung              | Korrekturfaktor für den Volumendurchfluss eingeben.<br>Der errechnete Volumendurchfluss wird mit diesem Faktor multipliziert. |   |
| Eingabe                   | 0,8 2,0                                                                                                    |   |
| Werkseinstellung          | 1,0                                                                                                    |   |
| Zusätzliche Information   | Zugriff:<br>• Lesezugriff: Experte<br>• Schreibzugriff: Experte                                                               |   |

| Schleichmengenunterdrück | rung                                                                                                    | æ   |
|--------------------------|----------------------------------------------------------------------------------------------------|-----|
| Navigation               | □ Applikation $\rightarrow$ Sensor $\rightarrow$ Durchfl. Einst. $\rightarrow$ Schleichm.unt.                                                                                                    |     |
| Beschreibung             | "Schleichmengenunterdrückung" aktivieren oder deaktivieren.<br>Die Schleichmengenunterdrückung verhindert, dass Durchflussmengen, die unterhalb<br>definierten Schleichmengenwerts liegen, gemessen werden. | des |
| Auswahl                  | <ul><li>Deaktivieren</li><li>Aktivieren</li></ul>                                                                                                    |     |
| Werkseinstellung         | Deaktivieren                                                                                                    |     |

| Wert Schleichmengenunt | erdrückı                                                                                       | ing                              |                                                                                                    |                                                   | æ |
|------------------------|------------------------------------------------------------------------------------------------|----------------------------------|----------------------------------------------------------------------------------------------------|---------------------------------------------------|---|
| Navigation             |                                                                                                | Applikation $\rightarrow$ Sector | ensor → Durchfl. Einst. → Sch                                                                                                    | leichm.wert                                       |   |
| Beschreibung           | Prozentwert der Schleichmengenunterdrückung eingeben, bezogen auf den maximalen<br>Durchfluss. |                                  |                                                                                                    |                                                   |   |
| Eingabe                | 0 1                                                                                            | 00,0 %                           |                                                                                                    |                                                   |   |
| Werkseinstellung       | 0 %                                                                                            |                                  |                                                                                                    |                                                   |   |
| Summenzähler           |                                                                                                |                                  |                                                                                                    |                                                   | Â |
| Navigation             |                                                                                                | Applikation $\rightarrow$ So     | ensor → Durchfl. Einst. → Sun                                                                                                    | nmenzähler                                        |   |
| Beschreibung           | Summenzähler für den Volumendurchfluss aktivieren oder deaktivieren.                           |                                  |                                                                                                    |                                                   |   |
| Auswahl                | ■ Dea<br>■ Akt                                                                                 | lktivieren<br>ivieren            |                                                                                                    |                                                   |   |
| Werkseinstellung       | Deakt                                                                                          | tivieren                         |                                                                                                    |                                                   |   |
| Einheit Summenzähler   |                                                                                                |                                  |                                                                                                    |                                                   |   |
| Navigation             |                                                                                                | Applikation $\rightarrow$ Se     | ensor $\rightarrow$ Durchfl. Einst. $\rightarrow$ Einl                                                                                         | heit Summenz.                                     |   |
| Beschreibung           | Einheit des Summenzählers für den aufsummierten Volumendurchfluss wählen.                      |                                  |                                                                                                    |                                                   |   |
| Auswahl                | SI-Eir<br>• cm <sup>3</sup><br>• dm <sup>3</sup><br>• l<br>• hl<br>• Ml                        | heiten<br>3<br>Mega              | US-Einheiten<br>ft <sup>3</sup><br>in <sup>3</sup><br>gal (us)<br>Mgal (us)<br>bbl (us;liq.)<br>bbl (us;beer)<br>bbl (us;cil)<br>bbl (us;tank) | Imperial Einheiten<br>• gal (imp)<br>• Mgal (imp) |   |
| Werkseinstellung       | 1                                                                                              |                                  |                                                                                                    |                                                   |   |

| Nachkommastellen |                                                                                                 |   |
|------------------|-------------------------------------------------------------------------------------------------|---|
| Navigation       | □ Applikation $\rightarrow$ Sensor $\rightarrow$ Durchfl. Einst. $\rightarrow$ Nachkommastellen |   |
| Auswahl          | • v                                                                                             |   |
| Auswaiii         | • A<br>• X.X                                                                                    |   |
|                  | ■ X.XX                                                                                          |   |
|                  | X.XXX                                                                                           |   |
|                  | X.XXXX                                                                                          |   |
| Werkseinstellung | X.XX                                                                                            |   |
| Fehlerverhalten  |                                                                                                 | Ê |
|                  |                                                                                                 |   |
| Navigation       | □ Applikation $\rightarrow$ Sensor $\rightarrow$ Durchfl. Einst. $\rightarrow$ Fehlerverhalten  |   |
| Beschreibung     | Verhalten des Summenzählers im Fehlerfall wählen.                                               |   |
| Auswahl          | <ul><li>Summenzähler pausiert</li><li>Weiterlaufen mit letztem gültigen Wert</li></ul>          |   |
| Werkseinstellung | Summenzähler pausiert                                                                           |   |
|                  |                                                                                                 |   |
|                  | Signalinformation                                                                               |   |
|                  | <i>Navigation</i> $\square$ Applikation $\rightarrow$ Sensor $\rightarrow$ Signalinform.        |   |
|                  |                                                                                                 |   |
| Signalqualität   |                                                                                                 |   |
| Navigation       | □ Applikation $\rightarrow$ Sensor $\rightarrow$ Signalinform. $\rightarrow$ Signalqualität     |   |
| Beschreibung     | Zeigt die Qualität des ausgewerteten Füllstandssignals.                                         |   |
| Anzeige          | ■ Stark                                                                                         |   |
| 5                | <ul> <li>Mittel</li> </ul>                                                                      |   |
|                  | Schwach                                                                                         |   |
|                  | Kein Signal                                                                                     |   |
| Werkseinstellung | Stark                                                                                           |   |

| Absolute Echoamplitude |                                                                                             |  |  |
|------------------------|---------------------------------------------------------------------------------------------|--|--|
| Navigation             | □ Applikation $\rightarrow$ Sensor $\rightarrow$ Signalinform. $\rightarrow$ Abs. Echoampl. |  |  |
| Beschreibung           | Zeigt die absolute Amplitude des ausgewerteten Füllstandsignals.                            |  |  |
| Anzeige                | -150,0 32,0 dB                                                                              |  |  |
| Werkseinstellung       | 0,0 dB                                                                                      |  |  |

## **Relative Echoamplitude**

| Navigation       | □ Applikation $\rightarrow$ Sensor $\rightarrow$ Signalinform. $\rightarrow$ Rel. Echoampl.                 |
|------------------|----------------------------------------------------------------------------------------------------|
| Beschreibung     | Zeigt die relative Amplitude (d.h. den Abstand zur Auswertungskurve) des ausgewerteten<br>Füllstandsignals. |
| Anzeige          | 0,0 150,0 dB                                                                                                |
| Werkseinstellung | 0,0 dB                                                                                                    |

# Zykluszeit Sensor

| Navigation              |                                   | Applikation $\rightarrow$ Sensor $\rightarrow$ Signalinform. $\rightarrow$ ZykluszeitSensor |
|-------------------------|-----------------------------------|---------------------------------------------------------------------------------------------|
| Beschreibung            | Zeigt o                           | lie Zykluszeit der Messung.                                                                 |
| Anzeige                 | 0 6                               | 5535 ms                                                                                     |
| Werkseinstellung        | 0 ms                              |                                                                                             |
| Zusätzliche Information | <b>Zugrif</b><br>• Lese<br>• Schr | f <b>:</b><br>ezugriff: Experte<br>reibzugriff: -                                           |

| Aktuelle ZF Verstärkung |                                                                                             |  |
|-------------------------|---------------------------------------------------------------------------------------------|--|
| Navigation              | □ Applikation $\rightarrow$ Sensor $\rightarrow$ Signalinform. $\rightarrow$ ZF Verstärkung |  |
| Beschreibung            | Zeigt die aktuelle Verstärkung der Zwischenfrequenz.                                        |  |
| Anzeige                 | 01000                                                                                       |  |
| Werkseinstellung        | 0                                                                                           |  |

# Zusätzliche Information Zugriff:

- Lesezugriff: Experte
- Schreibzugriff: -

## 3.3.4 Stromausgang

*Navigation*  $\square$  Applikation  $\rightarrow$  Stromausg.

| Zuordnung PV     |                                                                                                    | Â |
|------------------|----------------------------------------------------------------------------------------------------|---|
| Navigation       | □ Applikation $\rightarrow$ Stromausg. $\rightarrow$ Zuordnung PV                                                                                    |   |
| Beschreibung     | Messgröße der ersten dynamischen Variablen (PV) zuordnen.<br>Zusatzinformationen:<br>Die zugeordnete Messgröße wird auch vom Stromausgang verwendet. |   |
| Auswahl          | <ul> <li>Füllstand linearisiert</li> <li>Distanz</li> <li>Durchfluss *</li> </ul>                                                                    |   |
| Werkseinstellung | Füllstand linearisiert                                                                                                    |   |

| Messmodus Stromausgang |                                                                     |  |
|------------------------|---------------------------------------------------------------------|--|
| Navigation             | □ Applikation $\rightarrow$ Stromausg. $\rightarrow$ Messmod. Ausg. |  |
| Beschreibung           | Kurvenform des Stromausganges auswählen.                            |  |
| Auswahl                | <ul><li>Standard</li><li>Invertiert</li></ul>                       |  |
| Werkseinstellung       | Standard                                                            |  |

\* Sichtbar in Abhängigkeit von Bestelloptionen oder Geräteeinstellungen

| Strombereich Ausgang | ٩                                                                                                    |
|----------------------|----------------------------------------------------------------------------------------------------|
| Navigation           | $ \qquad \qquad \text{Applikation} \rightarrow \text{Stromausg.} \rightarrow \text{Strombereich} $                                                                                                    |
| Beschreibung         | Legt fest, welcher Strombereich zum Übertragen des gemessenen oder berechneten Werts<br>verwendet wird.<br>In Klammern sind "Unterer Sättigungswert" und "Oberer Sättigungswert" angegeben.<br>Wenn der Messwert ≤ "Unterer Sättigungswert" ist, dann wird der Ausgangsstrom auf den<br>Wert "Unterer Sättigungswert" gesetzt.<br>Wenn der Messwert ≥ "Oberer Sättigungswert" ist, dann wird der Ausgangsstrom auf den<br>Wert "Oberer Sättigungswert" gesetzt. |
|                      | Hinweis:<br>Ströme unter 3,6 mA oder über 21,5 mA können benutzt werden, um ein Alarmsignal<br>anzuzeigen.                                                                                                    |
| Auswahl              | <ul> <li>420 mA (420.5 mA)</li> <li>420 mA NE (3.820.5 mA)</li> <li>420 mA US (3.920.8 mA)</li> </ul>                                                                                                    |
| Werkseinstellung     | 420 mA NE (3.820.5 mA)                                                                                                    |

## Messbereichsanfang Ausgang

| Navigation       | □ Applikation $\rightarrow$ Stromausg. $\rightarrow$ Messanf. Ausg                                                                                                  |
|------------------|----------------------------------------------------------------------------------------------------|
| Beschreibung     | Je nachdem, welche Variable als "Prozessgröße Stromausgang " ausgewählt wurde, den<br>zugehörigen Messbereichsanfang (4 mA) und Messbereichsende (20 mA) festlegen. |
| Eingabe          | Gleitkommazahl mit Vorzeichen                                                                                                    |
| Werkseinstellung | 0,0 %                                                                                                    |

| Messbereichsende Ausgang |                |                                                                                                    | A |
|--------------------------|----------------|----------------------------------------------------------------------------------------------------|---|
| Navigation               |                | Applikation $\rightarrow$ Stromausg. $\rightarrow$ Messende Ausg                                                                                           |   |
| Beschreibung             | Je na<br>zugel | chdem, welche Variable als "Prozessgröße Stromausgang " ausgewählt wurde, den<br>nörigen Messbereichsanfang (4 mA) und Messbereichsende (20 mA) festlegen. |   |
| Eingabe                  | Gleit          | kommazahl mit Vorzeichen                                                                                                    |   |
|                          |                |                                                                                                    |   |

Werkseinstellung 100,0 %

£

| Fehlerverhalten Stromausgang     Image: Comparison of the stromausgang |                                                                                                    |   |
|------------------------------------------------------------------------|----------------------------------------------------------------------------------------------------|---|
| Navigation                                                             | □ Applikation $\rightarrow$ Stromausg. $\rightarrow$ Fehlerverhaltn                                               |   |
| Beschreibung                                                           | Legt fest, welchen Wert der Ausgangsstrom im Fehlerfall annimmt.<br>Min: < 3.6 mA<br>Max: >21.5 mA                |   |
|                                                                        | Achtung: Der Hardware DIP-Schalter für Alarmstrom (falls vorhanden) hat Priorität übe<br>die Softwareeinstellung. | ٢ |
| Auswahl                                                                | <ul><li>Min.</li><li>Max.</li></ul>                                                                               |   |
| Werkseinstellung                                                       | Min.                                                                                                    |   |
| Fehlerstrom                                                            |                                                                                                    |   |
| Navigation                                                             | $ \qquad \qquad \text{Applikation} \rightarrow \text{Stromausg.} \rightarrow \text{Fehlerstrom} $                 |   |
| Beschreibung                                                           | Wert für Stromausgabe bei Gerätealarm eingeben                                                                    |   |
| Eingabe                                                                | 21,5 23 mA                                                                                                    |   |
| Werkseinstellung                                                       | 22,5 mA                                                                                                    |   |
| Ausgangsstrom                                                          |                                                                                                    |   |
| Navigation                                                             | $\square \qquad Applikation \rightarrow Stromausg. \rightarrow Ausgangsstrom$                                     |   |
| Beschreibung                                                           | Zeigt aktuell berechneten Stromwert des Stromausgangs                                                             |   |
| Anzeige                                                                | 3,59 23 mA                                                                                                    |   |
| Werkseinstellung                                                       | 3,59 mA                                                                                                    |   |
| Klemmenstrom                                                           |                                                                                                    |   |
| Navigation                                                             | □ Applikation $\rightarrow$ Stromausg. $\rightarrow$ Klemmenstrom                                                 |   |
| Beschreibung                                                           | Zeigt aktuell gemessenen Stromwert des Stromausgangs                                                              |   |
| Anzeige                                                                | 0 30 mA                                                                                                    |   |
| Werkseinstellung                                                       | 0 mA                                                                                                    |   |

£

#### 4 mA-Trimmwert

| Navigation              | □ Applikation $\rightarrow$ Stromausg. $\rightarrow$ 4 mA-Trimmwert                     |
|-------------------------|-----------------------------------------------------------------------------------------|
| Beschreibung            | Trimmwert für den 4mA-Stromausgang eingeben.<br>Hinweis:<br>Simulation muss aktiv sein. |
| Eingabe                 | 3 5 mA                                                                                  |
| Werkseinstellung        | 4 mA                                                                                    |
| Zusätzliche Information | <b>Zugriff:</b><br>• Lesezugriff: Experte<br>• Schreibzugriff: Experte                  |

| 20 mA-Trimmwert         |                                                                                      | A |
|-------------------------|--------------------------------------------------------------------------------------|---|
| Navigation              | □ Applikation $\rightarrow$ Stromausg. $\rightarrow$ 20 mA-Trimmwert                 |   |
| Beschreibung            | Trimmwert eingeben für 20mA-Stromausgang.<br>Hinweis:<br>Simulation muss aktiv sein. |   |
| Eingabe                 | 18 22 mA                                                                             |   |
| Werkseinstellung        | 20 mA                                                                                |   |
| Zusätzliche Information | Zugriff:<br>• Lesezugriff: Experte<br>• Schreibzugriff: Experte                      |   |

|                          | 3.3.5 HART-Ausgang                                                                                                    |   |  |  |  |  |
|--------------------------|----------------------------------------------------------------------------------------------------|---|--|--|--|--|
|                          | Navigation $\textcircled{B}$ Applikation $\rightarrow$ HART-Ausgang                                                       |   |  |  |  |  |
|                          | KonfigurationNavigation $\square$ Applikation $\rightarrow$ HART-Ausgang $\rightarrow$ Konfiguration                      |   |  |  |  |  |
| HART-Adresse             |                                                                                                    | A |  |  |  |  |
| Navigation               | □ Applikation $\rightarrow$ HART-Ausgang $\rightarrow$ Konfiguration $\rightarrow$ HART-Adresse                           |   |  |  |  |  |
| Beschreibung             | Adresse für den Datenaustausch via HART-Protokoll eingeben.                                                               |   |  |  |  |  |
| Eingabe                  | 063                                                                                                    |   |  |  |  |  |
| Werkseinstellung         | 0                                                                                                    |   |  |  |  |  |
|                          |                                                                                                    |   |  |  |  |  |
| HART-Kurzbeschreibung    |                                                                                                    |   |  |  |  |  |
| Navigation               | □ Applikation $\rightarrow$ HART-Ausgang $\rightarrow$ Konfiguration $\rightarrow$ HART-Kurzbeschr.                       |   |  |  |  |  |
| Beschreibung             | Definiert die Kurzbezeichnung der Messstelle.                                                                             |   |  |  |  |  |
|                          | Maximale Länge: 8 Zeichen<br>Erlaubte Zeichen: A-Z, 0-9, bestimmte Sonderzeichen                                          |   |  |  |  |  |
| Eingabe                  | Zeichenfolge aus Zahlen, Buchstaben und Sonderzeichen (8)                                                                 |   |  |  |  |  |
| Werkseinstellung         | SHORTTAG                                                                                                    |   |  |  |  |  |
|                          |                                                                                                    |   |  |  |  |  |
| Messstellenkennzeichnung |                                                                                                    |   |  |  |  |  |
| Navigation               | □ Applikation $\rightarrow$ HART-Ausgang $\rightarrow$ Konfiguration $\rightarrow$ Messstellenkenn.                       |   |  |  |  |  |
| Beschreibung             | Eine eindeutige Bezeichnung für die Messstelle eingeben, um sie innerhalb der Anlage<br>schnell identifizieren zu können. |   |  |  |  |  |
| Eingabe                  | Zeichenfolge aus Zahlen, Buchstaben und Sonderzeichen (32)                                                                |   |  |  |  |  |
| Werkseinstellung         | x0B                                                                                                    |   |  |  |  |  |

|                     | ه                                                                                                    |  |  |  |
|---------------------|----------------------------------------------------------------------------------------------------|--|--|--|
|                     |                                                                                                    |  |  |  |
| Navigation          | □ Applikation $\rightarrow$ HART-Ausgang $\rightarrow$ Konfiguration $\rightarrow$ Präambelanzahl                                                                                                    |  |  |  |
| Beschreibung        | Bestimmt die Präambelanzahl im HART-Telegramm                                                                                                    |  |  |  |
| Eingabe             | 5 20                                                                                                    |  |  |  |
| Werkseinstellung    | 5                                                                                                    |  |  |  |
|                     |                                                                                                    |  |  |  |
| Stromschleifenmodus | ۵                                                                                                    |  |  |  |
| Navigation          | □ Applikation $\rightarrow$ HART-Ausgang $\rightarrow$ Konfiguration $\rightarrow$ Stromschl. Modus                                                                                                    |  |  |  |
| Beschreibung        | Wenn der Loop-Strommodus deaktiviert ist, wird der Multi-Drop-Kommunikationsmodus<br>aktiviert.<br>Multi-Drop ist ein digitaler HART-Modus, in dem mehrere Geräte die gleiche Verkabelung<br>für Strom und Kommunikation teilen können.<br>In diesem Modus ist der Ausgangsstrom fixiert. |  |  |  |
| Auswahl             | <ul><li>Deaktivieren</li><li>Aktivieren</li></ul>                                                                                                    |  |  |  |
| Werkseinstellung    | Aktivieren                                                                                                    |  |  |  |
|                     |                                                                                                    |  |  |  |
|                     | HART-Ausgang                                                                                                    |  |  |  |
|                     | Navigation $\textcircled{B}$ Applikation $\rightarrow$ HART-Ausgang $\rightarrow$ HART-Ausgang                                                                                                    |  |  |  |
|                     |                                                                                                    |  |  |  |

| Zuordnung PV     |                                                                                                |  |  |
|------------------|------------------------------------------------------------------------------------------------|--|--|
| Navigation       | □ Applikation $\rightarrow$ HART-Ausgang $\rightarrow$ HART-Ausgang $\rightarrow$ Zuordnung PV |  |  |
| Beschreibung     | Messgröße der ersten dynamischen Variablen (PV) zuordnen.                                      |  |  |
|                  | Zusatzinformationen:<br>Die zugeordnete Messgröße wird auch vom Stromausgang verwendet.        |  |  |
| Auswahl          | <ul> <li>Füllstand linearisiert</li> <li>Distanz</li> <li>Durchfluss *</li> </ul>              |  |  |
| Werkseinstellung | Füllstand linearisiert                                                                         |  |  |

<sup>\*</sup> Sichtbar in Abhängigkeit von Bestelloptionen oder Geräteeinstellungen

| Erster Messwert (PV) |                                                                                                    |  |  |  |  |  |
|----------------------|----------------------------------------------------------------------------------------------------|--|--|--|--|--|
| Navigation           | □ Applikation $\rightarrow$ HART-Ausgang $\rightarrow$ HART-Ausgang $\rightarrow$ Erster Messw(PV) |  |  |  |  |  |
| Beschreibung         | Zeigt den aktuellen Messwert der ersten dynamischen Variable (PV)                                  |  |  |  |  |  |
| Anzeige              | Gleitkommazahl mit Vorzeichen                                                                      |  |  |  |  |  |
| Werkseinstellung     | 100,0 %                                                                                            |  |  |  |  |  |
| Zuordnung SV         |                                                                                                    |  |  |  |  |  |
| Navigation           | □ Applikation $\rightarrow$ HART-Ausgang $\rightarrow$ HART-Ausgang $\rightarrow$ Zuordnung SV     |  |  |  |  |  |
| Beschreibung         | Messgröße der zweiten dynamischen Variablen (SV) zuordnen.                                         |  |  |  |  |  |
| Auswahl              | <ul> <li>Füllstand linearisiert</li> <li>Distanz</li> </ul>                                        |  |  |  |  |  |

Elektroniktemperatur
Sensortemperatur
Absolute Echoamplitude
Relative Echoamplitude
Fläche Klingelbereich
Prozentbereich
Schleifenstrom
Durchfluss\*

Wert Summenzähler \*

Unbenutzt

Distanz

| Zweiter Messwert (SV) |                                                                                                    |  |  |  |  |
|-----------------------|----------------------------------------------------------------------------------------------------|--|--|--|--|
|                       |                                                                                                    |  |  |  |  |
| Navigation            | □ Applikation $\rightarrow$ HART-Ausgang $\rightarrow$ HART-Ausgang $\rightarrow$ Zweit. Messw(SV) |  |  |  |  |
| Beschreibung          | Zeigt den aktuellen Messwert der zweiten dynamischen Variable (SV)                                 |  |  |  |  |
| Anzeige               | 0 410,10498687664 mm                                                                               |  |  |  |  |
| Werkseinstellung      | 0 mm                                                                                               |  |  |  |  |

Werkseinstellung

<sup>\*</sup> Sichtbar in Abhängigkeit von Bestelloptionen oder Geräteeinstellungen

| Zuordnung TV     |                                                                                                    |  |
|------------------|----------------------------------------------------------------------------------------------------|--|
| Navigation       | □ Applikation $\rightarrow$ HART-Ausgang $\rightarrow$ HART-Ausgang $\rightarrow$ Zuordnung TV                                                                                                    |  |
| Beschreibung     | Messgröße der dritten dynamischen Variablen (TV) zuordnen.                                                                                                    |  |
| Auswahl          | <ul> <li>Füllstand linearisiert</li> <li>Distanz</li> <li>Elektroniktemperatur</li> <li>Sensortemperatur</li> <li>Absolute Echoamplitude</li> <li>Relative Echoamplitude</li> <li>Fläche Klingelbereich</li> <li>Prozentbereich</li> <li>Schleifenstrom</li> <li>Durchfluss *</li> <li>Wert Summenzähler *</li> <li>Unbenutzt</li> </ul> |  |
| Werkseinstellung | Absolute Echoamplitude                                                                                                    |  |

| Dritter Messwert (TV)                                                                              |  |  |  |  |  |
|----------------------------------------------------------------------------------------------------|--|--|--|--|--|
| □ Applikation $\rightarrow$ HART-Ausgang $\rightarrow$ HART-Ausgang $\rightarrow$ Dritt. Messw(TV) |  |  |  |  |  |
| Zeigt den aktuellen Messwert der dritten dynamischen Variable (TV)                                 |  |  |  |  |  |
| -150,0 0,0 deciBel                                                                                 |  |  |  |  |  |
| -150,0 deciBel                                                                                     |  |  |  |  |  |
|                                                                                                    |  |  |  |  |  |

| Zuordnung | QV |
|-----------|----|
|-----------|----|

| Navigation   |                                                                                                    | Applikation $\rightarrow$ HART-Ausgang $\rightarrow$ HART-Ausgang $\rightarrow$ Zuordnung QV                                                                    |  |  |  |  |  |
|--------------|----------------------------------------------------------------------------------------------------|----------------------------------------------------------------------------------------------------|--|--|--|--|--|
| Beschreibung | Messgröße der vierten dynamischen Variablen (QV) zuordnen.                                                                               |                                                                                                    |  |  |  |  |  |
| Auswahl      | <ul> <li>Füll:</li> <li>Dist</li> <li>Elek</li> <li>Sens</li> <li>Abs</li> <li>Rela</li> <li>Fläc</li> <li>Proz</li> <li>Schl</li> </ul> | stand linearisiert<br>anz<br>stroniktemperatur<br>sortemperatur<br>olute Echoamplitude<br>stive Echoamplitude<br>he Klingelbereich<br>zentbereich<br>eifenstrom |  |  |  |  |  |

<sup>\*</sup> Sichtbar in Abhängigkeit von Bestelloptionen oder Geräteeinstellungen

ß

| <ul> <li>Durchfluss<sup>*</sup></li> </ul> |
|--------------------------------------------|
| <ul> <li>Wert Summenzähler</li> </ul>      |
| <ul> <li>Unbenutzt</li> </ul>              |

----

| V | ١ | /er | kse | ein | ste | 211 | un | g |
|---|---|-----|-----|-----|-----|-----|----|---|
|---|---|-----|-----|-----|-----|-----|----|---|

Relative Echoamplitude

#### Vierter Messwert (QV)

| Navigation       |         | Applikation → HART-Ausgang → HART-Ausgang → Viert. Messw(QV) |
|------------------|---------|--------------------------------------------------------------|
| Beschreibung     | Zeigt d | len aktuellen Messwert der vierten dynamischen Variable (QV) |
| Anzeige          | -150,0  | 0 0,0 deciBel                                                |
| Werkseinstellung | -150,0  | ) deciBel                                                    |

## **Burst-Konfiguration 1**

| Navigation 🛛 🗐 🖴 | Applikation → HAI | RT-Ausgang $\rightarrow$ Burst-Konfig. | 1 |
|------------------|-------------------|----------------------------------------|---|
|------------------|-------------------|----------------------------------------|---|

| Burst-Modus      |                                                                                                    | Â |
|------------------|----------------------------------------------------------------------------------------------------|---|
| Navigation       | □ Applikation $\rightarrow$ HART-Ausgang $\rightarrow$ Burst-Konfig. 1 $\rightarrow$ Burst-Modus 1    |   |
| Beschreibung     | HART-Burst-Modus für Burst-Nachricht einschalten                                                      |   |
| Auswahl          | <ul><li>Aus</li><li>An</li></ul>                                                                      |   |
| Werkseinstellung | Aus                                                                                                   |   |
|                  |                                                                                                    |   |
| Burst-Kommando   |                                                                                                    |   |
| Navigation       | □ Applikation $\rightarrow$ HART-Ausgang $\rightarrow$ Burst-Konfig. 1 $\rightarrow$ Burst-Kommando 1 |   |
| Beschreibung     | HART-Kommando wählen, das zum HART-Master gesendet wird                                               |   |
| Auswahl          | <ul><li>Erster Messwert (PV)</li><li>Schleifenstrom und PV % Bereich</li></ul>                        |   |

Dynamische Variablen

<sup>\*</sup> Sichtbar in Abhängigkeit von Bestelloptionen oder Geräteeinstellungen

|                    | <ul> <li>Gerätevariablen mit Status</li> <li>Gerätevariablen</li> <li>Zusätzlicher Gerätestatus</li> </ul>                                                                                                    |
|--------------------|----------------------------------------------------------------------------------------------------|
| Werkseinstellung   | Schleifenstrom und PV % Bereich                                                                                                    |
| Burst-Variable 0 3 | 8                                                                                                    |
| Navigation         | □ Applikation $\rightarrow$ HART-Ausgang $\rightarrow$ Burst-Konfig. 1 $\rightarrow$ Burst-Variable 0                                                                                                    |
| Beschreibung       | Bei HART-Kommando 9 und 33: HART-Gerätevariable oder Prozessgröße der Burst-Vari-<br>able zuordnen                                                                                                    |
| Auswahl            | <ul> <li>Füllstand linearisiert</li> <li>Distanz</li> <li>Elektroniktemperatur</li> <li>Sensortemperatur</li> <li>Absolute Echoamplitude</li> <li>Relative Echoamplitude</li> <li>Fläche Klingelbereich</li> <li>Prozentbereich</li> <li>Schleifenstrom</li> <li>Erster Messwert (PV)</li> <li>Zweiter Messwert (SV)</li> <li>Dritter Messwert (TV)</li> <li>Vierter Messwert (QV)</li> <li>Durchfluss<sup>*</sup></li> <li>Wert Summenzähler<sup>*</sup></li> <li>Unbenutzt</li> </ul> |
| Werkseinstellung   | Füllstand linearisiert                                                                                                    |
| Burst-Variable 4 7 | 8                                                                                                    |
| Navigation         | □ Applikation $\rightarrow$ HART-Ausgang $\rightarrow$ Burst-Konfig. 1 $\rightarrow$ Burst-Variable 4                                                                                                    |

BeschreibungBei HART-Kommando 33: HART-Gerätevariable oder Prozessgröße der Burst-Variable<br/>zuordnen

#### Füllstand linearisiert

- Distanz
- Elektroniktemperatur
- Sensortemperatur
- Absolute Echoamplitude
- Relative Echoamplitude
- Fläche Klingelbereich
- Prozentbereich
- Schleifenstrom

Auswahl

<sup>\*</sup> Sichtbar in Abhängigkeit von Bestelloptionen oder Geräteeinstellungen

|                    | <ul> <li>Erster Messwert (PV)</li> <li>Zweiter Messwert (SV)</li> <li>Dritter Messwert (TV)</li> <li>Vierter Messwert (QV)</li> <li>Durchfluss *</li> <li>Wert Summenzähler *</li> <li>Unbenutzt</li> </ul> |    |
|--------------------|----------------------------------------------------------------------------------------------------|----|
| Werkseinstellung   | Unbenutzt                                                                                                    |    |
| Burst-Triggermodus |                                                                                                    | æ  |
| Navigation         | □ Applikation $\rightarrow$ HART-Ausgang $\rightarrow$ Burst-Konfig. 1 $\rightarrow$ Triggermodus                                                                                                    |    |
| Beschreibung       | Ereignis wählen, das die Burst-Nachricht auslöst                                                                                                    |    |
| Auswahl            | <ul> <li>Kontinuierlich</li> <li>Bereich<sup>*</sup></li> <li>Überschreitung<sup>*</sup></li> <li>Unterschreitung<sup>*</sup></li> <li>Änderung</li> </ul>                                                  |    |
| Werkseinstellung   | Kontinuierlich                                                                                                    |    |
| Burst-Triggerwert  |                                                                                                    |    |
| Navigation         | □ Applikation $\rightarrow$ HART-Ausgang $\rightarrow$ Burst-Konfig. 1 $\rightarrow$ Triggerwert                                                                                                    |    |
| Beschreibung       | Burst-Triggerwert eingeben, der zusammen mit der in Parameter "Burst-Triggermodus"<br>gewählten Option den Zeitpunkt der Burst-Nachricht bestimmt                                                           | II |
| Eingabe            | Gleitkommazahl mit Vorzeichen                                                                                                    |    |
| Werkseinstellung   | 2,0E-38                                                                                                    |    |
| Min. Updatezeit    |                                                                                                    |    |
| Navigation         | □ Applikation $\rightarrow$ HART-Ausgang $\rightarrow$ Burst-Konfig. 1 $\rightarrow$ Min.Updatezeit                                                                                                    |    |
| Beschreibung       | Minimale Zeitspanne zwischen zwei Antworten einer Burst-Nachricht eingeben                                                                                                    |    |
| Eingabe            | Positive Ganzzahl                                                                                                    |    |
| Werkseinstellung   | 1000 ms                                                                                                    |    |

<sup>\*</sup> Sichtbar in Abhängigkeit von Bestelloptionen oder Geräteeinstellungen

| Max. Updatezeit  |                                                                                                    | Ê  |
|------------------|----------------------------------------------------------------------------------------------------|----|
| Navigation       | □ Applikation $\rightarrow$ HART-Ausgang $\rightarrow$ Burst-Konfig. 1 $\rightarrow$ Max.Updatezeit |    |
| Beschreibung     | Maximale Zeitspanne zwischen zwei Antworten einer Burst-Nachricht eingeben                          |    |
| Eingabe          | Positive Ganzzahl                                                                                   |    |
| Werkseinstellung | 2 000 ms                                                                                            |    |
|                  | Information                                                                                         |    |
|                  | Navigation $\square$ Applikation $\rightarrow$ HART-Ausgang $\rightarrow$ Information               |    |
| Geräte-ID        |                                                                                                    |    |
| Navigation       | □ Applikation $\rightarrow$ HART-Ausgang $\rightarrow$ Information $\rightarrow$ Geräte-ID          |    |
| Beschreibung     | Zeigt die Geräte-ID (Device ID) zur Identifizierung des Geräts in einem HART-Netzwerk               |    |
| Anzeige          | Positive Ganzzahl                                                                                   |    |
| Werkseinstellung | 123456                                                                                              |    |
| Gerätetyp        |                                                                                                    |    |
| Navigation       | □ Applikation $\rightarrow$ HART-Ausgang $\rightarrow$ Information $\rightarrow$ Gerätetyp          |    |
| Beschreibung     | Zeigt den Gerätetyp, mit dem das Gerät bei der HART FieldComm Group registriert ist.                |    |
| Anzeige          | 0 65 535                                                                                            |    |
| Werkseinstellung | 4574                                                                                                |    |
| Geräterevision   |                                                                                                    |    |
| Navigation       | □ Applikation $\rightarrow$ HART-Ausgang $\rightarrow$ Information $\rightarrow$ Geräterevision     |    |
| Beschreibung     | Zeigt die Geräterevision, mit der das Gerät bei der HART FieldComm Group registriert is             | st |
| Anzeige          | 0 255                                                                                               |    |

Werkseinstellung

| 1 |
|---|
| T |
|   |

| HART-Kurzbeschreibun | g                                                                                                 | Ê |
|----------------------|---------------------------------------------------------------------------------------------------|---|
| Navigation           | □ Applikation $\rightarrow$ HART-Ausgang $\rightarrow$ Information $\rightarrow$ HART-Kurzbeschr. |   |
| Beschreibung         | Definiert die Kurzbezeichnung der Messstelle.                                                     |   |
|                      | Maximale Länge: 8 Zeichen<br>Erlaubte Zeichen: A-Z, 0-9, bestimmte Sonderzeichen                  |   |
| Eingabe              | Zeichenfolge aus Zahlen, Buchstaben und Sonderzeichen (8)                                         |   |
| Werkseinstellung     | SHORTTAG                                                                                          |   |
| HART-Revision        |                                                                                                   |   |
| Navigation           | □ Applikation $\rightarrow$ HART-Ausgang $\rightarrow$ Information $\rightarrow$ HART-Revision    |   |
| Beschreibung         | Zeigt die Revision des HART-Protokolls für das Gerät.                                             |   |
| Anzeige              | 5 7                                                                                               |   |
| Werkseinstellung     | 7                                                                                                 |   |
| HART-Beschreibung    |                                                                                                   |   |
| Navigation           | □ Applikation $\rightarrow$ HART-Ausgang $\rightarrow$ Information $\rightarrow$ HART-Beschr.     |   |

| Beschreibung     | Definition einer Beschreibung für die Messstelle.                                 |
|------------------|-----------------------------------------------------------------------------------|
|                  | Maximale Länge: 16 Zeichen<br>Erlaubte Zeichen: A-Z, 0-9, bestimmte Sonderzeichen |
| Eingabe          | Zeichenfolge aus Zahlen, Buchstaben und Sonderzeichen (16)                        |
| Werkseinstellung | x0B                                                                               |

| HART-Nachricht   |                                                                                                    |
|------------------|----------------------------------------------------------------------------------------------------|
| Navigation       | $ \qquad \qquad \text{Applikation} \rightarrow \text{HART-Ausgang} \rightarrow \text{Information} \rightarrow \text{HART-Nachricht} $ |
| Beschreibung     | Definition einer HART-Nachricht, die auf Anforderung vom Master über das HART-Proto-<br>koll verschickt wird.                         |
|                  | Maximale Länge: 32 Zeichen<br>Erlaubte Zeichen: A-Z, 0-9, bestimmte Sonderzeichen                                                     |
| Eingabe          | Zeichenfolge aus Zahlen, Buchstaben und Sonderzeichen (32)                                                                            |
| Werkseinstellung | xOB                                                                                                    |
|                  |                                                                                                    |

| HART-Datum       |                                                                                             | Â |
|------------------|---------------------------------------------------------------------------------------------|---|
| Navigation       | □ Applikation $\rightarrow$ HART-Ausgang $\rightarrow$ Information $\rightarrow$ HART-Datum |   |
| Beschreibung     | Hier kann das Datum der letzten Konfiguration angegeben werden. Datumsformat JJJJ-<br>MM-TT |   |
| Eingabe          | Zeichenfolge aus Zahlen, Buchstaben und Sonderzeichen (10)                                  |   |
| Werkseinstellung | 2009-07-20                                                                                  |   |

# 3.4 System

Navigation 🛛 🗐 🖾 System

## 3.4.1 Geräteverwaltung

Navigation  $\square$  System  $\rightarrow$  Geräteverwaltung

| Messstellenkennzeichnung |  |                                                                      |  |
|--------------------------|--|----------------------------------------------------------------------|--|
|                          |  |                                                                      |  |
| Navigation               |  | System $\rightarrow$ Geräteverwaltung $\rightarrow$ Messstellenkenn. |  |

BeschreibungEine eindeutige Bezeichnung für die Messstelle eingeben, um sie innerhalb der Anlage<br/>schnell identifizieren zu können.

EingabeZeichenfolge aus Zahlen, Buchstaben und Sonderzeichen (32)

Werkseinstellung

x0B

#### Status Verriegelung

| Navigation   | System $\rightarrow$ Geräteverwaltung $\rightarrow$ Status Verrieg.                                                                                                    |
|--------------|----------------------------------------------------------------------------------------------------|
| Beschreibung | Zeigt die Verriegelungsart.                                                                                                    |
|              | "Sicherheitsverriegelt" (SW)<br>Zur Entriegelung: In Parameter "Schreibschutz rücksetzen" den Sicherheits-Freigabecode<br>eingeben.                                                                                  |
|              | "Vorübergehend verriegelt" (SW)<br>Das Gerät ist durch interne Prozesse (z.B. Up-/Download oder Reset) vorrübergehend ver-<br>riegelt. Nach Beendigung dieser Prozesse wird das Gerät automatisch wieder entriegelt. |
| Anzeige      | <ul><li>Sicherheitsverriegelt</li><li>Vorübergehend verriegelt</li></ul>                                                                                                    |

| Konfigurationszähler |                                                                                                    |
|----------------------|----------------------------------------------------------------------------------------------------|
| Navigation           | □ System → Geräteverwaltung → Konfig.zähler                                                                                                    |
| Beschreibung         | Zeigt den Zählerstand für Änderungen von Geräteparametern.                                                                                                    |
|                      | <ul> <li>Zusatzinformation:</li> <li>Wenn sich bei einem statischen Parameter der Wert während der Optimierung oder Konfiguration ändert, wird der Zähler um 1 erhöht. Dies unterstützt die Parameterversionsführung.</li> <li>Bei gleichzeitiger Änderung mehrerer Parameter, z. B. durch Laden von Parametern in das Gerät aus einer externen Quelle wie z. B. FieldCare, kann der Zähler einen höheren Wert anzeigen.</li> <li>Der Zähler kann nie zurückgesetzt werden und wird auch nach einem Geräte-Reset nicht auf einen Defaultwert zurückgestellt. Nach dem Zählerwert 65535 beginnt der Zähler wieder bei 1.</li> </ul> |
| Anzeige              | 0 65 535                                                                                                    |
| Werkseinstellung     | 0                                                                                                    |
| Gerät zurücksetzen   | 8                                                                                                    |

| Navigation   | □ System → Geräteverwaltung → Gerät rücksetzen                                                                        |
|--------------|----------------------------------------------------------------------------------------------------|
| Beschreibung | Gesamte Gerätekonfiguration oder einen Teil der Konfiguration auf einen definierten<br>Zustand zurücksetzen           |
| Auswahl      | <ul> <li>Abbrechen</li> <li>Auf Werkseinstellung<sup>*</sup></li> <li>Auf Auslieferungszustand<sup>*</sup></li> </ul> |

Gerät neu starten

<sup>\*</sup> Sichtbar in Abhängigkeit von Bestelloptionen oder Geräteeinstellungen

Werkseinstellung Abbrechen

# 3.4.2 Benutzerverwaltung

Navigation

System → Benutzerverwalt.

#### Benutzerrolle

| Navigation       | $ \qquad \qquad \qquad \qquad \qquad \qquad \qquad \qquad \qquad \qquad \qquad \qquad \qquad \qquad \qquad \qquad \qquad \qquad \qquad$ |
|------------------|----------------------------------------------------------------------------------------------------|
| Beschreibung     | Zeigt die Zugriffsrechte auf die Parameter via Bedientool                                                                               |
| Anzeige          | <ul> <li>Bediener</li> <li>Instandhalter</li> <li>Experte</li> <li>Fertigung</li> <li>Entwicklung</li> </ul>                            |
| Werkseinstellung | Instandhalter                                                                                                    |

| Benutzerrolle änder | n                                                                                                    |
|---------------------|----------------------------------------------------------------------------------------------------|
| Navigation          | □ System $\rightarrow$ Benutzerverwalt. $\rightarrow$ Benutzer ändern                                                                   |
| Beschreibung        | Es ist möglich, die Benutzerrolle zu ändern.                                                                                            |
|                     | Wenn die aktuelle Rolle 'Instandhalter' ist, wird der Eintrag 'Freigabecode eingeben' ange-<br>zeigt.                                   |
|                     | Wenn die aktuelle Rolle 'Bediener' ist, ist ein 'Instandhalter'-Passwort erforderlich.                                                  |
| Eingabe             | Zeichenfolge aus Zahlen, Buchstaben und Sonderzeichen (1)                                                                               |
| Passwort            |                                                                                                    |
| Navigation          | $ \qquad \qquad \qquad \qquad \qquad \qquad \qquad \qquad \qquad \qquad \qquad \qquad \qquad \qquad \qquad \qquad \qquad \qquad \qquad$ |
| Beschreibung        | Eingabe des Passwortes für die Benutzerrolle "Instandhalter", um Zugriff auf die Funktio-                                               |

**Eingabe** Zeichenfolge aus Zahlen, Buchstaben und Sonderzeichen (16)

nen dieser Rolle zu bekommen.

Status Passworteingabe

| Freigabecode eingeben |                                                                        |  |
|-----------------------|------------------------------------------------------------------------|--|
| Navigation            | □ System $\rightarrow$ Benutzerverwalt. $\rightarrow$ Freig.code eing. |  |
| Beschreibung          | Nur für autorisierte Service-Mitarbeiter.                              |  |
| Eingabe               | 0 9 999                                                                |  |
| Werkseinstellung      | 0                                                                      |  |
|                       |                                                                        |  |
|                       |                                                                        |  |

# Navigation $\blacksquare$ ■ System → Benutzerverwalt. → Status Passwort Beschreibung Anzeige des Status der Überprüfung des Passwortes. Anzeige . ----- Passwort falsch Passwortregeln nicht erfüllt Passwort akzeptiert Zugang verweigert Passwortbestätigung fehlerhaft Passwort rücksetzen erfolgreich Ungültige Benutzerrolle Eingabereihenfolge falsch Werkseinstellung \_\_\_\_\_ Passwort definieren Navigation System $\rightarrow$ Benutzerverwalt. $\rightarrow$ Passwort def. Eingabe Zeichenfolge aus Zahlen, Buchstaben und Sonderzeichen (1) **Neues Passwort** Ê Navigation □ System → Benutzerverwalt. → Neues Passwort Das neue "Instandhalter"-Passwort definieren. Beschreibung Ein neues Passwort ist gültig, nachdem es im Parameter "Neues Passwort bestätigen" bestätigt wurde.

Jedes gültige Passwort besteht aus 4 bis 16 Zeichen und kann Buchstaben und Ziffern enthalten.

**Eingabe**Zeichenfolge aus Zahlen, Buchstaben und Sonderzeichen (16)

Beschreibung der Geräteparameter

| Neues Passwort bestätig | en 🖻                                                                                                    |
|-------------------------|----------------------------------------------------------------------------------------------------|
| Navigation              |                                                                                                    |
| Beschreibung            | Bestätigung des neu definierten Passworts.                                                                            |
| Eingabe                 | Zeichenfolge aus Zahlen, Buchstaben und Sonderzeichen (16)                                                            |
| Passwort ändern         | ۵                                                                                                    |
| Navigation              | □ System → Benutzerverwalt. → Passwort ändern                                                                         |
| Beschreibung            | Ändert das 'Instandhalter'-Passwort.                                                                                  |
| Eingabe                 | Zeichenfolge aus Zahlen, Buchstaben und Sonderzeichen (1)                                                             |
| Altes Passwort          | 6                                                                                                    |
| Navigation              |                                                                                                    |
| Beschreibung            | Eingabe des aktuellen Passwortes, um anschließend eine Änderung des bestehenden Pass<br>wortes durchführen zu können. |
| Eingabe                 | Zeichenfolge aus Zahlen, Buchstaben und Sonderzeichen (16)                                                            |
| Passwort löschen        | 2                                                                                                    |
| Navigation              | □ System $\rightarrow$ Benutzerverwalt. $\rightarrow$ Passwort löschen                                                |
| Beschreibung            | Löschen Sie das 'Instandhalter'-Passwort.                                                                             |
|                         | In diesem Fall ist die Rolle 'Bediener' nicht mehr verfügbar.                                                         |
|                         | Alle Benutzer haben Lese-/Schreibzugriffsrechte.                                                                      |
| Eingabe                 | Zeichenfolge aus Zahlen, Buchstaben und Sonderzeichen (1)                                                             |
| Passwort vergessen?     |                                                                                                    |
| Navigation              | □ System $\rightarrow$ Benutzerverwalt. $\rightarrow$ PW vergessen?                                                   |
| Eingabe                 | Zeichenfolge aus Zahlen, Buchstaben und Sonderzeichen (1)                                                             |
| Passwort zurücksetzen |                                                                                                    |
|-----------------------|----------------------------------------------------------------------------------------------------|
| Navigation            | □ System → Benutzerverwalt. → PW zurücksetzen                                                                                      |
| Beschreibung          | Code eingeben, um das aktuelle "Instandhalter"-Passwort zurückzusetzen.<br>Der Code wird von Ihrem lokalen Support bereitgestellt. |
| Eingabe               | Zeichenfolge aus Zahlen, Buchstaben und Sonderzeichen (16)                                                                         |
|                       |                                                                                                    |

# 3.4.3 Bluetooth-Konfiguration

*Navigation*  $\square$  System  $\rightarrow$  Bluetooth-Konf.

| Bluetooth Aktivierung |                                                                                                    |  |
|-----------------------|----------------------------------------------------------------------------------------------------|--|
| Navigation            | □ System $\rightarrow$ Bluetooth-Konf. $\rightarrow$ Bluetooth Aktiv.                                                                                                   |  |
| Beschreibung          | Wenn Bluetooth deaktiviert ist, kann es nur über das Display oder das Bedientool wieder<br>aktiviert werden. Das Reaktivieren über die SmartBlue-App ist nicht möglich. |  |
| Auswahl               | <ul><li>Deaktivieren</li><li>Aktivieren</li></ul>                                                                                                    |  |
| Werkseinstellung      | Aktivieren                                                                                                    |  |

# 3.4.4 Anzeige

*Navigation*  $\square \square$  System  $\rightarrow$  Anzeige

| Language     |                                                                                                    |
|--------------|----------------------------------------------------------------------------------------------------|
| Navigation   | $ \qquad \qquad \qquad \qquad \qquad \qquad \qquad \qquad \qquad \qquad \qquad \qquad \qquad \qquad \qquad \qquad \qquad \qquad \qquad$ |
| Beschreibung | Sprache der Vor-Ort-Anzeige einstellen                                                                                                  |
| Auswahl      | <ul> <li>English</li> <li>Deutsch<sup>*</sup></li> <li>Français<sup>*</sup></li> <li>Español<sup>*</sup></li> </ul>                     |

<sup>\*</sup> Sichtbar in Abhängigkeit von Bestelloptionen oder Geräteeinstellungen

|                  | <ul> <li>Italiano<sup>*</sup></li> <li>Nederlands<sup>*</sup></li> <li>Portuguesa<sup>*</sup></li> <li>Polski<sup>*</sup></li> <li>pycский язык (Russian)<sup>*</sup></li> <li>Svenska<sup>*</sup></li> <li>Türkçe<sup>*</sup></li> <li>中文 (Chinese)<sup>*</sup></li> <li>日本語 (Japanese)<sup>*</sup></li> <li>한국어 (Korean)<sup>*</sup></li> <li>Bahasa Indonesia<sup>*</sup></li> <li>čeština (Czech)<sup>*</sup></li> </ul> |   |
|------------------|----------------------------------------------------------------------------------------------------|---|
| Werkseinstellung | English                                                                                                    |   |
| Format Anzeige   |                                                                                                    |   |
| Navigation       | □ System $\rightarrow$ Anzeige $\rightarrow$ Format Anzeige                                                                                                    |   |
| Beschreibung     | Darstellung der Messwerte für Vor-Ort-Anzeige wählen                                                                                                    |   |
| Auswahl          | <ul><li>1 Wert groß</li><li>Bargraph</li><li>2 Werte</li></ul>                                                                                                    |   |
| Werkseinstellung | 1 Wert groß                                                                                                    |   |
| 1. Anzeigewert   |                                                                                                    | ß |
| Navigation       | System $\rightarrow$ Anzeige $\rightarrow$ 1. Anzeigewert                                                                                                    |   |
| Beschreibung     | Messwert wählen, der auf der Vor-Ort-Anzeige dargestellt wird                                                                                                    |   |
| Auswahl          | <ul> <li>Füllstand linearisiert</li> <li>Distanz</li> <li>Absolute Echoamplitude</li> <li>Relative Echoamplitude</li> <li>Fläche Klingelbereich</li> <li>Stromausgang</li> <li>Klemmenspannung</li> <li>Elektroniktemperatur</li> <li>Sensortemperatur</li> <li>Durchfluss</li> <li>Wert Summenzähler</li> <li>Ungefilterte Distanz</li> </ul>                                                                               |   |
| Werkseinstellung | Füllstand linearisiert                                                                                                    |   |

<sup>\*</sup> Sichtbar in Abhängigkeit von Bestelloptionen oder Geräteeinstellungen

| 1 4. Nachkommastelle | n                                                                                                    | A |
|----------------------|----------------------------------------------------------------------------------------------------|---|
| Navigation           | System $\rightarrow$ Anzeige $\rightarrow$ 1.Nachkommast.                                                                                                    |   |
| Beschreibung         | Die Einstellung beeinflusst nicht die Mess- oder Rechengenauigkeit des Gerätes.                                                                                                    |   |
| Auswahl              | <ul> <li>x</li> <li>x.x</li> <li>x.xx</li> <li>x.xxx</li> <li>x.xxx</li> <li>x.xxxx</li> </ul>                                                                                                    |   |
| Werkseinstellung     | X.XX                                                                                                    |   |
| 2. Anzeigewert       |                                                                                                    | Ê |
| Navigation           | System $\rightarrow$ Anzeige $\rightarrow$ 2. Anzeigewert                                                                                                    |   |
| Beschreibung         | Messwert wählen, der auf der Vor-Ort-Anzeige dargestellt wird                                                                                                    |   |
| Auswahl              | <ul> <li>Keine</li> <li>Füllstand linearisiert</li> <li>Distanz</li> <li>Absolute Echoamplitude</li> <li>Relative Echoamplitude</li> <li>Fläche Klingelbereich</li> <li>Klemmenspannung</li> <li>Elektroniktemperatur</li> <li>Sensortemperatur</li> <li>Durchfluss</li> <li>Wert Summenzähler</li> <li>Stromausgang</li> <li>Ungefilterte Distanz</li> </ul> |   |
| Werkseinstellung     | Distanz                                                                                                    |   |
| 2. Nachkommastellen  |                                                                                                    |   |
| Navigation           | System $\rightarrow$ Anzeige $\rightarrow$ 2.Nachkommast.                                                                                                    |   |
| Beschreibung         | Die Einstellung beeinflusst nicht die Mess- oder Rechengenauigkeit des Gerätes.                                                                                                    |   |
| Auswahl              | <ul> <li>x</li> <li>x.x</li> <li>x.xx</li> <li>x.xxx</li> </ul>                                                                                                    |   |

• X.XXXX

| Werkseinstellung | Х |
|------------------|---|
|------------------|---|

| Drehung Anzeige  |                                                                                                    | ß |
|------------------|----------------------------------------------------------------------------------------------------|---|
| Navigation       | □ System $\rightarrow$ Anzeige $\rightarrow$ Drehung Anzeige                                       |   |
| Beschreibung     | Drehwinkel des Anzeigentexts wählen, um die Ablesbarkeit auf der Vor-Ort-Anzeige zu<br>verbessern. | u |
| Auswahl          | <ul> <li>Auto</li> <li>0 Grad</li> <li>90 Grad</li> <li>180 Grad</li> <li>270 Grad</li> </ul>      |   |
| Werkseinstellung | 0 Grad                                                                                             |   |

| Farbschema       |                                                         |  |
|------------------|---------------------------------------------------------|--|
| Navigation       | □ System $\rightarrow$ Anzeige $\rightarrow$ Farbschema |  |
| Beschreibung     | Bevorzugtes Farbschema wählen.                          |  |
| Auswahl          | <ul><li>Hell</li><li>Dunkel</li></ul>                   |  |
| Werkseinstellung | Dunkel                                                  |  |

# 3.4.5 Geolokalisierung

Navigation

System → Geolokalisierung

| Anlagenkennzeichnung |       |                                                                   |  |
|----------------------|-------|-------------------------------------------------------------------|--|
|                      |       |                                                                   |  |
| Navigation           |       | System $\rightarrow$ Geolokalisierung $\rightarrow$ Anlagenkennz. |  |
| Beschreibung         | Eing  | abe der Prozesseinheit in der das Gerät installiert ist.          |  |
| Eingabe              | Zeicł | eenfolge aus Zahlen, Buchstaben und Sonderzeichen (32)            |  |
| Werkseinstellung     | Proc  | ess Unit Tag                                                      |  |

| Ortsbeschreibung |                                                                         |   |
|------------------|-------------------------------------------------------------------------|---|
| Navigation       | □ System $\rightarrow$ Geolokalisierung $\rightarrow$ Ortsbeschreibung  |   |
| Beschreibung     | Eingabe der Standortbeschreibung, um das Gerät in der Anlage zu finden. |   |
| Eingabe          | Zeichenfolge aus Zahlen, Buchstaben und Sonderzeichen (32)              |   |
| Werkseinstellung | somewhere                                                               |   |
| Längengrad       |                                                                         | Ê |
| Navigation       | □ System $\rightarrow$ Geolokalisierung $\rightarrow$ Längengrad        |   |
| Beschreibung     | Eingabe der Längengradkoordinaten, die den Gerätestandort beschreiben.  |   |
| Eingabe          | -180 180 °                                                              |   |
| Werkseinstellung | 0 °                                                                     |   |
| Breitengrad      |                                                                         | ß |
| Navigation       | □ System $\rightarrow$ Geolokalisierung $\rightarrow$ Breitengrad       |   |
| Beschreibung     | Eingabe der Breitengradkoordinaten, die den Gerätestandort beschreiben. |   |
| Eingabe          | -90 90 °                                                                |   |
| Werkseinstellung | 0 °                                                                     |   |
| Ortshöhe         |                                                                         |   |
| Navigation       | System → Geolokalisierung → Ortshöhe                                    |   |
| Beschreibung     | Eingabe der Höhenangabe, die den Gerätestandort beschreiben.            |   |
| Eingabe          | Gleitkommazahl mit Vorzeichen                                           |   |
| Werkseinstellung | 0 m                                                                     |   |

| Ortsbestimmungsmethode |                                                                                                    | æ       |
|------------------------|----------------------------------------------------------------------------------------------------|---------|
| Navigation             | $ \qquad \qquad \qquad \qquad \qquad \qquad \qquad \qquad \qquad \qquad \qquad \qquad \qquad \qquad \qquad \qquad \qquad \qquad \qquad$                                                                                                    |         |
| Beschreibung           | Auswahl des Datenformats zur Bestimmung der geographischen Position. Die Codes z<br>Bestimmung der Position basieren auf der US National Marine Electronics Association<br>(NMEA) Standard NMEA 0183.                                                                                                    | ur<br>1 |
| Auswahl                | <ul> <li>No fix</li> <li>GPS or Standard Positioning Service fix</li> <li>Differential GPS fix</li> <li>Precise positioning service (PPS) fix</li> <li>Real Time Kinetic (RTK) fixed solution</li> <li>Real Time Kinetic (RTK) float solution</li> <li>Estimated dead reckoning</li> <li>Manual input mode</li> <li>Simulation Mode</li> </ul> |         |
| Werkseinstellung       | No fix                                                                                                    |         |

# 3.4.6 Information

*Navigation*  $\square \square$  System  $\rightarrow$  Information

| Gerätename       |                                                                                                    |
|------------------|----------------------------------------------------------------------------------------------------|
| Navigation       | □ System $\rightarrow$ Information $\rightarrow$ Gerätename                                                                             |
| Beschreibung     | Anzeige des Gerätenamens. Er befindet sich auch auf dem Typenschild.                                                                    |
| Anzeige          | Zeichenfolge aus Zahlen, Buchstaben und Sonderzeichen                                                                                   |
| Werkseinstellung | x0B                                                                                                    |
|                  |                                                                                                    |
| Hersteller       |                                                                                                    |
| Navigation       | $ \qquad \qquad \qquad \qquad \qquad \qquad \qquad \qquad \qquad \qquad \qquad \qquad \qquad \qquad \qquad \qquad \qquad \qquad \qquad$ |
| Beschreibung     | Zeigt den Hersteller.                                                                                                    |
| Anzeige          | Zeichenfolge aus Zahlen, Buchstaben und Sonderzeichen                                                                                   |
| Werkseinstellung | Endress+Hauser                                                                                                    |

| Seriennummer     |                                                                                                    |
|------------------|----------------------------------------------------------------------------------------------------|
| Navigation       | □ System → Information → Seriennummer                                                                                                    |
| Beschreibung     | Die Seriennummer besteht aus einem eindeutigen alphanumerischen Code zur Identifizie-<br>rung des Geräts und wird auf dem Typenschild aufgedruckt.<br>In Kombination mit der Operations App kann die zugehörige Dokumentation eingesehen<br>werden. |
| Anzeige          | Zeichenfolge aus Zahlen, Buchstaben und Sonderzeichen                                                                                                    |
| Werkseinstellung | AAFFFFAAFFF                                                                                                    |

| Bestellcode             |                                                                         | Ê |
|-------------------------|-------------------------------------------------------------------------|---|
| Navigation              | □ System $\rightarrow$ Information $\rightarrow$ Bestellcode            |   |
| Beschreibung            | Zeigt den Gerätebestellcode.                                            |   |
| Anzeige                 | Zeichenfolge aus Zahlen, Buchstaben und Sonderzeichen                   |   |
| Werkseinstellung        | - none -                                                                |   |
| Zusätzliche Information | <b>Zugriff:</b><br>• Lesezugriff: Bediener<br>• Schreibzugriff: Experte |   |

| Firmware-Version |                                                                   |
|------------------|-------------------------------------------------------------------|
| Navigation       | □ System $\rightarrow$ Information $\rightarrow$ Firmware-Version |
| Beschreibung     | Zeigt die installierte Gerätefirmware-Version.                    |
| Anzeige          | Zeichenfolge aus Zahlen, Buchstaben und Sonderzeichen             |
| Werkseinstellung | 01.00                                                             |

| Hardware-Version |                                                                                                    |
|------------------|----------------------------------------------------------------------------------------------------|
| Navigation       | $ \qquad \qquad \qquad \qquad \qquad \qquad \qquad \qquad \qquad \qquad \qquad \qquad \qquad \qquad \qquad \qquad \qquad \qquad \qquad$ |
| Anzeige          | Zeichenfolge aus Zahlen, Buchstaben und Sonderzeichen                                                                                   |
| Werkseinstellung | 01.00.00                                                                                                    |

| Erweiterter Bestellcode 1 3 |                                                                                                    |   |
|-----------------------------|----------------------------------------------------------------------------------------------------|---|
| Navigation                  | □ System $\rightarrow$ Information $\rightarrow$ Erw.Bestellcd. 1                                                                                 |   |
| Beschreibung                | Der erweiterte Bestellcode ist ein alphanumerischer Code, der alle Informationen zur Iden<br>tifizierung des Gerätes und seiner Optionen enthält. | - |
| Anzeige                     | Zeichenfolge aus Zahlen, Buchstaben und Sonderzeichen                                                                                             |   |
| Zusätzliche Information     | Zugriff:<br>Lesezugriff: Bediener  Schreibzugriff: Experte                                                                                        |   |

| XML build number        |                                                                  |
|-------------------------|------------------------------------------------------------------|
| Navigation              | □ System $\rightarrow$ Information $\rightarrow$ XML build no.   |
| Anzeige                 | Positive Ganzzahl                                                |
| Werkseinstellung        | 232                                                              |
| Zusätzliche Information | <b>Zugriff:</b><br>• Lesezugriff: Experte<br>• Schreibzugriff: - |

| Prüfsumme        |                                    |  |
|------------------|------------------------------------|--|
| Navigation       | □ System → Information → Prüfsumme |  |
| Beschreibung     | Prüfsumme für Firmware-Version.    |  |
| Anzeige          | Positive Ganzzahl                  |  |
| Werkseinstellung | 0                                  |  |

# 3.4.7 Zusätzliche Information

| Navigation | $ \blacksquare \blacksquare System \rightarrow Zus. Information $ |                                                            |
|------------|-------------------------------------------------------------------|------------------------------------------------------------|
|            |                                                                   |                                                            |
|            |                                                                   |                                                            |
| Sensor     |                                                                   |                                                            |
|            |                                                                   |                                                            |
| Navigation | 82                                                                | System $\rightarrow$ Zus. Information $\rightarrow$ Sensor |

| Seriennummer            |                                                                                         |  |
|-------------------------|-----------------------------------------------------------------------------------------|--|
|                         |                                                                                         |  |
| Navigation              | □ System $\rightarrow$ Zus. Information $\rightarrow$ Sensor $\rightarrow$ Seriennummer |  |
| Beschreibung            | Zeigt die Seriennummer des Moduls                                                       |  |
| Anzeige                 | Zeichenfolge aus Zahlen, Buchstaben und Sonderzeichen                                   |  |
| Werkseinstellung        | AAFFFFAAFFF                                                                             |  |
| Zusätzliche Information | <b>Zugriff:</b><br>• Lesezugriff: Experte<br>• Schreibzugriff: -                        |  |

| Firmware-Version        |                                                                                             |
|-------------------------|---------------------------------------------------------------------------------------------|
| Navigation              | □ System $\rightarrow$ Zus. Information $\rightarrow$ Sensor $\rightarrow$ Firmware-Version |
| Beschreibung            | Zeigt die Firmware-Version des Moduls.                                                      |
| Anzeige                 | Positive Ganzzahl                                                                           |
| Werkseinstellung        | 0                                                                                           |
| Zusätzliche Information | <b>Zugriff:</b><br>• Lesezugriff: Experte<br>• Schreibzugriff: -                            |

# Build-Nr. Software

| Navigation       |       | System $\rightarrow$ Zus. Information $\rightarrow$ Sensor $\rightarrow$ Build-Nr. Softw. |
|------------------|-------|-------------------------------------------------------------------------------------------|
| Beschreibung     | Zeigt | die Build-Nummer der Modulfirmware                                                        |
| Anzeige          | 0 6   | 5535                                                                                      |
| Werkseinstellung | 0     |                                                                                           |
|                  |       |                                                                                           |

## Zusätzliche Information

- Zugriff:
  - Lesezugriff: Experte
    Schreibzugriff: -

| Hardware-Version        |                                                                                             |
|-------------------------|---------------------------------------------------------------------------------------------|
| Navigation              | □ System $\rightarrow$ Zus. Information $\rightarrow$ Sensor $\rightarrow$ Hardware-Version |
| Beschreibung            | Zeigt die Hardware-Version des Moduls.                                                      |
| Anzeige                 | Zeichenfolge aus Zahlen, Buchstaben und Sonderzeichen                                       |
| Werkseinstellung        | - none -                                                                                    |
| Zusätzliche Information | <b>Zugriff:</b><br>• Lesezugriff: Experte<br>• Schreibzugriff: -                            |

| Prüfsumme               |                                                                  |
|-------------------------|------------------------------------------------------------------|
| Navigation              | □ System → Zus. Information → Sensor → Prüfsumme                 |
| Beschreibung            | Prüfsumme für Firmware-Version.                                  |
| Anzeige                 | Positive Ganzzahl                                                |
| Werkseinstellung        | 0                                                                |
| Zusätzliche Information | <b>Zugriff:</b><br>• Lesezugriff: Experte<br>• Schreibzugriff: - |

- Navigation
- $\begin{tabular}{ll} \hline \end{tabular} \blacksquare \begin{tabular}{ll} \hline \end{tabular} System \rightarrow Zus. Information \rightarrow Elektronik \end{tabular}$

| Seriennummer |        |                                                                                           |
|--------------|--------|-------------------------------------------------------------------------------------------|
| Navigation   |        | System $\rightarrow$ Zus. Information $\rightarrow$ Elektronik $\rightarrow$ Seriennummer |
| Beschreibung | Zeigt  | die Seriennummer des Moduls                                                               |
| Anzeige      | Zeiche | enfolge aus Zahlen, Buchstaben und Sonderzeichen                                          |

#### Werkseinstellung AAFFFFAAFFF

| Zusätzliche | Information |
|-------------|-------------|

#### Zugriff:

- Lesezugriff: ExperteSchreibzugriff: -

| Firmware-Version        |                                                                                                 |
|-------------------------|-------------------------------------------------------------------------------------------------|
| Navigation              | □ System $\rightarrow$ Zus. Information $\rightarrow$ Elektronik $\rightarrow$ Firmware-Version |
| Beschreibung            | Zeigt die Firmware-Version des Moduls.                                                          |
| Anzeige                 | Positive Ganzzahl                                                                               |
| Werkseinstellung        | 0                                                                                               |
| Zusätzliche Information | <b>Zugriff:</b><br>• Lesezugriff: Experte<br>• Schreibzugriff: -                                |

# Build-Nr. Software

| Navigation              |                                   | System $\rightarrow$ Zus. Information $\rightarrow$ Elektronik $\rightarrow$ Build-Nr. Softw. |
|-------------------------|-----------------------------------|-----------------------------------------------------------------------------------------------|
| Beschreibung            | Zeigt o                           | die Build-Nummer der Modulfirmware                                                            |
| Anzeige                 | 0 6                               | 5535                                                                                          |
| Werkseinstellung        | 0                                 |                                                                                               |
| Zusätzliche Information | <b>Zugrif</b><br>• Lese<br>• Schr | f <b>f:</b><br>ezugriff: Experte<br>reibzugriff: -                                            |

### Hardware-Version

| Navigation       |       | System $\rightarrow$ Zus. Information $\rightarrow$ Elektronik $\rightarrow$ Hardware-Version |
|------------------|-------|-----------------------------------------------------------------------------------------------|
| Beschreibung     | Zeigt | die Hardware-Version des Moduls.                                                              |
| Anzeige          | Zeich | enfolge aus Zahlen, Buchstaben und Sonderzeichen                                              |
| Werkseinstellung | - non | e -                                                                                           |

#### Zusätzliche Information

- Zugriff:
- Lesezugriff: Experte
- Schreibzugriff: -

## Display/Bluetooth

*Navigation*  $\blacksquare \blacksquare$  System  $\rightarrow$  Zus. Information  $\rightarrow$  Displ./Bluetooth

| Seriennummer            |                                                                                                   |
|-------------------------|---------------------------------------------------------------------------------------------------|
| Navigation              | □ System $\rightarrow$ Zus. Information $\rightarrow$ Displ./Bluetooth $\rightarrow$ Seriennummer |
| Beschreibung            | Zeigt die Seriennummer des Moduls                                                                 |
| Anzeige                 | Zeichenfolge aus Zahlen, Buchstaben und Sonderzeichen                                             |
| Werkseinstellung        | AAFFFFAAFFF                                                                                       |
| Zusätzliche Information | <b>Zugriff:</b><br>• Lesezugriff: Experte<br>• Schreibzugriff: -                                  |

| Firmware-Version        |                                                                                                    |
|-------------------------|----------------------------------------------------------------------------------------------------|
| Navigation              | □ System $\rightarrow$ Zus. Information $\rightarrow$ Displ./Bluetooth $\rightarrow$ Firmware-Version |
| Beschreibung            | Zeigt die Firmware-Version des Moduls.                                                                |
| Anzeige                 | Positive Ganzzahl                                                                                     |
| Werkseinstellung        | 0                                                                                                    |
| Zusätzliche Information | <b>Zugriff:</b><br>• Lesezugriff: Experte<br>• Schreibzugriff: -                                      |

### Build-Nr. Software

| Navigation   |         | System $\rightarrow$ Zus. Information $\rightarrow$ Displ./Bluetooth $\rightarrow$ Build-Nr. Softw. |
|--------------|---------|----------------------------------------------------------------------------------------------------|
| Beschreibung | Zeigt o | die Build-Nummer der Modulfirmware                                                                  |
| Anzeige      | 0 6     | 5535                                                                                                |

#### Werkseinstellung 0

| Zusätzliche Information | Zugriff: |
|-------------------------|----------|
|                         | т        |

- Lesezugriff: Experte
  Schreibzugriff: -

| Hardware-Version        |                                                                                                    |
|-------------------------|----------------------------------------------------------------------------------------------------|
| Navigation              | □ System $\rightarrow$ Zus. Information $\rightarrow$ Displ./Bluetooth $\rightarrow$ Hardware-Version |
| Beschreibung            | Zeigt die Hardware-Version des Moduls.                                                                |
| Anzeige                 | Zeichenfolge aus Zahlen, Buchstaben und Sonderzeichen                                                 |
| Werkseinstellung        | - none -                                                                                              |
| Zusätzliche Information | <b>Zugriff:</b><br>• Lesezugriff: Experte<br>• Schreibzugriff: -                                      |

#### Software Konfiguration 3.4.8

Navigation □ □ System → Softw. Konfig.

| CRC Gerätekonfiguration |                                                                                                    |  |
|-------------------------|----------------------------------------------------------------------------------------------------|--|
| Navigation              | □ System $\rightarrow$ Softw. Konfig. $\rightarrow$ CRC Gerätekonf.                                                                                                    |  |
| Beschreibung            | CRC Gerätekonfiguration basierend auf den aktuell sicherheitsrelevanten Parameterein-<br>stellungen.<br>Kann verwendet werden, um Änderungen in den sicherheitsrelevanten Parametereinstel-<br>lungen zu erkennen. |  |
| Anzeige                 | 0 65 5 3 5                                                                                                    |  |
| Werkseinstellung        | 65 5 3 5                                                                                                    |  |

| Gespeicherte CRC Gerätekonfiguration |                |                                                                                                    |  |  |
|--------------------------------------|----------------|----------------------------------------------------------------------------------------------------|--|--|
| Navigation                           |                | System $\rightarrow$ Softw. Konfig. $\rightarrow$ Gesp. CRC Konf.                                                                                 |  |  |
| Beschreibung                         | Gespe<br>bedet | eichter CRC nach der letzten Sicherheitsverriegelung. Werksauslieferung ist 65535<br>itet, dass das Gerät noch nicht sicherheitsverriegelt wurde. |  |  |

**Anzeige** 0 ... 65 535

Werkseinstellung 65535

| Zeitstempel gespeicherte CRC Gerätekonf. |                                                                                                    |  |  |
|------------------------------------------|----------------------------------------------------------------------------------------------------|--|--|
| Navigation                               | □ System → Softw. Konfig. → Zeit gesp. CRC                                                                                                    |  |  |
| Beschreibung                             | Gibt den Zeitstempel, wann der CRC letztmalig gespeichert wurde bzw. wann der Assistent<br>für die Sicherheitsverriegelungs letztmalig durchgeführt wurde. |  |  |
| Anzeige                                  | Zeichenfolge aus Zahlen, Buchstaben und Sonderzeichen                                                                                                    |  |  |
|                                          |                                                                                                    |  |  |
| SW-Option aktivieren                     |                                                                                                    |  |  |
| Navigation                               | □ System → Softw. Konfig. → SW-Opt.aktivier.                                                                                                    |  |  |
| Beschreibung                             | Anwendungspaketcode oder Code einer anderen nachbestellten Funktionalität eingeben,<br>um diese freizuschalten                                             |  |  |
| Eingabe                                  | Positive Ganzzahl                                                                                                    |  |  |
| Werkseinstellung                         | 0                                                                                                    |  |  |
|                                          |                                                                                                    |  |  |

# Software-Optionsübersicht

| Navigation   | □ System $\rightarrow$ Softw. Konfig. $\rightarrow$ SW-Optionsübers. |
|--------------|----------------------------------------------------------------------|
| Beschreibung | Zeigt alle aktivierten Softwareoptionen                              |
| Anzeige      | • WHG                                                                |

- Heartbeat Verification
- Bluetooth

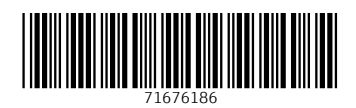

www.addresses.endress.com

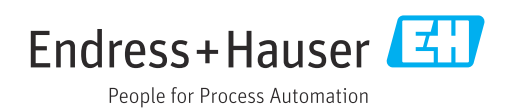